### Stanić, Filip

#### Master's thesis / Diplomski rad

2024

Degree Grantor / Ustanova koja je dodijelila akademski / stručni stupanj: University of Zagreb, Faculty of Mechanical Engineering and Naval Architecture / Sveučilište u Zagrebu, Fakultet strojarstva i brodogradnje

Permanent link / Trajna poveznica: https://urn.nsk.hr/urn:nbn:hr:235:929439

Rights / Prava: In copyright/Zaštićeno autorskim pravom.

Download date / Datum preuzimanja: 2025-04-02

Repository / Repozitorij:

Repository of Faculty of Mechanical Engineering and Naval Architecture University of Zagreb

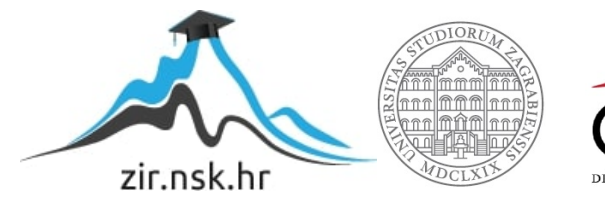

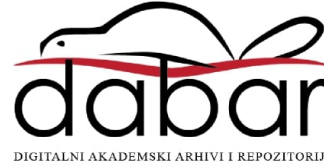

# SVEUČILIŠTE U ZAGREBU FAKULTET STROJARSTVA I BRODOGRADNJE

# **DIPLOMSKI RAD**

Filip Stanić

Zagreb, 2024. godina.

SVEUČILIŠTE U ZAGREBU FAKULTET STROJARSTVA I BRODOGRADNJE

# **DIPLOMSKI RAD**

Parametarsko projektiranje sklopa kuke

Mentor:

Student:

Izv.prof. dr. sc. Matija Hoić

Filip Stanić

Izjavljujem da sam ovaj rad izradio samostalno koristeći znanja stečena tijekom studija i navedenu literaturu.

Zahvaljujem se mentoru, izv.prof.dr.sc Mariji Hoiću na susretljivosti i pristupačnosti, te posebice na stručnom navođenju prilikom definiranja opsega ovog rada. Također velike zahvale upućujem svojem drugom mentoru Danijelu Blaževiću, iz kompanije AITAC, na kontinuiranoj pomoći i strpljenu te nezamjenjivom stručnom znanju, bez kojeg izrada ovog rada nebi bila moguća.

Najviše od svega zahvaljujem svojoj svojoj obitelji, majci Venesi, ocu Oliveru i seki Dori na vječnoj podršci i ohrabrenju kroz ovih sedam godina studija, te neupitnoj vjeri u njegov sretan završetak. Majci se posebice od srca zahvaljujem jer je kroz vlastiti primjer vječnog truda i upornosti, prilikom stjecanja svog doktorata, bila vječan izvor motivacije za mene u svim teškim trenutcima. Također joj hvala na reviziji i stručnim komentarima prilikom izrade ovog rada.

Moram naravno spomenuti i sve svoje prijatelje koji su me pratili kroz ovaj studij, kroz sve uspone, padove i avanture, bez kojih ne bi bio osoba koja jesam danas. Želim im sav uspjeh u životu i da uvijek ostanemo u kontaktu.

Konačno zahvaljujem se svim posebnim ljudima koje sam upoznao za vrijeme studija, koji su ovih sedam godina učinili posebnim i nezaboravnim.

Filip Stanić

"Be uncommon amongst the uncommon..."

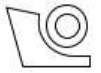

#### SVEUČILIŠTE U ZAGREBU FAKULTET STROJARSTVA I BRODOGRADNJE

Središnje povjerenstvo za završne i diplomske ispite

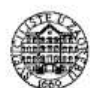

Povjerenstvo za diplomske ispite studija strojarstva za smjerove:

Procesno-energetski, konstrukcijski, inženjersko modeliranje i računalne simulacije i brodostrojarski

| Sveuči          | lište u Zagrebu        |
|-----------------|------------------------|
| Fakultet stro   | jarstva i brodogradnje |
| Datum           | Prilog                 |
| Klasa: 602 - 0  | 4 / 24 - 06 / 1        |
| Ur.broj: 15 - 2 | 4 -                    |

## DIPLOMSKI ZADATAK

Student:

Filip Stanić

JMBAG: 0035216668

Naslov rada na hrvatskom jeziku:

Parametarsko projektiranje sklopa kuke

- 1) Korisnik unosi podatke o traženoj nosivosti, strukturi koloturnika i sl.,
- 2) Sustav provodi izračune nosivosti i sl.,
- Sustav bira standardne elemente te dimenzije nestandardnih elemenata koji zadovoljavaju tražene ulazne parametre temeljem provedenih izračuna,
- 4) Sustav generira strukturu i dimenzije CAD modela sklopa kuke,
- 5) Sustav generira sklopni crtež sklopa kuke i radioničke crteže nestandardnih dijelova,

Razvoj računalnog sustava potrebno je provesti kroz sljedeće korake:

- 1) Definirati algoritam proračuna, oblikovanja i dimenzioniranja sklopa kuke,
- Razmotriti i definirati grananja u proračunu, oblikovanju i strukturi sklopa temeljem razlika u ulaznim parametrima, uputama/preporukama standarda ili ustaljenih praksi u projektiranju,
- 3) Razmotriti i odabrati raspon parametara za koji će se formirati model,
- Formirati lokalne kataloge standardnih dijelova (kuke, ležajevi, vijci i sl.) koje će model koristiti, a koji osiguravaju mogućnost formiranja projektnog rješenja za odabrani raspon parametara,
- 5) Odabrati i opisati računalne programe koji će se koristiti za izgradnju modela, njihove mogućnosti, redoslijed korištenja od strane korisnika te način razmjene podataka,
- 6) Izgraditi računalni sustav koji će raditi prema zadanoj načelnog strukturi,
- 7) Demonstrirati rad sustava.

U radu je potrebno navesti korištenu literaturu i eventualno dobivenu pomoć.

| Zadatak zadan:                 | Datum predaje rada: | Predviđeni datumi obrane:          |
|--------------------------------|---------------------|------------------------------------|
| 9. svibnja 2024.               | 11. srpnja 2024.    | 15. – 19. srpnja 2024.             |
| Zadatak zadao:                 |                     | Predsjednik Povjerenstva:          |
| Izv. prof. dr. sc. Matija Hoić |                     | Prof. dr. sc. Tanja Jurčević Lulić |

# SADRŽAJ

| POPIS SLIKAII                                                                    | II     |
|----------------------------------------------------------------------------------|--------|
| POPIS TABLICA                                                                    | V      |
| POPIS TEHNIČKE DOKUMENTACIJE V                                                   | Ί      |
| POPIS OZNAKAVI                                                                   | Π      |
| SAŽETAK                                                                          | X      |
| SUMMARY                                                                          | X      |
| 1. UVOD                                                                          | 1      |
| 2. DEFINIRANJE ALGORITMA PRORAČUNA, OBLIKOVANJA I DIMENZIONIRANJA<br>SKLOPA KUKE | A<br>2 |
| 2.1. Algoritam proračuna i dimenzioniranja                                       | 3      |
| 2.1.1. Proračun i odabir kuke                                                    | 4      |
| 2.1.2. Proračun i odabir nosača kuke                                             | 8      |
| 2.1.3. Proračun i odabir matice kuke 1                                           | 0      |
| 2.1.4. Ležaj kuke1                                                               | 1      |
| 2.1.5. Proračun nosivih limova1                                                  | 2      |
| 2.2. Proračun i dimenzioniranje užeta1                                           | 2      |
| 2.2.1. Dimenzioniranje glavine                                                   | 4      |
| 2.2.2. Promjer užnice                                                            | 6      |
| 2.2.3. Profil žlijeba1                                                           | 7      |
| 3. RASPONI I VRSTE ULAZNIH PARAMETARA 1                                          | 8      |
| 3.1. Ulazni parametri                                                            | 8      |
| 3.2. Rasponi ulaznih parametara                                                  | 0      |
| 4. GRANANJA U PRORAČUNU, OBLIKOVANJU I STRUKTURI SKLOPA 2                        | 1      |
| 5. PROGRAMSKI PAKET <i>3DEXPERIENCE</i>                                          | 2      |
| 5.1. Inženjerski predložak (eng. Engineering Template)                           | 4      |
| 5.1.1. Referentni (generički) model i ulazni podatci                             | 5      |
| 5.1.2. Parametarsko modeliranje i kostur geometrija (eng. Skeleton design)       | 6      |
| 5.1.3. Publikacije (eng. <i>Publications</i> )                                   | 7      |

| 6. FORMIRANJE LOKALNIH KATALOGA                        |
|--------------------------------------------------------|
| 6.1. Kuka                                              |
| 6.2. Nosač kuke                                        |
| 6.3. Matica kuke                                       |
| 6.4. Ležajevi                                          |
| 6.5. Glavine užnice                                    |
| 7. IZRADA INŽENJERSKOG PREDLOŠKA SKLOPA KUKE           |
| 7.1. Model sklopa kuke                                 |
| 7.1.1. Ulazna geometrija i parametri                   |
| 7.1.2. Kostur geometrija (eng. <i>Skeleton</i> )       |
| 7.1.3. Proračun užeta                                  |
| 7.1.4. Užnice (eng. Sheave)                            |
| 7.1.5. Nosivi limovi i osovine užnice                  |
| 7.2. Predložak tehničke dokumentacije                  |
| 7.3. Inženjerski predložak (eng. Engineering Template) |
| 8. INSTANCIRANJE PREDLOŠKA                             |
| 9. ZAKLJUČAK                                           |
| LITERATURA                                             |
| PRILOZI                                                |

# **POPIS SLIKA**

| Slika 1. Prikaz sklopa kuke [1]                                             | 2    |
|-----------------------------------------------------------------------------|------|
| Slika 2. Građa sklopa kuke [1]                                              | 4    |
| Slika 3. Raspodijela naprezanja u kuki [1]                                  | 5    |
| Slika 4. Proračunska skica nosača kuke [1]                                  | 8    |
| Slika 5. Ovjes i nosač kuke [1]                                             | 9    |
| Slika 6. Matica teretnih kuka [1]                                           | . 11 |
| Slika 7. Aksijalni kuglični ležaj SKF 51101 [3]                             | . 11 |
| Slika 8. Presjek užeta DIN 3058                                             | . 13 |
| Slika 9. Elementi sklopa užnice [2]                                         | . 14 |
| Slika 10. Oblici i mjerne skice užnica prema normi DIN 15062 [1]            | . 14 |
| Slika 11. Dimenzije užnice                                                  | . 17 |
| Slika 12. Opseg programskih rješenja unutar 3DX-a [5]                       | . 22 |
| Slika 13. Aplikacije korištene za izradu modela                             | . 23 |
| Slika 14. Ikona za Engineering Template unutar 3DX-a                        | . 24 |
| Slika 15. Model Engineering Template-a                                      | . 25 |
| Slika 16. Geometrijski set s izoliranom geometrijom                         | . 26 |
| Slika 17. Prikaz pravilnog i nepravilnog tijeka izrade modela               | . 27 |
| Slika 18. Primjer publikacija u stablu                                      | . 28 |
| Slika 19. Dostupne opcije prilikom izrade publikacije                       | . 28 |
| Slika 20. Katalog s unesenim poglavljima                                    | . 29 |
| Slika 21. Struktura stabla i geometrija kuke spremljene u katalog           | . 30 |
| Slika 22. Model kuke broj 6 i veće                                          | . 31 |
| Slika 23. Nosač kuke s tablicom mjera                                       | . 32 |
| Slika 24. Component family odabir modela                                    | . 33 |
| Slika 25. Generiran Component Family nosača kuke                            | . 33 |
| Slika 26.Model prve geometrije matice kuke                                  | . 34 |
| Slika 27. Component Family matice kuke                                      | . 35 |
| Slika 28. Catalog managment za Compomenet family                            | . 35 |
| Slika 29. SKF ležaj učitan u 3DX-u                                          | . 36 |
| Slika 30. Katalog ležajeva kuke                                             | . 36 |
| Slika 31. Ležajevi užnice dodani u katalog                                  | . 37 |
| Slika 32. Sklop glavine užnice                                              | . 38 |
| Slika 33. Component Family glavine užnice                                   | . 38 |
| Slika 34. Stablo s 3DShape-om i ulaznom geometrijom                         | . 40 |
| Slika 35. Uneseni parametri unutar Knowledge Engineering Specification-a    | . 40 |
| Slika 36. Tablica izvora (eng. Resource table) s tablicom o pogonskog grupi | . 41 |
| Slika 37. Reaction za odabir faktora pogonske grupe i faktora sigurnosti    | . 42 |
| Slika 38. Pozicijski sustav za kataloške modele sklopa kuke                 | . 43 |
| Slika 39. Ispunjavanje Resource Table-a kataloškim dijelovima               | . 44 |

Fakultet strojarstva i brodogradnje

| Slika 40. Prvi dio sklopa kuke                                          | 44 |
|-------------------------------------------------------------------------|----|
| Slika 41. <i>Product Table</i> kataloških djelova sklopa kuke           | 45 |
| Slika 42. Parametri korišteni za proračun debljine užeta                | 45 |
| Slika 43. Parametri za dimenzioniranje užnice                           | 46 |
| Slika 44. Naredba za odabir dimenzija užnice                            | 46 |
| Slika 45. Glavina užnice povezana sa sklopom pomoću publikacija         | 47 |
| Slika 46. Kostur geometrija užnice                                      | 48 |
| Slika 47. Užnica dodana u sklop                                         | 48 |
| Slika 48. Površina nosivog lima za jednu užnicu                         | 49 |
| Slika 49. Osovina užnice za slučaj jedne užnice                         | 50 |
| Slika 50. Sklop kuke za brojeve kuke do 6                               | 50 |
| Slika 51. Nosač kuke za slučaj 2/4 užnice                               | 51 |
| Slika 52. Konfiguracije sklopa kuke sa dvije i četiri užnice            | 52 |
| Slika 53. Kod za postavljanje naziva i opisa sklopa                     | 52 |
| Slika 54. Teh. dokumentacija dodana u stablo užnice                     | 53 |
| Slika 55. Radionički crtež užnice za nosivost 12 tona                   | 53 |
| Slika 56. Radionički crtež užnice za nosivost 20 tona                   | 54 |
| Slika 57. Dio sklopnog crteža sklopa kuke                               | 55 |
| Slika 58. Parametarski model kuke dodan u reference predloška           | 56 |
| Slika 59. Odabrana točka kao ulazna geometrija predloška                | 56 |
| Slika 60: Ulazni parametri inženjerskog predloška                       | 57 |
| Slika 61. Referentni sklop za instanciranje predloška                   | 58 |
| Slika 62. Opcija Engineering Template Instantiation                     | 58 |
| Slika 63. Prozor za instanciranje predloška i odabir ulaznih parametara | 59 |
| Slika 64. Instancirani sklop kuke                                       | 60 |
| Slika 65. Promijenjeni parametri instanciranog predloška                | 60 |

# **POPIS TABLICA**

| Tablica 1. Dimenzije sklopa kuke [1]                            |   |
|-----------------------------------------------------------------|---|
| Tablica 2. materijali kovanih kuka prema razredima čvrstoće [1] | 6 |
| Tablica 3. Faktori pogonskih grupa [1]                          | 7 |
| Tablica 4. Mjere ovjesa i nosača kuke [1]                       | 9 |
| Tablica 5. Mjere matica teretnih kuka, mm [1]                   |   |
| Tablica 6. Faktori sigurnosti za uže                            |   |
| Tablica 7. Glavne mjere glavine i osovine užnice [1]            |   |
| Tablica 8. Minimalni odnosi (D/d) za pogonsku užad [1]          |   |
| Tablica 9. Faktor <i>cp</i> [1]                                 |   |
| Tablica 10. Dimenzije užnice prema DIN 15061                    |   |
| Tablica 11. Podjela dizalica prema vrsti i načinu rada [2]      |   |
| Tablica 12. Smjernice za izbor broja nosivih užeta [4]          |   |
| Tablica 13. Broj užnica ovisno o nosivosti                      |   |
|                                                                 |   |

# POPIS TEHNIČKE DOKUMENTACIJE

FS-216668-00 Sklop kuke – 12 t

FS-216668-01 Užnica – 12 t

FS-216668-01 Užnica – 20 t

# **POPIS OZNAKA**

| Oznaka                           | Jedinica              | Opis                                                  |
|----------------------------------|-----------------------|-------------------------------------------------------|
| σ                                | [kN/cm <sup>2</sup> ] | Maksimalno naprezanje u presjeku kuke                 |
| $F_n$                            | kN                    | Nominalno opterećenje presjeka kuke                   |
| Α                                | cm <sup>2</sup>       | Površina presjeka                                     |
| HN                               | -                     | Normirani broj kuke                                   |
| v                                | -                     | Stvarni faktor sigurnosti kuke                        |
| $Q_t$                            | t                     | Nosivnost kuke                                        |
| g                                | m/s <sup>2</sup>      | Gravitacijska akceleracija                            |
| A <sub>eq</sub>                  | cm <sup>2</sup>       | Ekvivalentna površina presjeka kuke                   |
| $R_e$                            | kN/cm <sup>2</sup>    | Granica tečenja                                       |
| <i>c</i> <sub>n</sub>            | -                     | Faktor pogonske grupe                                 |
| $v_n$                            | -                     | Nazivni faktor sigurnosti                             |
| M <sub>max</sub>                 | Nm                    | Maksimalni moment                                     |
| $\sigma_d$                       | N/mm <sup>2</sup>     | Opterećenja nosača kuke                               |
| p                                | N/mm <sup>2</sup>     | Tlak na nosačima kuke                                 |
| F <sub>uže</sub>                 | Ν                     | Sila u užetu                                          |
| $\eta_0$                         | -                     | Stupanj korisnosti valjnih ležajeva                   |
| $\eta_{uk}$                      | -                     | Stupanj korisnosti koloturnika                        |
| и                                | -                     | Broj nosivih užnica                                   |
| d                                | mm                    | Promjer užeta                                         |
| S                                | -                     | Faktor sigurnosti užeta                               |
| $R_m$                            | N/mm <sup>2</sup>     | Lomna čvrstoća                                        |
| f                                | -                     | Faktor ispune užeta                                   |
| D                                | mm                    | Promjer užnice, mjeren kroz središnjicu užeta         |
| $\left(\frac{D}{d}\right)_{min}$ | -                     | Minimalno dozvoljeni odnos D/d, prema važećim normama |

Fakultet strojarstva i brodogradnje

| C <sub>p</sub> | - | Faktor pregiba užeta |
|----------------|---|----------------------|
| $b_p$          | - | Broj pregiba užeta   |
| $m_t$          | t | Masa tereta          |

# SAŽETAK

U ovom radu opisan je proces izrade parametarskog sklopa kuke te na njemu baziranog inženjerskog predloška (eng. Engineering Template) u sklopu računalne platforme 3DExperience (3DX). Uvod u rad opisuje mogućnosti primjene parametarski projektiranih modela u procesu razvoja proizvoda te probleme koje oni rješavaju. Potom je opisan proces definiranja algoritma proračuna, dimenzioniranja i oblikovanja sklopa kuke, te su određeni ulazni parametri i struktura koja će određivati ponašanje modela sklopa kuke. U zasebnom poglavlju detaljnije je opisan način rada i mogućnosti platforme 3DExperience, te teoretska pozadina i metode ključne u procesu izrade parametarskih modela. U istom poglavlju također je definiran i pojašnjen pojam inženjerskog predloška baziranog na modulu Engineering Template 3DX-a. Prvi korak u procesu izrade inženjerskog predloška sklopa kuke bila je izrada kataloga standardnih dijelova, gdje su opisani načini generiranja standardnih modela, te njihovo unošenje u katalog. Konačno je opisan i proces izrade parametarskog modela sklopa kuke, te na njemu baziranog inženjerskog predloška. Navedena je također potreba korištenja kosturske geometrije kao baze parametarskog modela. U posljednjem poglavlju prikazan je način instanciranja predloška, te mogućnosti promjene njegovih parametara prema zahtjevima korisnika. U zaključku je dan pregled cjelokupnog rada, te je posebno naglašena važnost poznavanja opisanih metoda za inženjere koji se bave procesom projektiranja i 3D modeliranja proizvoda.

**Ključne riječi:** Parametarsko modeliranje, parametarsko projektiranje, parametri, sklop kuke, 3DExperience, 3DX, inženjerski predložak, kostur geometrija, publikacije, generični model

### SUMMARY

The Thesis describes the process of creating a parametric lifting hook assembly and a engineering template based on it, within the 3DExperience (3DX) platform. The introduction of the thesis indicates the potential applications of parametrically designed models in the product development process and the problems they may solve. The process of defining the algorithm for calculating, dimensioning, and designing of the hook assembly is created, as are the input parameters and the branching of the model structure that determine the behavior of the lifting hook model. A separate chapter provides a detailed description of the 3DExperience platform's functionalities and capabilities, as well as the theoretical background and key methods in the process of creating parametric models. In the same chapter, the concept of an engineering template based on the 3DX Engineering Template module is also defined and explained. The first step in the process of creating an Engineering Template of the lifting hook assembly is to creating the catalog of standard parts, describing the methods of generating standard models and entering them into the created catalog. Finally, the process of creating a parametric lifting hook assembly and the Engineering Template based on it, is described. The need for using skeletonbased geometry as the basis of the parametric model is also stated. In the last chapter, the method of instantiating the template and changing the input parameters according to the user requirements are presented. The conclusion provides an overview of the entire thesis and emphasizes the importance of understanding the described methods for engineers involved in the design and 3D modeling of products.

**Key words:** Parametric modeling, parametric design, parameters, lifting hook assembly, 3DExperience, 3DX, Engineering Template, Skeleton Geometry, Publications, Generic model

### 1. UVOD

Težnjom proizvodne industrije ka što većem stupnju automatizacije proizvodnih procesa kao i ubrzanju procesa inženjerskog razvoja, razvio se niz metoda i programskih paketa čiji glavni cilj je smanjenje vremena potrebnog za razvoj novih proizvoda, te što brži početak proizvodnje.

S razvojnog aspekta je ovaj proces započet standardizacijom određenih proračuna, te stvaranjem kataloga standardnih elemenata koje inženjer ima na raspolaganju prilikom razvoja novog proizvoda. Ovi standardi mogu biti određeni međunarodnim normama, ali također mogu biti specifični za određenu organizaciju ili tvrtku, te se koriste za svrhe internog razvoja. Kako bi se izbjegla potreba za manualnim provođenjem proračuna, te dimenzioniranjem i modeliranjem proizvoda, u skladu s tim proračunom pojavila se ideja automatizacije cjelokupnog procesa unutrar jednog programskog paketa.

Za razvoj ovog projekta korišten je programski paket "*3DExperience*" francuske tvrtke *Dassault Systemes* koji su svjetski voditelji na području razvoja programa za 3D modeliranje, strukturalnu analizu i PLM menadžment koji se primjenjuju širokom spektru proizvodnog razvoja i same proizvodnje.

Programski paket *3DExperience* sadrži niz drugih programskih paketa, kao što su CATIA V6, *Abaqus, Delmia* itd., međusobno povezanih u jedan "Cloud-based" sustav. Program posjeduje mogućnost kontrole i provođenja kompletnog proizvodnog procesa od samog početka razvoja proizvoda, kroz proizvodnju, do kasnijeg praćenja proizvoda u upotrebi.

Kao glavni fokus za ovaj rad je uzet proces izrade parametarskog modela i takozvanog inženjerskog predloška (*eng. Engineering Templates*) sklopa kuke s užnicama, unutar CATIA V6 modula *3DExperinenc-*a. Inženjerski predlošci su bazirani na parametarski izrađenim generičkim modelima (*eng. Generic Product*) određenih standardiziranih sklopova ili dijelova. Sami generički model sadrži sve potrebne proračune potrebne za njegovu izradu, sve kataloge standardnih dijelova koji se u njemu mogu koristiti, te je dizajniran da se prilagođava ulaznim parametrima ili geometriji određenoj od strane korisnika (*eng. end user*).

U sklopu ovog rada će se opisati proces izrade inženjerskog predloška sklopa kuke, od svih proračuna, elemenata i kataloga koje predložak mora sadržavati do samog načina njihove izrade unutar programskog paketa. Predložak sklopa kuke je ogledan primjer samih mogućnosti programskog paketa i koncepta korištenja inženjerskih predložaka za procese razvoja proizvoda. U stvarnosti inženjerski predlošci se mogu koristiti u vrlo širokom spektru inženjerskih procesa i industrija, od strojarstva i brodogradnje, do elektrotehnike, zrakoplovstva i šire.

# 2. DEFINIRANJE ALGORITMA PRORAČUNA, OBLIKOVANJA I DIMENZIONIRANJA SKLOPA KUKE

Prvi korak u procesu parametarskog projektiranja sklopa kuke je definiranje algoritma po kojem će se vršiti procesi proračunavanja, oblikovanja i dimenzioniranja. Svi algoritmi opisani u ovom poglavlju kasnije će se koristiti u programskom paketu za izradu konačnog modela. Kako bi se osigurali točni rezultati konačnog modela u što većom mjeri će se koristiti standardizirani postupci i već postojeći algoritmi prema kojima se vrši proces projektiranja sklopa kuke.

Prije izrade algoritma potrebno je definirati sve elemente koji čine sklop kuke, koje je potrebno dimenzionirati. Na slici 1. prikazan je standardni sklop kuke s označenim djelovima za koje je potrebno definirati algoritam dimenzioniranja.

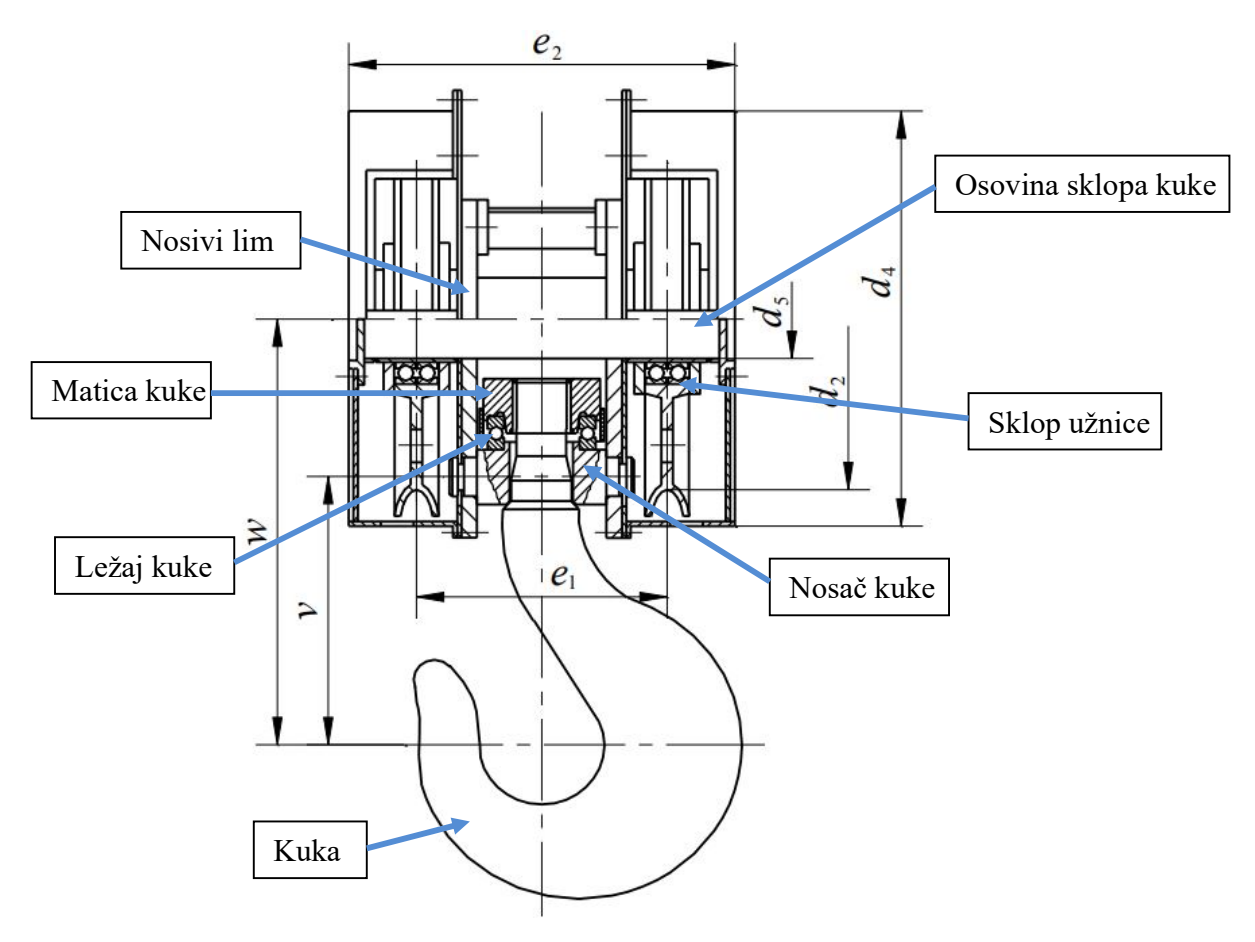

Slika 1. Prikaz sklopa kuke [1]

Shodno slici 1. vidljivo je da se sklop kuke sastoji od:

- 1) Kuke
- 2) Nosača kuke
- 3) Matice kuke
- 4) Ležaja kuke
- 5) Nosivog lima
- 6) Osovine sklopa kuke
- 7) Sklopa užnice (užnica s ležajevima užnice)

U tablici 1. prikazane su i osnovne dimenzije sklopa kuke s dvije i četiri užnice.

Tablica 1. Dimenzije sklopa kuke [1]

|              | S dvije užnice na osovini |                       |                    |                                   |               |                       |     |     | Sa četiri užnice na osovini |  |                                                                     |          |                       |                       |                     |             |           |                       |                   |                   |                   |
|--------------|---------------------------|-----------------------|--------------------|-----------------------------------|---------------|-----------------------|-----|-----|-----------------------------|--|---------------------------------------------------------------------|----------|-----------------------|-----------------------|---------------------|-------------|-----------|-----------------------|-------------------|-------------------|-------------------|
| Broj<br>kuke | Uže<br>d                  | <i>d</i> <sub>2</sub> | $\frac{d_4}{\max}$ | <i>d</i> <sub>5</sub><br>F8<br>h9 | $e_1 + 1 = 0$ | e <sub>2</sub><br>max | v   | w   | ≈<br>kg                     |  | Broj<br>kuke                                                        | Uže<br>d | <i>d</i> <sub>2</sub> | d <sub>4</sub><br>max | $\frac{d_5}{F8}$ h9 | $e_1 + 1 0$ | $e_2$ max | <b>e</b> <sub>3</sub> | v                 | w                 | ≈<br>kg           |
| 2.5          | 9                         | 225                   | 270                | 45                                | 200           | 360                   | 170 | 280 | 60                          |  | 25                                                                  | 20       | 560                   | 640                   | 140                 | 410         | 930       | 135                   | 460               | 735               | 1250              |
| 4            | 11                        | 280                   | 330                | 55                                | 224           | 400                   | 190 | 310 | 96                          |  | 32                                                                  | 22       | 630                   | 715                   | 150                 | 470         | 1020      | 145                   | 500               | 810               | 1600              |
| 5            | 13                        | 315                   | 370                | 60                                | 240           | 420                   | 210 | 345 | 120                         |  | 40                                                                  | 26       | 710                   | 805                   | 170                 | 515         | 1090      | 155                   | 565               | 905               | 2000              |
| 6            | 14                        | 355                   | 415                | 70                                | 265           | 450                   | 240 | 390 | 180                         |  | 50                                                                  | 28       | 800                   | 895                   | 180                 | 575         | 1180      | 165                   | 620               | 990               | 2500              |
| 8            | 16                        | 400                   | 465                | 70                                | 310           | 510                   | 265 | 430 | 240                         |  | 63                                                                  | 32       | 900                   | 1010                  | 200                 | 640         | 1280      | 175                   | 700               | 1130              | 3150              |
| 10           | 18                        | <mark>45</mark> 0     | 520                | 80                                | 330           | 530                   | 280 | 460 | 300                         |  | 80                                                                  | 36       | 1000                  | 1130                  | 220                 | 680         | 1330      | 175                   | 800               | 1265              | <mark>4000</mark> |
| 12           | 20                        | 500                   | 580                | 90                                | 370           | 600                   | 315 | 515 | 375                         |  | 100                                                                 | 40       | 1120                  | 1265                  | 240                 | 780         | 1520      | 205                   | 885               | 1405              | 5000              |
| 16           | 22                        | 560                   | 645                | 100                               | 390           | 630                   | 370 | 590 | 480                         |  | 125                                                                 | 44       | 1250                  | 1405                  | 260                 | 820         | 1560      | 205                   | 1000              | 1585              | 6250              |
| 20           | 26                        | 630                   | 725                | 110                               | 410           | 660                   | 415 | 660 | 600                         |  | Nav                                                                 | eden     | i broi                | kuke                  | odno                | sno p       | ripadı    | na no                 | sivost            | odno              | si se             |
| 25           | 28                        | 710                   | 805                | 120                               | 430           | 690                   | 460 | 735 | 750                         |  | na n                                                                | nateri   | iial ku               | ke raz                | reda                | M (P        | $R_e = 2$ | 50 M                  | Pa).              |                   |                   |
| 32           | 32                        | 800                   | 910                | 130                               | <b>480</b>    | 740                   | 500 | 810 | 960                         |  | Čvrs                                                                | stoća    | žica u                | ıžeta:                | 1770                | MPa         | a za gi   | upe                   | 1B <sub>m</sub> i | 1A <sub>m</sub> : |                   |
| 40           | 36                        | 900                   | 1035               | 140                               | 515           | 780                   | 565 | 905 | 1200                        |  | $1570 \text{ MPa za grupe } 2_{\text{m}} \text{ do } 4_{\text{m}}.$ |          |                       |                       |                     |             |           |                       |                   |                   |                   |

Za nosivosti od 160, 200, 250 t i veće potrebno je 6 ili više užnica u sklopu kuke.

Za svaki od navedenih elemenata bit će definiran algoritam po kojem će se provoditi proračun, oblikovanje i dimenzioniranje sklopa kuke.

#### 2.1. Algoritam proračuna i dimenzioniranja

Prvi algoritam koji će biti definiran je algoritam proračuna. On sadržava sve elemente potrebne za proračun sklopa koji zadovoljava traženu nosivost, uvjete primjene i faktore sigurnosti propisane normama.

#### 2.1.1. Proračun i odabir kuke

Kuka je osnovni element koji služio kao zahvatno sredstvo, te se sastoji od tijela i vrata kuke. Tijelo kuke je oblikovano za jednostavno, sigurno i brzo zavješanje tereta; vrat kuke služi za zavješanje i povezivanje kuke s mehanizmom dizanja. Ovisno o obliku kuke dijele se na:

- Jednokrake kuke,
- Dvokrake kuke,
- Stremeni,
- Lamelne kuke.

Na slici 2. prikazana je građa sklopa i opterećenje standardne jednostrane kuke.

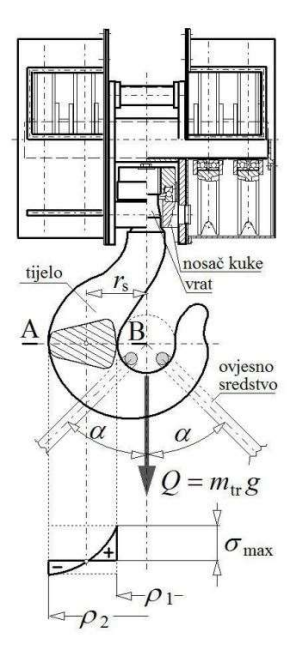

Slika 2. Građa sklopa kuke [1]

Prema normama kuke su označene brojevima kuke HN (*eng. Hook Number*), koji jednoznačno određuju njihov oblik i mjere. Nosivost i dozvoljeno opterećenje kuke ovisno o broju kuke ovisi o pogonskoj grupi, materijalu i faktoru sigurnosti kuke. Pogonska grupa uzima u obzir učestalost primjene i spektar opterećenja kojem je dio biti izložen.

Zbog zakrivljenog oblika jednokrakih i dvokrakih kuka proračun presjeka se vrši prema *teoriji savijanja zakrivljenih debelih štepova*. Naprezanje slijedi iz superpozicije normalnog i savojnog naprezanja. Navedena naprezanja su prikazana na slici 3.

Iz navedene teorije maskimalno naprezanje na presjecima A-A i B-B su:

$$\sigma = \frac{F_n}{A} + \frac{M}{Ae} \cdot \frac{r - r_n}{r} \quad [kN/cm^2]$$

#### Gdje je:

- $F_n$  nominalno opterećenje presjeka kuke [kN]
- M reducirani moment na težište presjeka [kNcm]
- A stvarna površina presjeka [cm<sup>2</sup>]
- r polumjer zakrivljenosti kuke
- $r_n$  položaj neutralne linije zakrivljenog presjeka
- e ekcentricitet neutralne linije

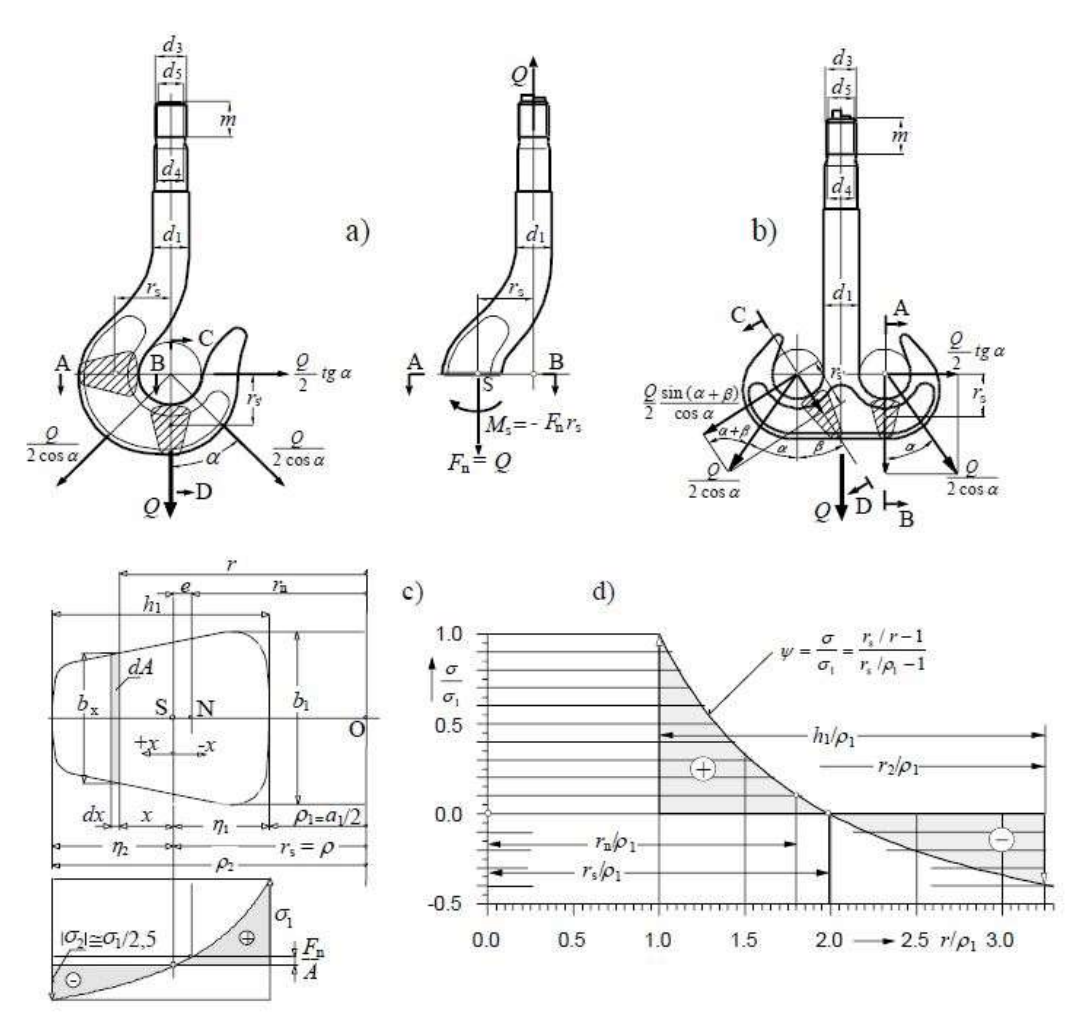

Slika 3. Raspodijela naprezanja u kuki [1]

Uvrštavanjem navedenih vrijednosti i sređivanjem izraza slijedi izraz koji daje numeričku vrijenosti koja se naziva broj kuke (*Hakennummer - HN*)

$$HN \ge \frac{vQ_tg}{\left(A_{eq}/HN\right)R_e}$$

Gdje je:

v – stvarni faktor sigurnosti kuke

 $Q_t$  – nosivosti kuke [t]

g – gravitacijska akceleracija (= 9,81 m/s<sup>2</sup>)

 $A_{eq}$  – ekvivalentna površina presjeka kuke [cm<sup>2</sup>]

 $R_e$  – granica tečenja [kN/cm<sup>2</sup>]

Iz izraza je vidljivo da se broj kuke mođe odrediti ako je poznata karakteristika  $A_{eq}/HN$ . Za normirane kuke mjere presjeka su određene, stoga se karakteristika može izračunati za svaki broj kuke. Standardne kuke se biraju po principu "sljedeća veća" gdje se odabire sljedeća veća vrijednost od one iz proračuna, koja se nalazi u odgovarajućoj tablici.

Kao materijal izrade kuke pretežno se koriste kvalitetniji sitnozrnasti čelici i čelici za poboljšavanje. U tablici 2. prikazani su mogućnost izrage kovane kuke, podijeljene u razrede čvrstoće.

| Pazrad                       | Sitnozrnati čelici                                                                                     | Sitnozrnati čelici                                     |                                                                                    |                                        |  |  |  |  |  |
|------------------------------|----------------------------------------------------------------------------------------------------|--------------------------------------------------------|------------------------------------------------------------------------------------|----------------------------------------|--|--|--|--|--|
| čvrstoće                     | Materijal                                                                                              | Materijal                                              | R <sub>e</sub> ili R <sub>p 0,2</sub><br>MPa                                       |                                        |  |  |  |  |  |
| М                            | S275N (StE285; ČRO 280)                                                                                | 250                                                    | -                                                                                  |                                        |  |  |  |  |  |
| Р                            | S355N (StE355; ČRO 350)                                                                                | 315                                                    |                                                                                    | -                                      |  |  |  |  |  |
| (S)                          | S420 N (StE420; ČRO 420)                                                                               | 390                                                    | 34CrMo4 (Č 4731)                                                                   | 390                                    |  |  |  |  |  |
| Т                            | StE500 (ČRO 500)                                                                                       | 490                                                    | 34CrNiMo6 (Č 5431)                                                                 | 490                                    |  |  |  |  |  |
| (V)                          | -                                                                                                    | -                                                      | 30CrNiMo8 (Č 5432)                                                                 | 620                                    |  |  |  |  |  |
| Opaska<br>materija<br>norman | a: Starije norme za izbor kuka, l<br>Ilu sa srednjom granicom tečen<br>na treba računati s tom granico | kao DIN 154<br>ja od <i>R</i> e = 24<br>m tečenja i fa | 01 i 15402 iz 1970., bazir<br>,525 kN/cm². Za izbor ki<br>aktorima sigurnosti, tab | ane su na<br>uka po tim<br>lica 2.4-2. |  |  |  |  |  |

Tablica 2. Materijali kovanih kuka prema razredima čvrstoće [1]

Faktori sigurnosti normiranih kuka povezani su sa čvrstoćom materijala i pogonskom grupom. Zbog te veze moguće je objediniti materijal i faktor sigurnosti u jednu vrijednost koja se naziva *faktor pogonske grupe*, čime se broj kuke može izračunati kao:

$$HN_{pot} = \frac{Q_t}{c_n} = v_n \cdot \frac{F_n}{R_e}$$

Gdje je:

 $c_n$  – faktor pogonske grupe

 $v_n$  – nazivni faktor sigurnosti

U tablici 3. prikazane su osnovne značajke nosivosti kuka prema DIN 15400.

Tablica 3. Faktori pogonskih grupa [1]

| Kvaliteta<br>materijala | $R_{\rm e}$ ili $R_{\rm p0,2}$ ") | Faktor pogonske grupe $c_n = Q_t/HN$ |     |            |      |      |      |  |  |  |  |
|-------------------------|-----------------------------------|--------------------------------------|-----|------------|------|------|------|--|--|--|--|
|                         | kN/cm <sup>2</sup>                | 1Bm                                  | 1Am | <b>2</b> m | 3m   | 4m   | 5m   |  |  |  |  |
| М                       | 23,5                              | 2                                    | 1,6 | 1,25       | 1    | 0,8  | 0,63 |  |  |  |  |
| Р                       | 31,5                              | 2,5                                  | 2   | 1,6        | 1,25 | 1    | 0.8  |  |  |  |  |
| (S)                     | 39                                | 3,2                                  | 2,5 | 2          | 1,6  | 1,25 | 1    |  |  |  |  |
| Т                       | 49                                | 4                                    | 3,2 | 2,5        | 2    | 1,6  | -    |  |  |  |  |
| (V)                     | 62                                | 5                                    | 4   | 3,2        | 2,5  | 2    |      |  |  |  |  |
| Faktor sig              | urnosti 1⁄4**)                    | 1,25                                 | 1,5 | 2          | 2,5  | 3,15 | 4    |  |  |  |  |

\*) R<sub>p 0,2</sub> – granica proporcionalnosti materijala kuke, kN/cm<sup>2</sup>;

\*\*) Nazivni faktor sigurnosti jest  $v_n = R_c/(gc_n)$ , prema (2.4-7) i (2.4-8). Brojke u tablici dobro zadovoljavaju tu jednadžbu.

Iz navedenih izraza vidljivo je da za pravilan odabir broja kuke bit će potrebni ulazni parametri:

- 1. Maksimalna nosivost kuke  $(Q_t)$
- 2. Kvaliteta materijala ili materijal kuke
- 3. Pogonska grupa

U konačnom modelu korisnik će unijeti/odabrati vrijednosti tih parametara prema kojima će se automatizirano vršiti izbor broja kuke. Kriterij izbora broja normirane kuke vrijedi za jednokrake i dvokrake kuke svih nosivosti. Povećani faktor sigurnosti za dvokrake kuke (5-10%), te za kuke s brojem manjim od 4 sadržan je u povećanim mjerama presjeka kuke. [1]

Sve normirane kuke odabrane prema prethodno navedenom kriteriju ispunjavaju potrebne kriterije provjere čvrstoće. Pošto će u konačnom modelu koristiti isključivo normirane kuke, koje će se izabrati iz prethodno formiranog kataloga, nije potrebno provoditi dodatne mjere provjere čvrstoće kuke.

#### 2.1.2. Proračun i odabir nosača kuke

Nosač kuke proračunava se kao nosač s dva oslonca opterećen na savijanje, nosač s opterećenjima je prikazan na slici 4.

$$M_{max} = \frac{Ql}{4}; W = \frac{h_3}{6}(b_1 - d_2)$$

Gdje su veličine  $h_3$ ,  $b_1$ ,  $d_2$  očitane iz tablice norme DIN 15412 (tablica 4.)

Normirane veličine nosača kuke navedene su u odnosu na broj kuke, tako da nosivost nosača kuke bude u skladu s nosivosti odabrane kuke.

Kao materijal nosača kuke najčešće se uzima čelik C35.

$$\sigma_d = 80 \text{ do } 120 \text{ N/mm}^2$$

Nosivost nosača kuke također je ograničen površinskim pritiskom između nosivih limova i nosača kuke:

$$p = \frac{Q}{2d_5s} \le 80 \text{ do } 120 \text{ N/mm}^2$$

Debljina nosivog lima  $s = b_4 - c + 1 \text{ mm}$ 

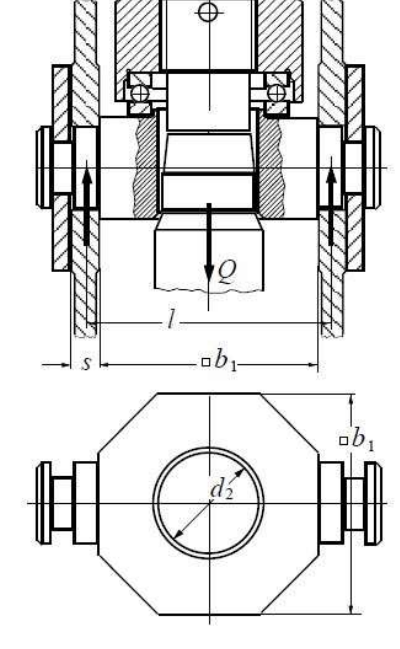

Slika 4. Proračunska skica nosača kuke [1]

| Broj<br>kuke | $b_1$ | $b_2$ | <i>b</i> <sub>3</sub> | <i>b</i> 4 | с  | $d_2$ | d4<br>j6 | <i>d</i> 5<br>h9 | de  | $h_1$ | <i>h</i> <sub>2</sub> | $h_3$<br>h11 | 171<br>max | $r_2$ | s  | <i>S</i> 1 | <b>S</b> 2 | <i>t</i> 1 | <i>t</i> <sub>2</sub> | t3<br>max | <i>u</i> 1 | Ležaj  |
|--------------|-------|-------|-----------------------|------------|----|-------|----------|------------------|-----|-------|-----------------------|--------------|------------|-------|----|------------|------------|------------|-----------------------|-----------|------------|--------|
| 2,5          | 80    | 125   | 22,5                  | 17         | 8  | 37    | 40       | 30               | 19  | 40    | 21,5                  | 37           | 0,6        | 1,6   | 10 | 0,5        | 1,2        | 2          | 2                     | 1         | 63,5       | 511 08 |
| 4            | 90    | 140   | 25                    | 19         | 8  | 43    | 50       | 35               | 23  | 45    | 24                    | 42           | 0,6        | 1,6   | 12 | 0,5        | 1,2        | 3          | 2                     | 1         | 71         | 511 10 |
| 5            | 100   | 155   | 27,5                  | 22         | 8  | 46    | 60       | 40               | 27  | 50    | 27,5                  | 45           | 1          | 1,6   | 15 | 0,5        | 1,2        | 3          | 2                     | 1         | 79,5       | 511 12 |
| 6            | 125   | 185   | 30                    | 24         | 10 | 51    | 70       | 45               | 32  | 55    | 30                    | 50           | 1          | 1,2   | 15 | 0,5        | 1,2        | 4          | 2,5                   | 1         | 90         | 512 14 |
| 8            | 140   | 210   | 35                    | 29         | 10 | 58    | 80       | 50               | 36  | 60    | 32,5                  | 55           | 1          | 1,2   | 20 | 0,5        | 1,2        | 4          | 3,5                   | 1         | 98         | 512 16 |
| 10           | 160   | 230   | 35                    | 29         | 10 | 66    | 90       | 55               | 40  | 65    | 35                    | 60           | 1,3        | 1,2   | 20 | 0,3        | 1,2        | 4          | 5                     | 1         | 110        | 512 18 |
| 12           | 180   | 265   | 42,5                  | 34         | 10 | 74    | 100      | 60               | 42  | 78    | 42                    | 72           | 1,3        | 2     | 25 | 0,5        | 2          | 5          | 6                     | 1         | 127        | 512 20 |
| 16           | 190   | 275   | 42,5                  | 36         | 12 | 82    | 110      | 70               | 50  | 88    | 47                    | 82           | 1,3        | 2     | 25 | 0,5        | 2          | 5          | 7                     | 1,5       | 136        | 512 22 |
| 20           | 200   | 295   | 47,5                  | 41         | 12 | 93    | 120      | 80               | 56  | 95    | 51                    | 88           | 1,3        | 2     | 30 | 0,5        | 2,2        | 5          | 6,5                   | 1,5       | 150        | 512 24 |
| 25           | 220   | 318   | 49                    | 41         | 12 | 103   | 130      | 90               | 64  | 105   | 56                    | 98           | 1,6        | 2     | 30 | 0,5        | 2,2        | 5          | 8                     | 1,5       | 166        | 512 26 |
| 32           | 260   | 378   | 59                    | 51         | 12 | 113   | 160      | 100              | 72  | 115   | 62                    | 106          | 1,6        | 2     | 40 | 1          | 1          | 5          | 9                     | 1,5       | 188        | 512 32 |
| 40           | 285   | 415   | 65                    | 58         | 14 | 128   | 180      | 110              | 80  | 130   | 70                    | 120          | 1,6        | 2,5   | 45 | 0,5        | 2,3        | 5          | 11                    | 2         | 208        | 512 36 |
| 50           | 335   | 465   | 65                    | 58         | 14 | 143   | 220      | 125              | 92  | 145   | 77,5                  | 135          | 2          | 2,5   | 45 | 0,5        | 2,3        | 5          | 12                    | 2         | 224        | 512 44 |
| 63           | 380   | 522   | 71                    | 63         | 14 | 163   | 240      | 140              | 104 | 160   | 85                    | 150          | 2,5        | 2,5   | 50 | 0,5        | 2,3        | 5          | 13                    | 2         | 260        | 512 48 |
| 80           | 420   | 565   | 72,5                  | 63         | 14 | 183   | 280      | 160              | 120 | 180   | 95                    | 170          | 2,5        | 2,5   | 50 | 0,5        | 2,3        | 6          | 15,5                  | 2         | 287        | 512 56 |
| 100          | 470   | 645   | 87,5                  | 77         | 18 | 203   | 300      | 180              | 136 | 200   | 106                   | 188          | 2,5        | 2,5   | 60 | 0,5        | 2,2        | 6          | 18,5                  | 2         | 326        | 512 60 |
| 125          | 510   | 685   | 87,5                  | 77         | 18 | 229   | 340      | 200              | 150 | 240   | 126                   | 228          | 2,5        | 5     | 60 | 0,5        | 3,4        | 6          | 14                    | 2         | 365        | 512 68 |
| 160          | 550   | 750   | 100                   | 87         | 18 | 254   | 360      | 220              | 164 | 270   | 142                   | 256          | 3          | 5     | 70 | 0,5        | 3,4        | 6          | 25                    | 2         | 406        | 512 72 |
| 200          | 610   | 810   | 100                   | 87         | 18 | 284   | 360      | 240              | 184 | 305   | 160                   | 290          | 4          | 5     | 70 | 0,5        | 3,4        | 6          | 25                    | 2         | 454        | 293 72 |
| 250          | 700   | 920   | 110                   | 97         | 18 | 325   | 420      | 260              | 200 | 350   | 185                   | 330          | 5          | 5     | 80 | 0,5        | 3,4        | 6          | 27                    | 2         | 512        | 293 84 |

#### Tablica 4. Mjere ovjesa i nosača kuke [1]

Na slici 5. prikazan je ovjes i nosač kuke sa dimenzijama iz tablice.

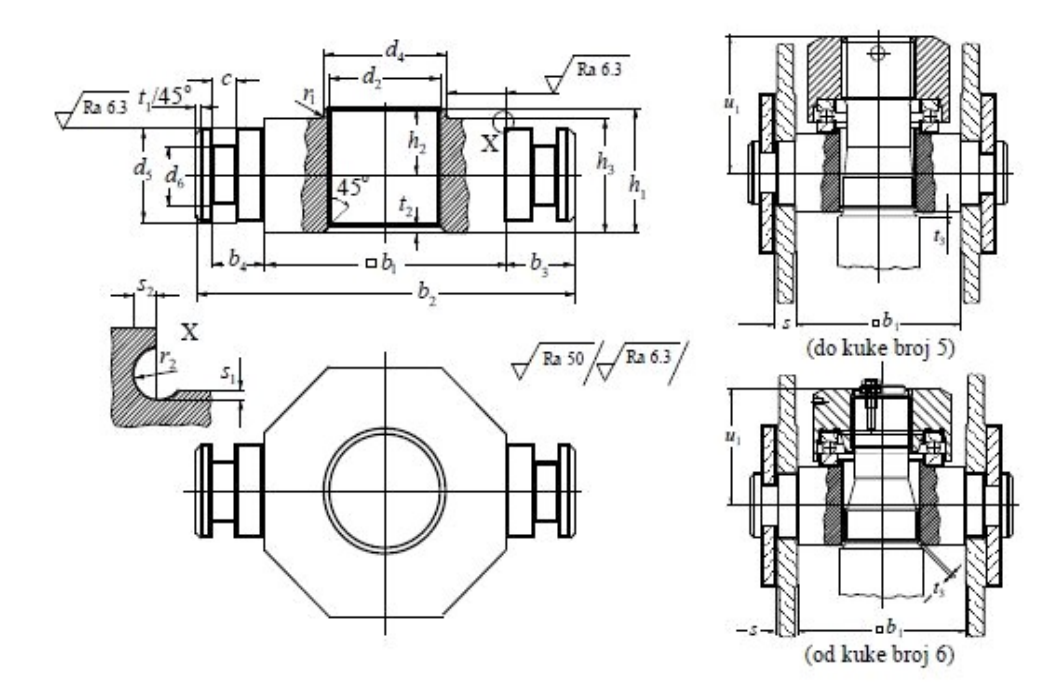

Slika 5. Ovjes i nosač kuke [1]

Fakultet strojarstva i brodogradnje

### 2.1.3. Proračun i odabir matice kuke

Prema normi DIN 15413 se za normirane brojeve kuke moguće je pomoću tablice 5. odrediti odgovarajuće dimenzije matice kuke koje će zadovoljavati uvjete maksimalnog opterećenja kuke.

Na slici 6. prikazana je matica teretnih kuka s normiranim dimenzijama i tolerancijama površina.

Materijal izrade matice kuke je C35 ili C45 prema pripadajućoj normi.

Tablica 5. Mjere matica teretnih kuka, mm [1]

| Broj<br>kuke | Navoj<br>d1 | <i>d</i> <sub>7</sub> | d <sub>8</sub><br>E9 | d9 | <i>d</i> <sub>11</sub><br>H12 | h                | <i>l</i> 5 | 16 | <i>r</i> <sub>4</sub> | <i>t</i> <sub>11</sub> | <i>t</i> <sub>12</sub> | <i>t</i> <sub>13</sub> |
|--------------|-------------|-----------------------|----------------------|----|-------------------------------|------------------|------------|----|-----------------------|------------------------|------------------------|------------------------|
| 2,5          | M 36        | 70                    | 60                   | 63 | 8                             | 44               | 32         | 10 | 0,6                   | 4                      | 12                     | 8                      |
| 4            | M 42        | 80                    | 70                   | 73 | 10                            | <mark>4</mark> 9 | 36         | 12 | 0,6                   | 5                      | 13                     | 9                      |
| 5            | M 45        | 95                    | 85                   | 88 | 10                            | 56               | 40         | 13 | 1                     | 5                      | 16                     | 9                      |

| Broj<br>kuke | Navoj<br>d1 | <i>d</i> <sub>3</sub><br>c11 | <b>d</b> 7        | d <sub>8</sub><br>E9 | <i>d</i> <sub>10</sub> | <i>d</i> <sub>12</sub> | f   | g  | $h_1$ | <i>l</i> 5 | <i>r</i> 4 | <b>r</b> 5 | <i>t</i> <sub>2</sub> | <i>t</i> <sub>11</sub> | <i>t</i> <sub>12</sub> | <i>t</i> <sub>14</sub> | <i>t</i> <sub>15</sub> |
|--------------|-------------|------------------------------|-------------------|----------------------|------------------------|------------------------|-----|----|-------|------------|------------|------------|-----------------------|------------------------|------------------------|------------------------|------------------------|
| 6            | Rd 50x6     | 50,6                         | 115               | 105                  | 68                     | M10                    | 75  | 25 | 15    | 55         | 1,6        | 4          | 6                     | 8                      | 20                     | 15                     | 22                     |
| 8            | Rd 56x6     | 56,6                         | 125               | 115                  | 78                     | M10                    | 100 | 25 | 15    | 61         | 1,6        | 4          | 6                     | 8                      | 21                     | 16                     | 23                     |
| 10           | Rd 64x8     | 64,8                         | 145               | 135                  | 88                     | M10                    | 100 | 25 | 15    | 67         | 2,5        | 5          | 6                     | 8                      | 24                     | 18                     | 26                     |
| 12           | Rd 72x8     | 72,8                         | 165               | 150                  | 98                     | M10                    | 100 | 32 | 15    | 76         | 2,5        | 5          | 8                     | 8                      | 25                     | 19                     | 27                     |
| 16           | Rd 80x10    | 81                           | 175               | 160                  | 108                    | M12                    | 130 | 32 | 15    | 84         | 2,5        | 6          | 8                     | 10                     | 29                     | 23                     | 32                     |
| 20           | Rd 90x10    | 91                           | 185               | 170                  | 118                    | M12                    | 130 | 32 | 15    | 93         | 2,5        | 6          | 8                     | 10                     | 28                     | 22                     | 31                     |
| 25           | Rd 100x12   | 101,2                        | 205               | 190                  | 128                    | M12                    | 150 | 32 | 15    | 103        | 2,5        | 6          | 8                     | 10                     | 33                     | 25                     | 36                     |
| 32           | Rd 110x12   | 111,2                        | 240               | 225                  | 144                    | M12                    | 190 | 32 | 15    | 115        | 2,5        | 8          | 8                     | 10                     | 33                     | 25                     | 36                     |
| 40           | Rd 125x14   | 126,4                        | 270               | 250                  | 164                    | M12                    | 190 | 32 | 15    | 125        | 2,5        | 8          | 8                     | 10                     | 35                     | 27                     | 39                     |
| 50           | Rd 140x16   | 141,6                        | 320               | 300                  | 187                    | M12                    | 240 | 32 | 15    | 140        | 2,5        | 10         | 8                     | 10                     | 48                     | 38                     | 53                     |
| 63           | Rd 160x18   | 161,8                        | 360               | 340                  | 207                    | M12                    | 300 | 40 | 15    | 153        | 2,5        | 12         | 8                     | 10                     | <mark>4</mark> 8       | 38                     | 53                     |
| 80           | Rd 180x20   | 182                          | <mark>40</mark> 0 | 380                  | 235                    | M12                    | 300 | 40 | 15    | 173        | 2,5        | 16         | 8                     | 10                     | 53                     | <b>4</b> 3             | 58                     |
| 100          | Rd 200x22   | 202,2                        | 445               | <mark>42</mark> 0    | 258                    | M12                    | 300 | 40 | 15    | 193        | 2,5        | 16         | 8                     | 10                     | 58                     | 46                     | 63                     |
| 125          | Rd 225x24   | 227,4                        | <mark>49</mark> 0 | 460                  | 290                    | M16                    | 430 | 50 | 25    | 215        | 3          | 18         | 10                    | 12                     | 63                     | 51                     | 69                     |
| 160          | Rd 250x28   | 252,8                        | 530               | 500                  | 320                    | M16                    | 430 | 50 | 25    | 241        | 3          | 18         | 10                    | 12                     | 75                     | 60                     | 82                     |
| 200          | Rd 280x32   | 283,2                        | 590               | 560                  | 360                    | M16                    | 430 | 50 | 25    | 266        | 3          | 20         | 10                    | 12                     | 81                     | 63                     | 89                     |
| 250          | Rd 320x36   | 323,6                        | 680               | 650                  | 420                    | M16                    | 480 | 50 | 25    | 296        | 3          | 20         | 10                    | 12                     | 91                     | 69                     | 100                    |

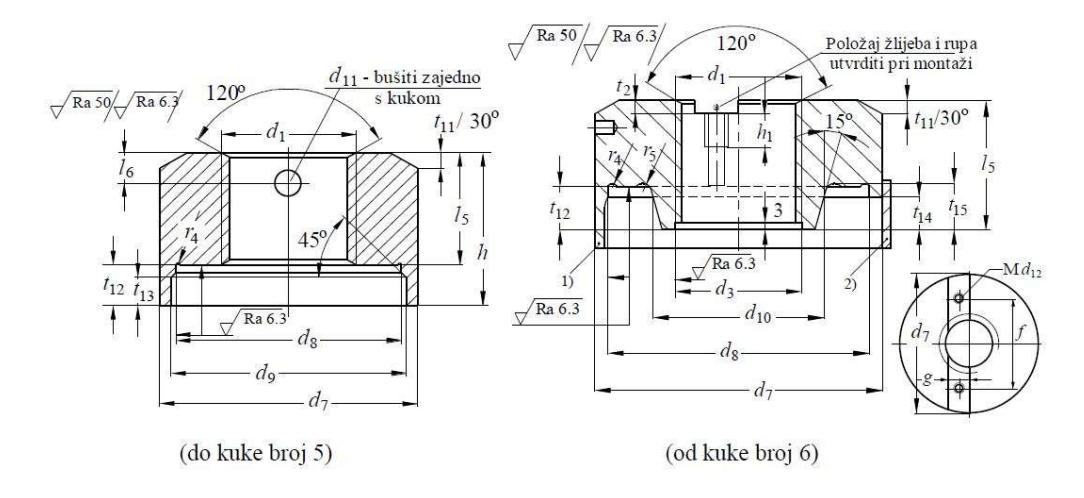

Slika 6. Matica teretnih kuka [1]

### 2.1.4. Ležaj kuke

Za ležaj kuke uglavno se odabire kuglični aksijalni ležaj. Ležaj se bira prema dimenzijama nosača kuke i matice. Nosivost ležaja bit će znatno veća od potrebne za odabranu kuku pošto su dimenzije standardizirane u doba kada je nosivost takvih ležajeva bila mnogo manja u odnosu na današnje ležajeve. [2]

Na slici 7. prikazan je standardni aksijalni kuglični ležaj 51101 proizvođača SKF.

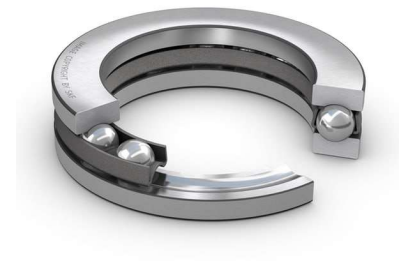

Slika 7. Aksijalni kuglični ležaj SKF 51101 [3]

#### 2.1.5. Proračun nosivih limova

Nosivi limovi se proračunavaju isključivo na površinski pritisak prema izrazu:

$$p = \frac{Q}{2d_5s} \le 80 \text{ do } 120 \text{ N/mm}^2$$

Sama geometrija nosivih limova može biti proizvoljna sve dok zadovoljava navedeni kriterij sigurnosti. U programskom paketu unose se standardne debljine limova određene normom za svaki broj kuke i broj nosivih užnica.

#### 2.2. Proračun i dimenzioniranje užeta

Nosivo uže proračunava se prema maksimalnom teretu koje sklop kuke mora nositi uzimajuči u obzir način izvedbe i prijenosni omjer koloturnika. Sila u užetu iznosi:

$$F_{u\check{z}e} = \frac{\mathbf{Q}_{\mathsf{t}} \cdot g}{\eta_0^2 \cdot \eta_{uk} \cdot u}$$

Gdje je:

 $\eta_0$  – stupanj korisnosti valjnih ležajeva

 $\eta_{uk}$  — stupanj korisnosti koloturnika

u – broj nosivih užnica

Uzimajući u obzir maksimalnu silu u užetu, izraz za potreban promjer glasi:

$$d \ge \sqrt{\frac{4 \cdot S \cdot F_{u\check{z}e}}{f \cdot \pi \cdot R_m}}$$

Gdje je:

S – faktor sigurnosti (ovisi o pogonskoj grupi)

R<sub>m</sub> – lomna čvrstoća užeta

f – faktor ispune užeta (ovisi o strukturi odabranog užeta)

U tablici 6. navedeni su faktori sigurnosti ovisno o pogonskoj grupi.

#### Tablica 6. Faktori sigurnosti za uže

| Pogonska grupa, DIN       | 1D <sub>m</sub> | 1Cm  | . <del></del> | 1B <sub>m</sub> | 1A <sub>m</sub> | 2m  | 3m  | 4m  | 5 <sub>m</sub> |
|---------------------------|-----------------|------|---------------|-----------------|-----------------|-----|-----|-----|----------------|
| Pogonska grupa, ISO       | -               | M1   | M2            | M3              | M4              | M5  | M6  | M7  | M8             |
| Faktor sigurnosti $S \ge$ | 2,8             | 3,15 | 3,35          | 3,55            | 4               | 4,5 | 5,6 | 7,1 | 9              |

Od proračunate minimalne debljine užeta uzima se prva veća, normom definirana, debljina užeta. Struktura nosivog užeta bira se prema traženoj nosivosti i uvjetima uporabe. Najčešće korištena struktura je SEAL (DIN 3058) prikazana na slici 8.

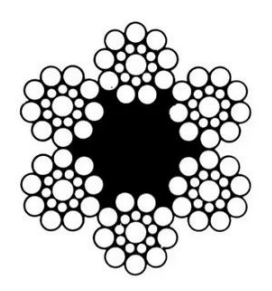

#### Slika 8. Presjek užeta DIN 3058

Čvrstoća materijala užeta je 1770 MPa za pogonske grupe od  $1D_m$  do  $1A_m$  i 1570 MPa za grupe od  $2_m$  do  $5_m$ .

### 2.2.1. Proračun i dimenzioniranje sklopa užnice

Užnice su elementi sklopa kuke u formi užljebljenih diskova oko kojih se pregiba uže ili lanac, te omogućavaju ovješanje tereta prilikom formiranja koloturnika sklopa kuke. [2]

Dimenzije užnica su normirane. Norme je nužno poštivati kako bi se osigurala nosivost i trajnost užadi. Normiranost užnica također omogućava kupnju gotovih sklopova od vanjskih naručitelja, a da pritom nije potrebna dodatna provjera čvrstoće i sigurnosti.

Proračun i dimenzioniranje užnice može se podijeliti na tri elementa:

- 1. Glavina,
- 2. Promjer užnice (disk),
- 3. Profil žlijeba.

Na slici 9. prikazan je sklop užnice s označenim elementima.

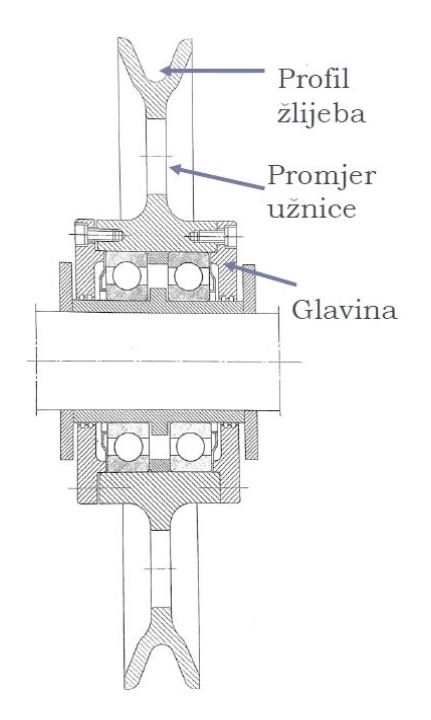

Slika 9. Elementi sklopa užnice [2]

#### 2.2.2. Dimenzioniranje glavine

Dimenzije glavine određuju se prema dimenzijama i rasporedu ležajeva. Normirane užnice se putem norme DIN 15062 dijele prema rasporedu i vrsti ležajeva na četiri oblika, kako je prikazano na slici 10.

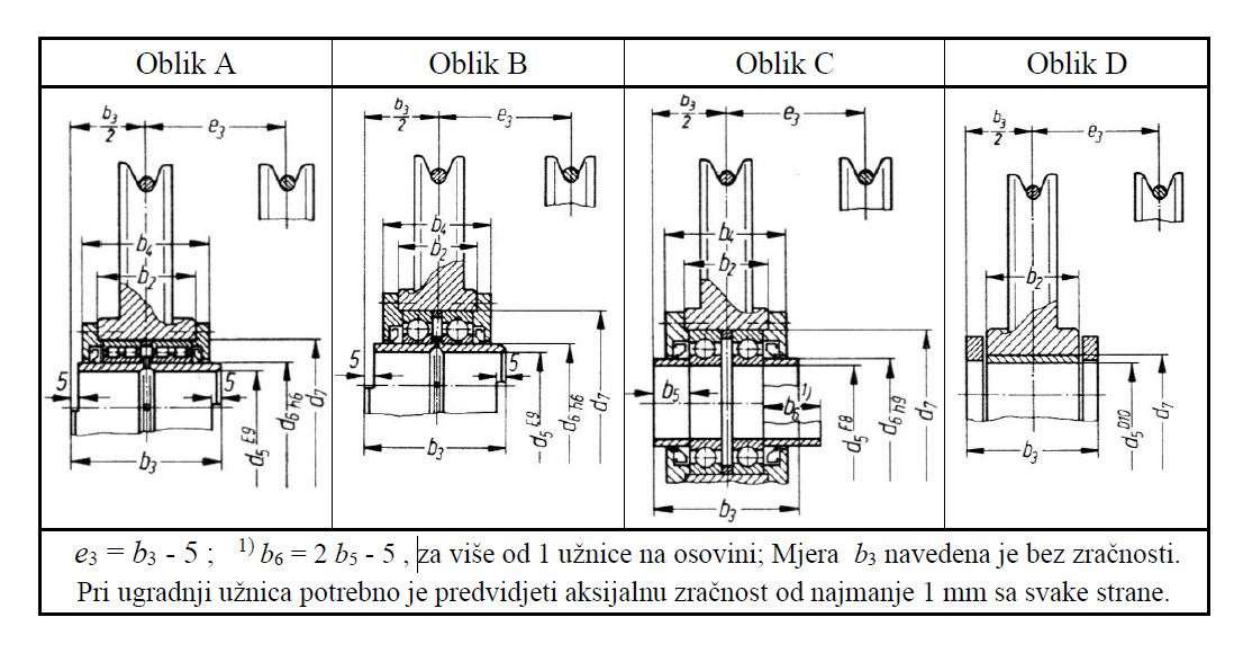

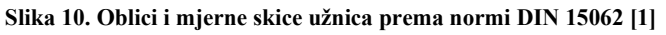

Određivanje oblika užnice vršit će se na temelju nazivnog opterećenja sklopa kuke, te radnih uvjeta. Uz oblike užnica prikazanih na slici 9. istom normom su također i određene dimenzije glavine, te dimenzije osovine sklopa kuke. Normirane dimenzije su prikazane u tablici 7.

|       |       |       |       | 12    | Obli  | k <mark>A</mark> |       | Ol    | olik       | B      |       | -     | Obli  | k C                   |        | Obli  | ik D  |
|-------|-------|-------|-------|-------|-------|------------------|-------|-------|------------|--------|-------|-------|-------|-----------------------|--------|-------|-------|
| $d_5$ | $b_3$ | $d_6$ | $b_2$ | $b_4$ | $d_7$ | Ležaj            | $b_2$ | $b_4$ | $d_7$      | Ležaj  | $b_2$ | $b_4$ | $d_7$ | <i>b</i> <sub>5</sub> | Ležaj  | $b_2$ | $d_7$ |
|       | 0     |       | 0     |       |       | DIN 5412         | 0     |       |            | DIN625 | 0     |       |       |                       | DIN625 | 0     | H7    |
| h9    | -0,2  |       | -0,2  |       | M7    | T.1              | -0,2  |       | <b>K</b> 7 | T.1    | -0,2  |       | K7    | y                     | T.1    | -0,2  | r6    |
| 45    | 100   | 60    | 65    | 87    | 85    | NNC 4912V        | 60    | 82    | 110        | 6212   | 55    | 77    | 85    | 27,5                  | 6209   | 78    | 55    |
| 50    | 100   | 60    | 65    | 87    | 85    | NNC 4912V        | 60    | 82    | 110        | 6212   | 55    | 77    | 90    | 27,5                  | 6210   | 78    | 60    |
| 55    | 110   | 70    | 75    | 97    | 100   | NNC 4914 V       | 65    | 87    | 125        | 6214   | 60    | 82    | 100   | 30                    | 6211   | 88    | 65    |
| 60    | 110   | 70    | 75    | 97    | 100   | NNC 4914 V       | 65    | 87    | 125        | 6214   | 60    | 82    | 110   | 30                    | 6212   | 88    | 75    |
| 70    | 110   | 80    | 75    | 97    | 110   | NNC 4916 V       | 70    | 92    | 140        | 6216   | 65    | 87    | 125   | 27,5                  | 6214   | 88    | 85    |
| 75    | 130   | 90    | 85    | 111   | 125   | NNC 4918 V       | 80    | 108   | 160        | 6218   | 70    | 96    | 130   | 35                    | 6215   | 108   | 90    |
| 80    | 130   | 100   | 95    | 117   | 140   | NNC 4920 V       | 85    | 113   | 180        | 6220   | 70    | 96    | 140   | 32,5                  | 6216   | 108   | 95    |
| 90    | 140   | 110   | 95    | 121   | 150   | NNC 4922 V       | 95    | 123   | 200        | 6222   | 80    | 108   | 160   | 35                    | 6218   | 118   | 105   |
| 100   | 150   | 120   | 105   | 133   | 165   | NNC 4924 V       | 100   | 128   | 215        | 6224   | 85    | 113   | 180   | 37,5                  | 6220   | 128   | 120   |
| 110   | 160   | 130   | 115   | 146   | 180   | NNC 4926 V       | 100   | 132   | 230        | 6226   | 95    | 123   | 200   | 37,5                  | 6222   | 138   | 130   |
| 120   | 160   | 140   | 115   | 146   | 190   | NNC 4928 V       | 100   | 132   | 250        | 6228   | 100   | 134   | 215   | 35                    | 6224   | 138   | 140   |
| 130   | 160   | 150   | 95    | 127   | 190   | NNC 4830 V       | 110   | 142   | 270        | 6230   | 100   | 134   | 230   | 35                    | 6226   | 138   | 150   |
| 140   | 160   | 160   | 95    | 127   | 200   | NNC 4832 V       | 115   | 147   | 290        | 6232   | 105   | 139   | 250   | 32,5                  | 6228   | 138   | 160   |
| 140   | 140   | 160   | 95    | 126   | 200   | NNC 4832 V       | 95    | 127   | 240        | 6032   | 85    | 119   | 210   | 32,5                  | 6028   | 120   | 160   |
| 150   | 150   | 170   | 105   | 136   | 215   | NNC 4834 V       | 100   | 132   | 260        | 6034   | 90    | 124   | 225   | 35                    | 6030   | 130   | 170   |
| 160   | 150   | 180   | 105   | 136   | 225   | NNC 4836 V       | 107   | 139   | 280        | 6036   | 95    | 129   | 240   | 32,5                  | 6032   | 130   | 180   |
| 170   | 160   | 190   | 115   | 147   | 240   | NNC 4838 V       | 110   | 142   | 290        | 6038   | 100   | 134   | 260   | 35                    | 6034   | 140   | 190   |
| 180   | 170   | 200   | 115   | 147   | 250   | NNC 4840 V       | 120   | 152   | 310        | 6040   | 110   | 144   | 280   | 35                    | 6036   | 150   | 200   |
| 190   | 180   | 220   | 115   | 147   | 270   | NNC 4844 V       | 130   | 162   | 340        | 6044   | 110   | 149   | 290   | 40                    | 6038   | 150   | 210   |
| 200   | 180   | 220   | 115   | 147   | 270   | NNC 4844 V       | 130   | 162   | 340        | 6044   | 120   | 154   | 310   | 35                    | 6040   | 160   | 220   |
| 220   | 180   | 240   | 135   | 167   | 300   | NNC 4848 V       | 130   | 162   | 360        | 6048   | 130   | 164   | 340   | 30                    | 6044   | 160   | 250   |
| 240   | 210   | 260   | 135   | 177   | 320   | NNC 4852 V       | 150   | 194   | 400        | 6052   | 130   | 174   | 360   | 45                    | 6048   | 190   | 270   |
| 260   | 210   | 280   | 153   | 197   | 350   | NNC 4856 V       | 150   | 194   | 420        | 6056   | 150   | 194   | 400   | 35                    | 6052   | 190   | 290   |
| 280   | 240   | 300   | 175   | 222   | 380   | NNC 4860 V       | 165   | 209   | 460        | 6060   | 150   | 194   | 420   | 50                    | 6056   | 220   | 310   |

Tablica 7. Glavne mjere glavine i osovine užnice [1]

Oblik A - užnica s valjkastim ležajevima na tuljku. Oblik B - užnica s kugličnim ležajevima na tuljku. Oblik C - užnica s kugličnim ležajevima, bez tuljka. Oblik D - užnica s kliznim ležajem.

Glavina također mora posjedovati osiguranje od aksijalnog pomaka spram ležajeva, to se najčešće izvodi pomoću uskočnika ili poklopaca. Ako ležajevi nisu zatvorenog tipa, glavina sadrži brtvu. Međutim čak i kada su ležajevi zatvorenog tipa preporučljivo ih je pokriti kako bi se spriječilo prodiranje nečistoća i prljavštine u ležajeve.

#### 2.2.3. Promjer užnice

Promjer užnice određuje se prema maksimalnom dopuštenom radijusu savijanja užeta. Minimalni potrebni promjer užnice određuje se prema izrazu:

$$D \ge \left(\frac{D}{d}\right)_{\min} c_p \cdot d$$

Gdje je:

D – promjer užnice, mjeren kroz središnjicu užeta

d – promjer užeta

c<sub>p</sub> – faktor pregibanja užeta

 $\left(\frac{D}{d}\right)_{min}$  – minimalni dozvoljeni odnos, prema važećim normama

U tablici 8. prikazani su minimalni odnosi D/d za pogonsku užad prema DIN 15020; u tablici su također prikazani i odnosi za bubanj, odnosno za izravnavajuće užnice.

Tablica 8. Minimalni odnosi (D/d) za pogonsku užad [1]

| Pogonska                                                  |                                    |                                    | (D                             | /d) <sub>min</sub> za               | 71                                                   |                 |
|-----------------------------------------------------------|------------------------------------|------------------------------------|--------------------------------|-------------------------------------|------------------------------------------------------|-----------------|
| grupa                                                     | but                                | oanj                               | už                             | źnica                               | izravnava                                            | juća užnica     |
| 1D <sub>m</sub>                                           | 11,2                               | $(12,5)^{1}$                       | 12,5                           | $(14)^{1)}$                         | 10                                                   | $(12,5)^{1}$    |
| 1Cm                                                       | 12,5                               | (14)                               | 14                             | (16)                                | 12,5                                                 | (14)            |
| $1B_{m}$                                                  | 14                                 | (16)                               | 16 <sup>2)</sup>               | (18)                                | 12,5                                                 | (14)            |
| $1A_{m}$                                                  | 16                                 | (18)                               | 18                             | (20)                                | 14                                                   | (16)            |
| $2_{\rm m}$                                               | 18                                 | (20)                               | 20                             | (22,4)                              | 14                                                   | (16)            |
| 3 <sub>m</sub>                                            | 20                                 | (22,4)                             | 22,4                           | (25)                                | 16                                                   | (18)            |
| $4_{\rm m}$                                               | 22,4                               | (25)                               | 25                             | (28)                                | 16                                                   | (18)            |
| 5m                                                        | 25                                 | (28)                               | 28                             | (31,5)                              | 18                                                   | (20)            |
| 1) Vrijednosti u zagra                                    | adama su za vi                     | šeslojnu užad (u                   | užad s 2 ili 3                 | sloja pramena).                     | Ukoliko se izboi                                     | om konstrukcije |
| višeslojnog užeta pos<br><sup>2)</sup> Užnice u grabilica | stiže dovoljna t<br>ma, bez obzira | rajnost, mogu se<br>na stvarnu pog | e koristiti fak<br>grupu, mogu | tori za jednoslo<br>1 se dimenzioni | jnu užad.<br>rati prema ( <i>D/d</i> ) <sub>mi</sub> | n za grupu 1Bm. |

Faktor  $c_p$  ovisi o najvećem broju pregiba na istom odsječku užeta. Broj pregiba *b* je određen brojem užnica koje čine koloturnik, te njihovim rasporedom. U tablici 9. prikazane su vrijednosti faktora pregiba u ovisnosti o broju pregiba.

Tablica 9. Faktor c<sub>p</sub> [1]

| Broj pregiba b <sub>p</sub> | <u>≤ 5</u> | 6 do 9 | $\geq 10$ |
|-----------------------------|------------|--------|-----------|
| Faktor c <sub>p</sub>       | 1          | 1,12   | 1,25      |

### 2.2.4. Profil žlijeba

Mjere profila žlijeba definirane su normom, te se očitavaju prema radijusu užeta. Središte užeta mora biti smješteno na promjeru užnice (D), a ostale dimenzije postavljaju se prema skici na slici 11. te su navedene u tablici 10.

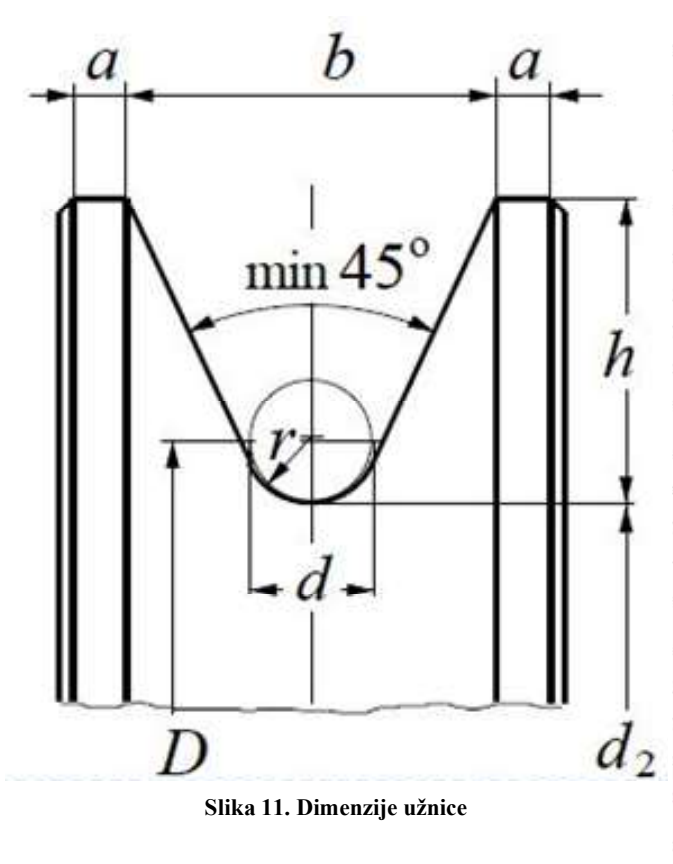

| r    | d  | h    | b          | a   | r    | d      | h    | b   | а    |
|------|----|------|------------|-----|------|--------|------|-----|------|
| 1,6  | 3  | 8    | 9          | 2   | 13,5 | 25     | 40   | 51  | 8    |
| 2,2  | 4  | 10   | 11         | 2   | 14   | 26     | 40   | 52  | 8    |
| 2,7  | 5  | 12,5 | 14         | 2   | 15   | 27; 28 | 40   | 53  | 8    |
| 3,2  | 6  | 12,5 | 15         | 3   | 16   | 29; 30 | 45   | 59  | 8    |
| 3,7  | 7  | 15   | 17         | 4   | 17   | 31; 32 | 45   | 60  | 8    |
| 4,2  | 8  | 15   | 18         | 4   | 18   | 33; 34 | 50   | 65  | 10   |
| 4,8  | 9  | 17,5 | 21         | 4,5 | 19   | 35; 36 | 55   | 71  | 10   |
| 5,3  | 10 | 17,5 | 22         | 4,5 | 20   | 37; 38 | 55   | 72  | 11   |
| 6    | 11 | 20   | 25         | 5   | 21   | 39; 40 | 60   | 78  | 11   |
| 6,5  | 12 | 20   | 25         | 5   | 22   | 41     | 60   | 79  | 11   |
| 7    | 13 | 22,5 | 28         | 5   | 23   | 42; 43 | 65   | 84  | 11   |
| 7,5  | 14 | 25   | 31         | 6   | 24   | 44; 45 | 65   | 86  | 12,5 |
| 8    | 15 | 25   | 31         | 6   | 25   | 46     | 67,5 | 89  | 12,5 |
| 8,5  | 16 | 27,5 | 34         | 6   | 25   | 47     | 70   | 91  | 12,5 |
| 9    | 17 | 30   | 37         | 6   | 26   | 48     | 70   | 93  | 12,5 |
| 9,5  | 18 | 30   | 38         | 6   | 26   | 49     | 72,5 | 95  | 12,5 |
| 10   | 19 | 32,5 | 40         | 7   | 27   | 50     | 72,5 | 96  | 12,5 |
| 10,5 | 20 | 35   | <b>4</b> 3 | 7   | 28   | 52     | 75   | 99  | 12,5 |
| 11   | 21 | 35   | 44         | 7   | 29   | 54     | 77,5 | 103 | 12,5 |
| 12   | 22 | 35   | 45         | 7   | 30   | 56     | 80   | 106 | 12,5 |
| 12,5 | 23 | 35   | 46         | 7   | 31   | 58     | 82,5 | 110 | 12,5 |
| 13   | 24 | 37,5 | 48         | 8   | 32   | 60     | 85   | 113 | 12,5 |

Tablica 10. Dimenzije užnice prema DIN 15061

## 3. RASPONI I VRSTE ULAZNIH PARAMETARA

Nakon definiranja osnovnog algoritma proračuna, potrebno je odrediti koje će ulazne parametre korisnik unositi, prema kojima će se provoditi sam proračun i dimenzioniranje sklopa kuke. Također je potrebno odrediti raspon tih ulaznih parametara, pošto će se prema njima dalje definirati koja su grananja potrebna u proračunu, te kako će izgledati konfiguracije u određenim rasponima tih parametara.

### 3.1. Ulazni parametri

Kao glavni ulazni parametari modela koristit će se maksimalna masa tereta koja će se dizati pomoću sklopa kuke, te kvaliteta materijala izrade kuke. Masa tereta je ujedno i temeljni parametar za izradu cijelih dizalica, stoga će uvijek biti definiran prije početka projektiranja, dok će materijal kuke utjecati na nosivost same kuke.

Sljedeći ključan paramter za proračun i dimenzioniranje sklopa kuke (kao i ostatka dizalice) je pogonska grupa. Pogonska grupa zapravo predstavlja klasu trajnosti te se određuje prema učestalosti korištenja dizalice i udjelu maksimalnog opterećenja tijekom korištenja. Pošto nije uvijek moguće predvidjeti raspored opterećenja tijekom životnog vijeka dizalice, pogonska grupa može se definirati prema njenoj namjeni. Prikladne pogonske grupe dizalice prema vrsti i načinu rada, prema DIN 15018 i HRN EN 13001-1, su prikazane u tablici 11.

| Br. |                                                                       |                                  | Grupe                       | Pogonsl                | ke grupe   |
|-----|-----------------------------------------------------------------------|----------------------------------|-----------------------------|------------------------|------------|
| Br. | Vrsta granika                                                         | Način rada                       | krutosti<br>(podizne grupe) | HRN EN<br>13001-1      | DIN 15018  |
| 1   | Granici na ručni pogon                                                |                                  | HC1                         | <b>S</b> 0, <b>S</b> 1 | B1, B2     |
| 2   | Montažni granici                                                      |                                  | HC1, HC2                    | S0, S1                 | B1, B2     |
| 3   | Granici u strojarnicama                                               |                                  | HC1                         | S1, S2                 | B2, B3     |
| 4   | Skladišni granici                                                     | isprekidani<br>pogon             | HC2                         | <b>S</b> 4             | B4         |
| 5   | Skladišni, granici s ovjesnim<br>gredama, granici na<br>odlagalištima | trajni pogon                     | HC3, HC4                    | S6, S7                 | B5, B6     |
| 6   | Radionički granici                                                    |                                  | HC2, HC3                    | S3, S4                 | B3, B4     |
| 7   | Mosni granici, granici za<br>razbijanje odljevaka                     | rad s grabilicom<br>ili magnetom | HC3, HC4                    | S6, S7                 | B5, B6     |
| 8   | Ljevaonički                                                           |                                  | HC2, HC3                    | S6, S7                 | B5, B6     |
| 9   | Za posluživanje visokih peći                                          |                                  | HC3, HC4                    | S7, S8                 | B6         |
| 10  | Za izvlačenje kokila,<br>šaržirni granici                             |                                  | HC4                         | S8, S9                 | <b>B</b> 6 |
| 11  | Kovački                                                               |                                  | HC4                         | S6, S7                 | B5, B6     |

#### Tablica 11. Podjela dizalica prema vrsti i načinu rada [2]

Fakultet strojarstva i brodogradnje

|    |                                                                                                  |                                  |          | -                      |        |
|----|--------------------------------------------------------------------------------------------------|----------------------------------|----------|------------------------|--------|
| 12 | Pretovarni mostovi, portalni i<br>poluportalni granici, s voznim<br>vitlom ili okretnim granikom | rad s kukom                      | HC2      | S4, S5                 | B4, B5 |
| 13 | Pretovarni mostovi, portalni i<br>poluportalni granici, s voznim<br>vitlom ili okretnim granikom | rad s grabilicom<br>ili magnetom | HC3, HC4 | S6, S7                 | B5, B6 |
| 14 | Pokretni mostovi s fiksnim ili<br>pomičnim trakastim<br>konvejerom                               |                                  | HC1      | S3,S4                  | B3, B4 |
| 15 | Brodograđevni: dokovski, za<br>gradnju i opremanje brodova                                       | rad s kukom                      | HC2      | S3, S4                 | B3, B4 |
| 16 | Lučki, okretni, ploveći, okretni s<br>dohvatnikom                                                | rad s kukom                      | HC2      | S4, S5                 | B4, B5 |
| 17 | Lučki, okretni, ploveći, okretni s<br>dohvatnikom                                                | rad s grabilicom<br>ili magnetom | HC3, HC4 | S6, S7                 | B5, B6 |
| 18 | Teški ploveći granici, portalni<br>(rijetke uporabe)                                             |                                  | HC1      | S1, S2                 | B2, B3 |
| 19 | Brodski, palubni                                                                                 | rad s kukom                      | HC2      | S3, S4                 | B3, B4 |
| 20 | Brodski, palubni                                                                                 | rad s grabilicom<br>ili magnetom | HC3, HC4 | <b>S</b> 4, <b>S</b> 5 | B4, B5 |
| 21 | Okretni toranjski - građevinski                                                                  |                                  | HC1      | <b>S2, S</b> 3         | B3     |
| 22 | Montažni granici, jarbolni<br>(derik) granici                                                    | rad s kukom                      | HC1,HC2  | S1, S2                 | B2, B3 |
| 23 | Okretni na tračnicama                                                                            | rad s kukom                      | HC2      | S3, S4                 | B3, B4 |
| 24 | Okretni na tračnicama                                                                            | rad s grabilicom<br>ili magnetom | HC3,HC4  | <b>S</b> 4, <b>S</b> 5 | B4, B5 |
| 25 | Mobilni željeznički, u sastavu<br>kompozicije                                                    |                                  | HC2      | S4                     | Β4     |
| 26 | Auto granici, mobilni granici                                                                    | rad s kukom                      | HC2      | S3, S4                 | B3, B4 |
| 27 | Auto granici, mobilni granici                                                                    | rad s grabilicom<br>ili magnetom | HC3, HC4 | <b>S</b> 4, <b>S</b> 5 | B4, B5 |
| 28 | Auto- i mobilni granici velike<br>nosivosti                                                      |                                  | HC1      | S1, S2                 | B2, B3 |

Navedeni parametri predstavljaju osnovne ulazne podatke potrebne za proračun elemenata sklopa kuke. Uz njih, također je moguće dodati niz drugih parametara pomoću kojih bi korisnik mogao napraviti izmjene na samom sklopu u skladu s njegovim zahtjevima.

Dodatni parametri mogu biti:

- 1) Vrsta kuke,
- 2) Oblik sklopa užnice,
- 3) Raspored užnica,
- 4) Vrsta užeta itd.

Broj dodatnih parametara može se mijenjati ovisno o željenoj konfigurabilnosti samog modela. U slučaju kada bi se model primjenjivao pretežito za nekoliko različitih vrsta dizalica, odnosno za manji raspon opterećenja, broj dodatnih parametara bi se mogao smanjiti.

Kako se u ovom radu nastoji prikazati sam potencijal korištenja inženjerskih predložaka gore navedeni dodatni parametri neće se koristiti. U svrhu olakšavanja instanciranja i korištenja predloška, model će biti dizajniran tako da sam bira broj i konfiguraciju užnica prema grananju definiranom u sljedećem poglavlju. Za vrstu kuke koristit će se normirana jednostrana kuka, a za uže koristi se uže tipa SEAL odgovarajuće debljine u skladu s normom.

### 3.2. Rasponi ulaznih parametara

Kako bi se osiguralo što veće područje primjene inženjerskog predloška raspon ulaznih parametara držat će se relativno širokim. Za određivanje raspona nosivosti sklopa kuke analizirao se pregled najčešćih nosivosti različitih tipova dizalica.

Iz pregleda za najmanju nosivost sklopa kuke odabrana je masa od 2 t pošto ispod te nosivost dolazi do značajnijih promjena geometrije nosača kuke. Za gornju granicu nosivosti odabrana je maksimalna masa od 50 t što odgovara maksimalnim nosivostima većine kranskih dizalica. Pri ograničavanju maksimalne nosivosti također je uzeta u obzir potebna kompleksnost samog sklopa kuke. Koristeći smjernice za izbor broja nosivih užnica iz izvora [4] maksimalni broj nosivih užnica je ograničen na 4, što odgovara maksimalnoj nosivosti od zadanih 50 t. Odnos broja nosivih užnica i maksimalnih nosivosti je prikazan u tablici 12.

Tablica 12. Smjernice za izbor broja nosivih užeta [4]

| $u_k$     | 1     | 2      | 4      | 6      | 8       | 12           |
|-----------|-------|--------|--------|--------|---------|--------------|
| Q, kN     | do 63 | do 120 | 100300 | 200600 | do 1500 | 1000 do 4000 |
| $m_t$ , t | 6,3   | 12     | 1050   | 2060   | do 150  | 100 do 400   |

Za pogonske grupe korisniku će biti dostupan puni spektar definiran normom od  $1D_m$  do  $5_m$ . U slučaju da korisniku nije poznata pogonska grupa, u dokumentaciji će se priložiti tablica 10. koja će pomoći pri odabiru.

Posljednji parametar dostupan korisniku je materijal kuke koji će imati raspon od M do (V) prema tablici 2. Prema navedenim parametrima određivat će se svi ostali elementi proračuna i dijelovi korišteni u modelu.

# 4. GRANANJA U PRORAČUNU, OBLIKOVANJU I STRUKTURI SKLOPA

Nakon određivanja ulaznih parametara i njihovih raspona potrebno je definirati kako će se mijenjati proračun odnosno struktura sklopa kuke ovisno u kojem dijelu raspona se nalaze vrijednosti zadane od korisnika.

Glavni utjecaj na oblikovanje i strukturu sklopa imaju broj i raspored nosivih užnica, a oni su pak ovisni o maksimalnoj nosivosti sklopa kuke. Prema tablici 12. iz prethodnog poglavlja vidljivo je da je broj nosivih užnica povećava s povećanjem nosivosti. Kako bi se smanjila kompleksnost modela broj nosivih užnica ograničen je na 1, 2 ili 4.

Potrebno je odrediti kojim nosivostima odgovara određen broj užnica. Pošto smjernice navedene u tablici 13. nisu namijenjene za sklopove malih nosivosti odabir će se voditi prema ustaljenoj praksi u industriji. Zbog jednostavnijeg odabira konfiguracije nosivosti su provedene u približno ekvivalentne raspone brojeva kuke.

Tablica 13. Broj užnica ovisno o nosivosti

| $n_{u\check{z}}$ | 1    | 2    | 4    |
|------------------|------|------|------|
| $m_t$ , t        | 210  | 1030 | 3050 |
| Broj kuke        | 2,56 | 825  | 3280 |

Struktura i raspodijela nosivih užnica je ovisna o njezinom broju. U sklopu modela definirano je da će u slučaju korištenja samo jedne užnice ona se nalaziti iznad kuke između nosivih limova, dok za slučaj 2 i 4 užnice one će biti smještene s vanjskih strana limova (kao što je prikazano na slici 1.)
# 5. PROGRAMSKI PAKET 3DEXPERIENCE

U sklopu ovoga rada kao glavna platforma biti će korišten programski paket *3DExperinence* (3DX) francuske kompanije *Dassault Systemes*. 3DX je "cloud-based" kolaborativna platforma koja pruža pristup širokom spektru inženjerskih programskih rješenja koji omogućavaju kompletan razvoj proizvoda od inovacije, dizajna i razvoja, kroz proizvodne procese i PLM (eng. *Product Lifetime Managment*) do konačne isporuke proizvoda. [5]

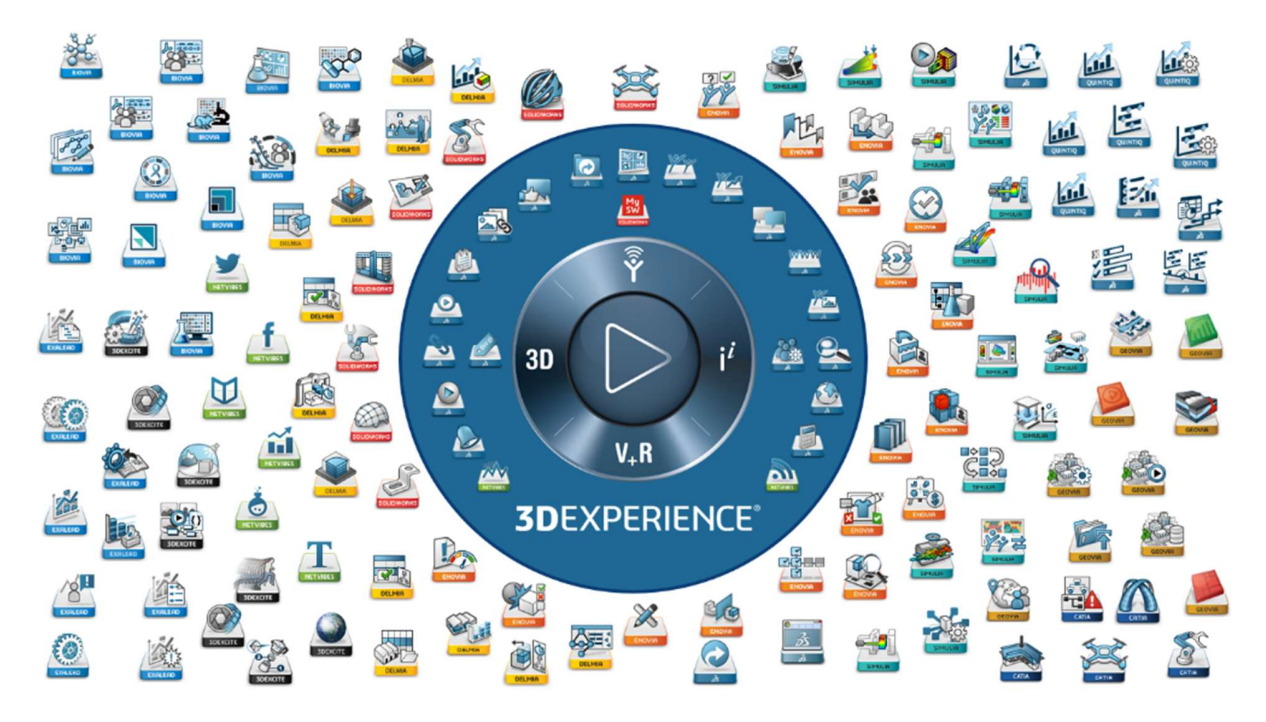

Slika 12. Opseg programskih rješenja unutar 3DX-a [5]

U svrhu rada primarni alat koji će se koristiti je 3DX CATIA (CATIA V6). Program je većinom baziran na prijašnjoj verziji CATIA V5 uz uvođenje određenih dodatnih mogućnosti koje uključuju direktno izmjenjivanje modela "*u oblaku*" (*eng. Cloud*) i takozvanog kontekstualnog dizajna (*eng. Design In-context*). Ova funkcija omogućuje rad većeg broja inženjera na jednom modelu uz direktan prikaz izmjena i nadopuna svim korisnicima (*eng. End users*), također omogućava automatsku adaptaciju sklopa u skladu s izmjenama određenih elemenata.

Unutar samog programa 3DX CATIA strukturirana je prema aplikacijama (*eng. Apps*) svaka od kojih predstavlja određenu skupinu alata koji se mogu koristiti pri modeliranju i dizajnu.

Na slici 13. prikazane su sve aplikacije koje će se koristiti pri izradi samog modela.

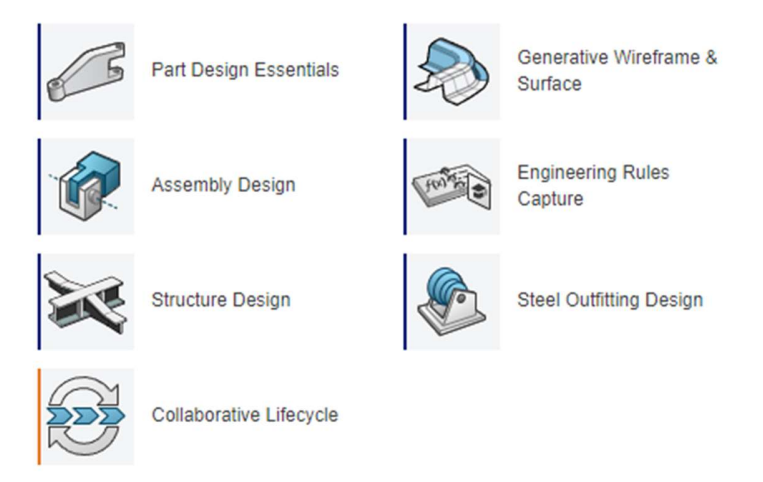

Slika 13. Aplikacije korištene za izradu modela

#### Part Design Essentials:

- najsličnije povezana aplikacija sa standardnim *Part Design*-om unutar programskog paketa *SolidWorks*,
- primarno korišteni crteži (eng. Sketch) za izradu volumena i dodavanje materijala.

#### Generative Wireframe & Surface:

- aplikacija koja se koristi za izradu kompleksnijih geometrija i površina,
- primarno korištenje linijske geometrije (eng. Wireframe Geometry),
- osnovni kostur modela najčešće se izrađuje pomoću ove aplikacije.

#### Assembly Design:

- služi za izradu sklopova sastavljenih od individualnih elemenata,
- funkcije gotovo jednake kao i u *SolidWorks-*u.

#### **Engineering Rules Capture:**

- aplikacija koja se koristi za dodavanje raznih pravila i reakcija (*eng. Rules and Reactions*) unutar modela koji će diktirati kako će se model ponašati shodno promjenama ulaznih parametara,
- pravila i reakcije su pisane u kodu zvanom *Enterprise Knowledge Language* (EKL) koji je osmišljen specifično za korištenje unutar CATIA-e i 3DX-a.

#### Structure Design i Steel Outfitting Design:

- primarno korišteni za izradu standardnih profila i elemenata prema već postojećoj geometriji sadržanoj u katalozima,
- znatno ubrzavaju proces izrade osnovnih elemenata kao što su vijci ili standardni profili.

#### Collaborative Lifecycle:

- koristi se za upravljanje elementima unutar kataloga (dodavanje/brisanje ili promjena revizija),
- može se koristiti za dupliciranje već postojećih proizvoda u slučaju da se žele izraditi dodatne iteracije.

## 5.1. Inženjerski predložak (eng. Engineering Template)

U sklopu 3DX CATIA nalazi se vrsta modela zvana *Engineering Template*, odnosno inženjerski predložak. Inženjerski predložak predstavlja prilagodljivi model proizvoda baziran na principu parametarskog modeliranja koji ima mogućnost prilagođavanja svoje geometrije prema potrebama korisnika jednostavnim promjenama ulaznih podataka i zadanih parametara.

Prednost *Engineering Template*-a naspram drugih modela, kao što su *PowerCopy* ili *User Feature* je da se model prilikom instanciranja automatski prilagođava ulaznim podacima definiranim od strane korisnika (*eng. end users*), te nije samo kopija generičkog modela.

Glavni nedostatak je potreba za potpunim definiranjem ulaznih podataka, najčešće baziranih na geometrijskim elementima i parametrima, te potrebu korisnika da napravi točnu pripremu sklopa prije instanciranja. Kod *PowerCopy-a* ili *User Featura* proces instanciranja je znatno jednostavniji, te zahtijeva manju pripremu što umanjuje mogućnosti grešaka. Također sam proces izrade *Engineering Template* kompleksniji je i traje znatno duže, stoga se izbjegava njegovo korištenje za instanciranje jednostavnih modela za što se češće koriste prethodno navedene opcije. Također je moguća izrada obitelji dijelova (*eng. Component Family*) pomoću kojeg se mogu napraviti katalozi modela s istom geometrijom, ali različitih dimenzija, kao npr. vijci, podložne pločice, kuke itd. Ova funkcija će se koristiti kasnije za izradu kataloških modela sklopa kuke.

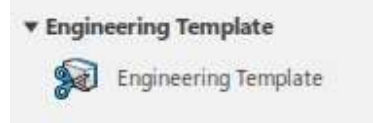

Slika 14. Ikona za Engineering Template unutar 3DX-a

Model sklopa kuke bit će izrađen kao *Engineering Template*. Kao baza predloška prvo mora biti izrađen generički model koji sadrži cjelokupnu geometriju, parametre, pravila i kataloge potrebne za podešavanje i instanciranje predloška u daljnje sklopove.

Za pravilnu funkciju Engineering Template mora sadržavati:

- 1. Referentni (generički) model "Reference",
- 2. Ulazni podatci- "Inputs",
- 3. Parametre "Parameters".

Ulazni podaci i parametri sadržani su unutar referentnog modela. Na slici 15. prikazano je sučelje modela *Engineering Template*-a.

| is in                                                                                                    | 3DEXPERIENCE   CATIA En  | gineering Templates                     | Search                         | ۹ 🛇               |
|----------------------------------------------------------------------------------------------------|--------------------------|-----------------------------------------|--------------------------------|-------------------|
| V.R                                                                                                    | Physical Product00015042 | Template000343 +                        |                                |                   |
| <ul> <li>Template000343</li> <li>Ecomponents</li> <li>Inputs</li> <li>Meta Inputs</li> <li>Parameters</li> </ul> |                          | Components of Inputs of Meta In         | puts 📳 Parameters 📱 Properties | Deaded components |
| - Fa Properties                                                                                                  |                          |                                         |                                |                   |
|                                                                                                    |                          | 2                                       | 3                              |                   |
|                                                                                                    |                          |                                         |                                |                   |
|                                                                                                    |                          | Add Reference Add Representation Remove |                                |                   |
|                                                                                                    |                          | Unchanged Components                    |                                |                   |
|                                                                                                    |                          |                                         |                                |                   |

#### Slika 15. Model Engineering Template-a

## 5.1.1. Referentni (generički) model i ulazni podatci

Referentni model je baza za izradu inženjerskog predloška. Model je izrađen kao standardni proizvod uz određene dodatne zahtjeve koji su kasnije potrebni pri izradi predloška.

Prije početka izrade samog modela nužno je definirati željene ulazne podatke na koje će se vezivati ostatak modela. Ulazni podaci najčešće se sastoje od geometrijskih elemenata, te mogu sadržavati bilo koji broj i kombinaciju točaka, krivulja, površina itd. Međutim, u svrhu pojednostavljenja modela nastoji se koristiti što manji broj elemenata, koji su čim jednostavniji za definiranje kako bi se smanjile mogućnosti pogreške od strane krajnjeg korisnika. U praksi se njihov broj kreće između jednog i tri elementa. Bitno je napomenuti da osim geometrijskih elemenata kao ulazni podaci se moguće je korisiti i parametre ili pak se oni mogu ostaviti prazni u kojem slučaju će se predložak instancirati samo kao kopija generičkog modela, međutim ovakvi oblici ulaznih podataka se rijetko koriste.

Bitno svojstvo elemenata koji čine ulaznu geometriju je potreba da budu izolirani od ostatka proizvoda (*eng. Isolated geometry*). Izolirana geometrija tek odabirom *Input*-a od strane korisnika instanciranjem predloška postaje konačno definirana. Izolirana geometrija se u stablu može jednostavno prepoznati crvenom oznakom koja se na njemu nalazi, te se najčešće grupira u zasebni geometrijski set (prikazano na slici 16.)

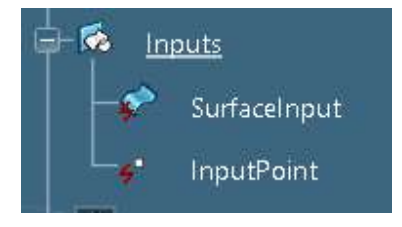

Slika 16. Geometrijski set s izoliranom geometrijom

Ulazna geometrija čini osnovu modela na koju se dalje izrađuje ostatak kostura na koji se pak dalje vežu naknadni elementi proizvoda.

#### 5.1.2. Parametarsko modeliranje i kosturne geometrija (eng. Skeleton design)

Parametri su objekti ili varijable definirane od strane korisnika kojima je moguće direktno odnosno indirektno upravljati, time mjenjajući svojstva modela, te njihovo korištenje predstavlja osnovu parametarskog modeliranja. U sklopu 3DX-a pod parametre se može uvrštavati širok spektar vrijednosti i mjernih jedinica. Parametri ne moraju samo biti brojčane veličine kao duljina, kut, masa, sila itd., oni mogu biti i linije teksta (*eng. String*), Booleanski operatori, geometrijski elementi itd.

Korištenje parametara za definiranje modela predstavlja osnovu parametarskog modeliranja. Parametarsko modeliranje je metodologija zasnovana na korištenju "kosturne" odnosno strukturne geometrije (*eng. Skeleton design*) i parametara kao osnovom izrade 3D modela proizvoda. Prednost parametarskog modeliranja naspram konvencionalnih metoda je mogućnost adaptiranja geometrije modela jednostavni promjenama parametara, te prilagodba ostatka sklopa unesenim promjenama. Time se izbjegava potreba manualne promjene svih elemenata koji su geometrijski međusobno povezani unutar nekog sklopa ili sustava.

Ključ funkcioniranja parametarskog modela je pravilna izrada takozvanog kostura, odnosno kosturne geometrije (*eng. Skeleton geometry*). Kosturna geometrija sačinjena je od osnovnih geometrijskih elemenata (linije, točke, površine itd.) koji su međusobno povezani određenim geometrijskim ograničenjima, a dio njihove definicije je povezan s pripadajućim parametrima. Na primjer prilikom definiranja linije umjesto unosa određene duljine, ta vrijednosti se povezuje s određenim parametrom duljine koji korisnik može naknadno mijenjati, te se na tu liniju zatim povezuje daljnja geometrija. Promjenom duljine te linije sve geometrija, ako je pravilno povezana, prilagodit će se traženim promjenama. Nakon izrade kostura (*eng. 3D Skeleton*) sljedeći korak je dodavanje volumena (*eng. 3DX Volume*), odnosno materijala, modelu na način da su sve funkcije dodavanja volumena izvedene iz osnovne geometrije kostura.

Još jedna bitna stavka koje se treba voditi prilikom izrade parametarskog modela je da se izbjegava korištenje geometrije izrađene dodavanjem volumena modelu za izradu daljnje geometrije modela. Razlog tome je da u slučaju promjene volumena, promjenom određenih parametara, mogu se javiti greške nalaženja odgovarajućih referenci daljnje geometrije. Primjerice promjenom veličine određene stranice tijela, bilo kakvi crteži koji koriste njenu površinu kao potporu se mogu izgubiti, time se javljaju greške u cjelokupnoj geometriji baziranoj na tom crtežu. Primjeri pravilnog i nepravilnog tijeka izrade modela prikazani su na slici 17.

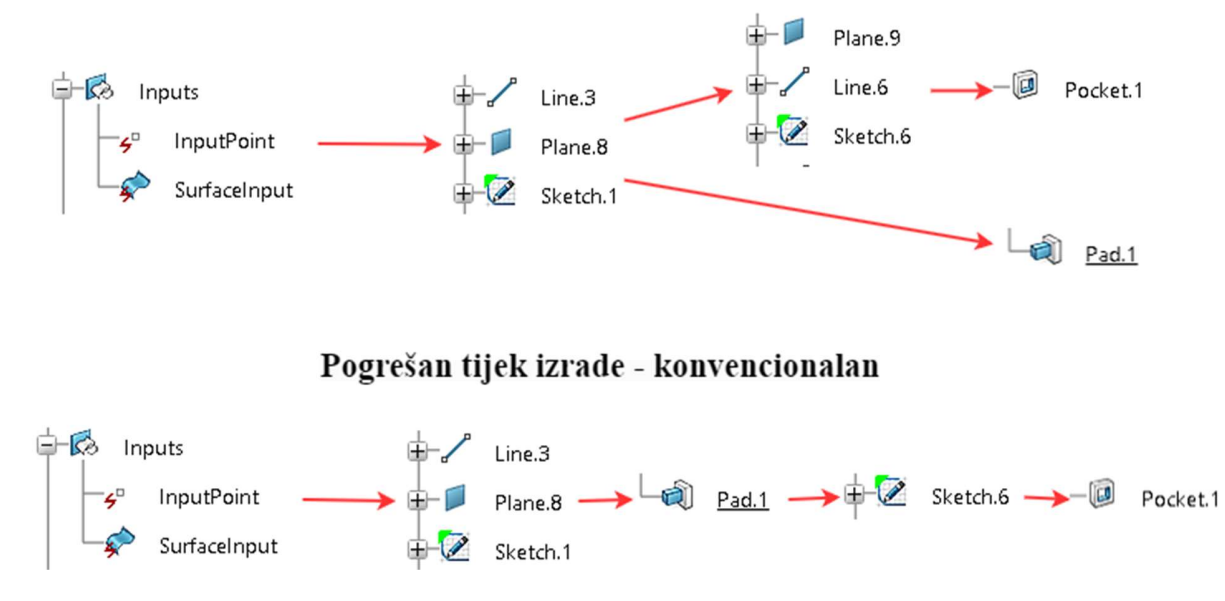

## Pravilan tijek izrade - kostur geom.

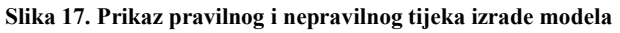

Iz slike je također vidljivo da je za pravilan tijek izrade potrebna izrada dodatne geometrije koja će biti potpora "Sketch.6", te će zamijeniti korišenje površine izrađene funkcijom *Pad*. Iz navedenog je vidljivo zašto je za izradu kosturne geometrije potrebno više vremena i detaljnija priprema naspram konvencionalnih načina. Dodatno uloženi rad kasnije znatno skraćuje rad konačnih korisnika što rezultira ukupnom uštedom radnog vremena.

## 5.1.3. Publikacije (eng. Publications)

Publikacije (*eng. Publications*) predstavljaju reference na određenu geometriju ili element unutar modela, te su ključni element procesa kontekstualnog dizajna. Svrha korištenja publikacija prilikom izrade modela u 3DX-u je omogućavanje drugim korisnicima da prilikom izrade svojih modela ili proizvoda mogu koristiti elemente drugih modela kao reference za izradu nove geometrije. U praktičnom smislu to znači da korisnici prilikom dodavanja novog elementa u sklop, mogu koristiti publiciranu geometriju već postojećih elemenata sklopa kao vodeću geometriju novog sklopa. Prednost ovog pristupa je da u slučaju promjene dimenzija drugih elemenata sklopa, novo kreirani elementi mogu svoju geometriju automatski prilagoditi promjenama. Primjer stabla (*eng. 3DX Tree*) koji sadrži publikacije je prikazan na slici 18.

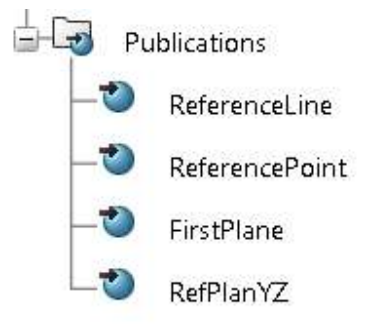

Slika 18. Primjer publikacija u stablu

Dodatan važan razlog korištenja publikacija je prilikom prilikom stvaranja veza (*eng. Engineering Connections*) u sklopu. Ako je sklop namijenjen da se promjenom konfiguracije zamjenjuju određeni elementi nekim drugim elementom, dovoljno je da novi element ima publikaciju istog imena kao postojeći element korišten u izradi veze i novi element će automatski biti pravilno povezani s ostatkom sklopa. Ova stavka je ključna u procesu izrade modela kuke pošto će promjenom ulaznih parametara doći će do promjene elemenata sklopa. Uz sve navedene mogućnosti postoji niz drugih opcija prilikom izrade publikacija (*eng. Publications*), dio opcija je prikazan na slici 19.

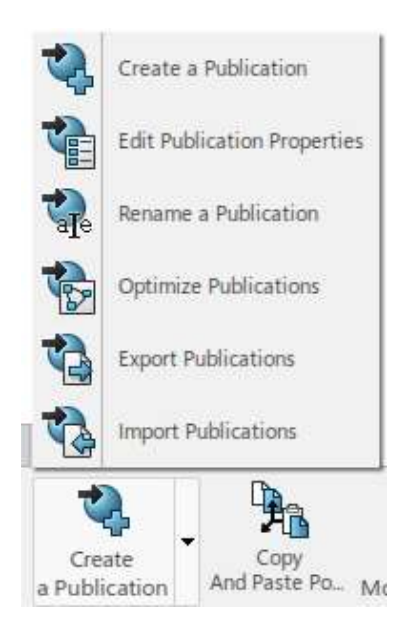

Slika 19. Dostupne opcije prilikom izrade publikacije

# 6. FORMIRANJE LOKALNIH KATALOGA

Pošto će model koristiti normirane djelove i sklopove potrebno je sastaviti katalog koji će ih sadržavati i koji će biti povezani s predloškom. Katalozi moraju sadržavati dijelove u svim veličinama i nosivostima potrebnim kako bi se zadovoljio zadani raspon parametara.

U svrhu ograničavanja potrebnih elemenata kataloga proveden je testni proračun za najveću nosivost i najnepovoljnije uvjete opterećenja i materijala kuke. Prema tom proračunu vidljivo je da najveći potreban broj kuke je 80, stoga su svi elementi kataloga povezani s brojem kuke ograničeni do tog broja kuke .

Prvi korak prilikom formiranja kataloga je izrada glavnog kataloga koji će sadržavati sva poglavlja u koje će se dalje razvrstavati individualni elementi. Katalog je formiran na radnom serveru pod nazivom "SklopKuke-Elementi". Nakon formiranja glavnog kataloga potrebno je unutar njega otvoriti dodatna poglavlja (eng. *Chapter*) u koja će se raspoređivati elementi sklopa kuke. Formirana poglavlja unutar kataloga glase:

- 1. Kuke sadrži sve standardne oblike i veličine elementa kuke,
- 2. Nosači kuke sadrži sve potrebne standardne veličine nosača kuke,
- 3. Matica kuke sadrži sve potrebne standardne veličine matice kuke,
- 4. Ležajevi- sadrži sve potrebne standardne modele ležaja kuke i osovine užnice,
- 5. Glavine užnice sadrži sve potrebne standardne veličine glavine užnice.

Na slici 20. prikazan je formiran katalog.

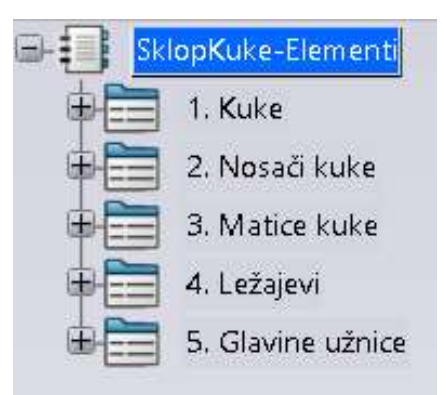

Slika 20. Katalog s unesenim poglavljima

Važno je napomenuti da za svrhe korištenja unesenih modela za druge projekte sva imenovanja sanim elemenata izvršena su na engleskom jeziku.

## 6.1. Kuka

Prva skupina modela koja je dodana u katalog su kuke. Pošto je njihova geometrija nešto kompleksnija od većine elemenata, a standardni je dio, 3D modeli su preuzeti od strane proizvođača *Irizar Forge* sa platforme TraceParts, te uključuju izvedbu kuke s osiguračem. [6]

Pošto su preuzeti modeli sadržavali pojednostavljenu geometriju nosača i ležaja, zajedno s maticom, oni su uklonjeni te je spremljena samo kuka s osiguračem kao kruto tijelo (u sklopu *3DShape-*a). Razlog spremanja kuke kao krutog tijela je da su time izbjegnuti nepotrebni *Engineering Connection-*i (veze između elemenata) koji bi mogle u budućnosti dovesti do grešaka u konačnom modelu. Model kuke s uređenim stablom je prikazan na slici 21. Na slici je također vidljivo da je u stablo dodana publikacija koordinatnog sustava koji će služiti za pozicioniranje kuke u sklopu.

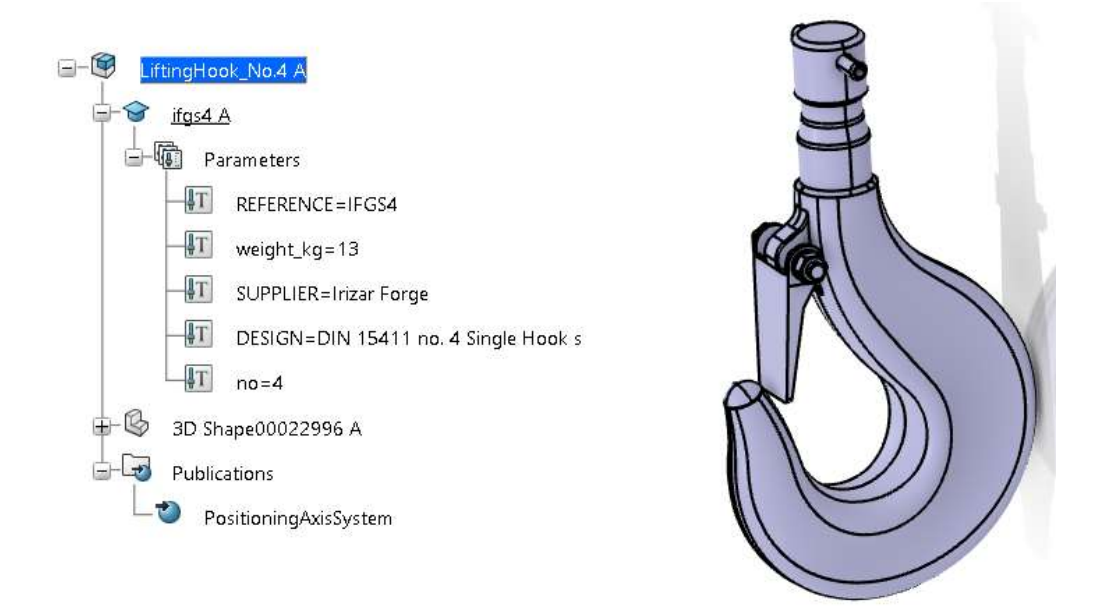

Slika 21. Struktura stabla i geometrija kuke spremljene u katalog

Za brojeve kuke od 6 na veće u sklopu je sačuvana i osiguravajuća pločica zajedno s njenim vijcima i podložnim pločicama (slika 22.)

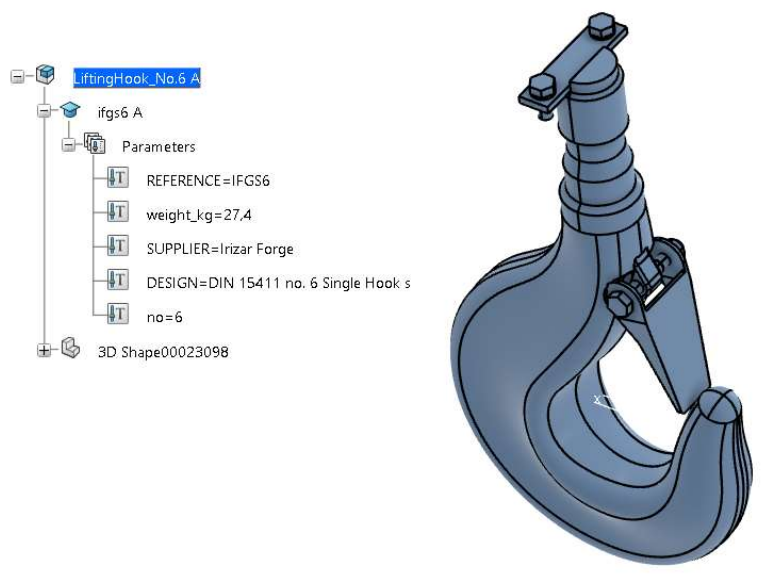

Slika 22. Model kuke broj 6 i veće

## 6.2. Nosač kuke

Nosač kuke je izveden kao parametarski modeliran 3D model koji sadrži tablicu (*eng. Design table*) sa svim dimenzijama. (slika 23.)

| Skeleton A         Parameters         Relations         Dimensions [DesignTable1715864083         Publications         AxisSystem                                                                                                    | ⊕-B si                                                                                                    |                                                                                                    |                                                                                                |                                                                    |                                                                 |                                                                                     |                                                                                |                                                                                    |                                                                                           |                                                                             |                                                                                          |                                                                                    |                                                                               |                                                                             |                                                                   |                                                                            |                                                                                           |
|----------------------------------------------------------------------------------------------------|----------------------------------------------------------------------------------------------------|----------------------------------------------------------------------------------------------------|------------------------------------------------------------------------------------------------|--------------------------------------------------------------------|-----------------------------------------------------------------|-------------------------------------------------------------------------------------|--------------------------------------------------------------------------------|------------------------------------------------------------------------------------|-------------------------------------------------------------------------------------------|-----------------------------------------------------------------------------|------------------------------------------------------------------------------------------|------------------------------------------------------------------------------------|-------------------------------------------------------------------------------|-----------------------------------------------------------------------------|-------------------------------------------------------------------|----------------------------------------------------------------------------|-------------------------------------------------------------------------------------------|
| Specifications A         Parameters         Relations         Dimensions (DesignTable1715864083)         Publications         AxisSystem                                                                                                    |                                                                                                    | keleton A                                                                                             |                                                                                                |                                                                    |                                                                 |                                                                                     |                                                                                |                                                                                    |                                                                                           |                                                                             |                                                                                          |                                                                                    |                                                                               |                                                                             |                                                                   |                                                                            |                                                                                           |
| Parameters<br>Parameters<br>Publications<br>Publications<br>Publications<br>AxisSystem<br>mensions active, configuration row : 5<br>AxisSystem<br>mensions active, configuration row : 5<br>AxisSystem<br>mensions active, configuration row : 5<br>Publications<br>Publications<br>Publ                                                                                                    | l<br>⊟-⊜ s                                                                                                    | pecificatio                                                                                           | ns A                                                                                           |                                                                    |                                                                 |                                                                                     |                                                                                |                                                                                    |                                                                                           |                                                                             | /                                                                                        |                                                                                    |                                                                               |                                                                             |                                                                   | 6                                                                          |                                                                                           |
| Parameters         Relations         Dimensions [DesignTable1715864083]         Publications         AxisSystem                                                                                                    |                                                                                                    | B                                                                                                    |                                                                                                |                                                                    |                                                                 |                                                                                     |                                                                                |                                                                                    |                                                                                           | /                                                                           |                                                                                          | /                                                                                  |                                                                               | -                                                                           |                                                                   | ~                                                                          | 11                                                                                        |
| Publications         Publications         AxisSystem    mensions active, configuration row :5          ?    Provide the state of the state of the state                                                                                                    | ±−48                                                                                                    | Parame                                                                                                | ters                                                                                           |                                                                    |                                                                 |                                                                                     |                                                                                |                                                                                    |                                                                                           | ſ                                                                           | 1                                                                                        | 1                                                                                  |                                                                               |                                                                             | 7                                                                 |                                                                            | 11                                                                                        |
| Image: Dimensions [DesignTable1715864083]         Publications         AxisSystem         AxisSystem         mensions active, configuration row : 5         response active, configuration row : 5         response active, configuration row : 5         response active, configuration row : 5         response active, configuration row : 5         response active, configuration row : 5         response active, configuration row : 5         response active, configuration row : 5         response active, configuration row : 5         response response                                                                                                    | <u>⊡</u> -%                                                                                                    | Relation                                                                                              | าร                                                                                             |                                                                    |                                                                 |                                                                                     |                                                                                |                                                                                    |                                                                                           | A                                                                           | 4                                                                                        | (                                                                                  |                                                                               |                                                                             | ) )                                                               |                                                                            | IA                                                                                        |
| Publications       AxisSystem         AxisSystem       AxisSystem         mensions active, configuration row : 5       ?         Posign Table Properties       ?         Name:       Dimensions         Configuration       Associations         Pilter:       ?         Posign Table Created by fstanic 5/16/2024         Configurations       Associations         Pilter:                                                                                                    |                                                                                                    | Dim                                                                                                   | ensions [                                                                                      | [Design]                                                           | Table                                                           | 1715864                                                                             | 083                                                                            |                                                                                    |                                                                                           | Π                                                                           | Ø                                                                                        |                                                                                    |                                                                               | L                                                                           | IN                                                                |                                                                            | 12                                                                                        |
| AxisSystem         mensions active, configuration row : 5         2         Obsign Table Properties         same:         Design Table Properties         comment:       Design Table created by fstanic 5/16/2024         Configurations       Associations         Filter:       Image: Sign Table Created by fstanic 5/16/2024         Configurations       Associations         Image: Sign Table Toperties       Image: Sign Table Created by fstanic 5/16/2024         Configurations       Associations         Image: Sign Table Toperties       Image: Sign Table Created by fstanic 5/16/2024         Configurations       Associations         Image: Sign Table Toperties       Image: Sign Table Created by fstanic 5/16/2024         Configurations       Associations         Image: Sign Table Toperties       Image: Sign Toperties         Image: Sign Table Toperties       Image: Sign Toperties         Image: Sign Table Toperties       Image: Sign Toperties         Image: Sign Table Toperties       Image: Sign Toperties         Image: Sign Table Toperties       Image: Sign Toperties         Image: Sign Table Toperties       Image: Sign Toperties         Image: Sign Table Toperties       Image: Sign Toperties         Image: Sign Table Toperties       Image: S                                                                                                    |                                                                                                    | ublication                                                                                            | ç                                                                                              |                                                                    |                                                                 |                                                                                     |                                                                                |                                                                                    |                                                                                           | IK                                                                          |                                                                                          | A                                                                                  |                                                                               |                                                                             |                                                                   |                                                                            | ľ                                                                                         |
| AxisSystem         AxisSystem                                                                                                    |                                                                                                    | ubilcation                                                                                            | 2                                                                                              |                                                                    |                                                                 |                                                                                     |                                                                                |                                                                                    |                                                                                           | IP                                                                          |                                                                                          |                                                                                    |                                                                               |                                                                             |                                                                   | /                                                                          | 1                                                                                         |
| mensions active, configuration row : 5       ?         Design Table Properties                                                                                                    |                                                                                                    | AxisSys                                                                                               | tem                                                                                            |                                                                    |                                                                 |                                                                                     |                                                                                |                                                                                    |                                                                                           | 5                                                                           | 1                                                                                        | ~                                                                                  | 7                                                                             |                                                                             | /                                                                 |                                                                            |                                                                                           |
| mensions active, configuration row : 5       ?         Design Table Properties       ?         uame :       Dimensions         comment:       DesignTable created by fstanic 5/16/2024         Configurations       Associations         ?       Filter:         Pilter:       Execution 10mm         20mm       10mm         90mm       125mm         90mm       125mm         90mm       125mm         100mm       155mm         125mm       10mm         100mm       15mm         125mm       10mm         125mm       10mm         125mm       15mm         125mm       10mm         125mm       15mm         125mm       10mm         125mm       10mm         125mm       10mm         125mm       10mm         125mm       10mm         125mm       10mm         125mm       10mm         125mm       10mm         125mm       10mm         125mm       10mm         125mm       10mm         125mm       10mm         125mm       10mm                                                                                                    |                                                                                                    |                                                                                                    |                                                                                                |                                                                    |                                                                 |                                                                                     |                                                                                |                                                                                    | 6                                                                                         | 10                                                                          |                                                                                          |                                                                                    | 灭                                                                             |                                                                             | T                                                                 |                                                                            |                                                                                           |
| mensions active, configuration row : 5       ?         Design Table Properties                                                                                                    |                                                                                                    |                                                                                                    |                                                                                                |                                                                    |                                                                 |                                                                                     |                                                                                |                                                                                    |                                                                                           | //                                                                          |                                                                                          | N                                                                                  | *~`                                                                           | <b>~</b> Y                                                                  |                                                                   |                                                                            | $\mathbb{P}$                                                                              |
| mensions active, configuration row : 5       ?         Design Table Properties                                                                                                    |                                                                                                    |                                                                                                    |                                                                                                |                                                                    |                                                                 |                                                                                     |                                                                                |                                                                                    |                                                                                           | 1                                                                           | WL                                                                                       | 1                                                                                  |                                                                               |                                                                             |                                                                   |                                                                            |                                                                                           |
| mensions active, configuration row : 5       ?         Design Table Properties                                                                                                    |                                                                                                    |                                                                                                    |                                                                                                |                                                                    |                                                                 |                                                                                     |                                                                                |                                                                                    | /                                                                                         | )-                                                                          | +11                                                                                      | 1                                                                                  |                                                                               |                                                                             | 1                                                                 | /                                                                          |                                                                                           |
| mensions active, configuration row : 5       ?         Design Table Properties                                                                                                    |                                                                                                    |                                                                                                    |                                                                                                |                                                                    |                                                                 |                                                                                     |                                                                                |                                                                                    | -                                                                                         |                                                                             | P                                                                                        |                                                                                    |                                                                               |                                                                             | 1                                                                 | /                                                                          |                                                                                           |
| mensions active, configuration row : 5       ?         Design Table Properties<br>tomment:       Dimensions                                                                                                    |                                                                                                    |                                                                                                    |                                                                                                |                                                                    |                                                                 |                                                                                     |                                                                                |                                                                                    |                                                                                           |                                                                             |                                                                                          |                                                                                    |                                                                               |                                                                             | 5                                                                 |                                                                            |                                                                                           |
| Design Table Properties Jame :       Dimensions       Image: Dimensions       Dimensions       Image: Dimensions       Image: Dimensions       Im                                                                                                    | mensions acti                                                                                                    | ive, configu                                                                                          | ration row                                                                                     | : 5                                                                |                                                                 |                                                                                     |                                                                                |                                                                                    |                                                                                           |                                                                             |                                                                                          |                                                                                    |                                                                               |                                                                             |                                                                   |                                                                            | ?                                                                                         |
| Vame:       Dimensions       ✓ Act         Comment:       DesignTable created by fstanic 5/16/2024       Act       Act<                                                                                                    |                                                                                                    |                                                                                                    |                                                                                                |                                                                    |                                                                 |                                                                                     |                                                                                |                                                                                    |                                                                                           |                                                                             |                                                                                          |                                                                                    |                                                                               |                                                                             |                                                                   |                                                                            |                                                                                           |
| Comment: DesignTable created by fstanic 5/16/2024<br>Configurations Associations<br>✓ Filter:<br>Line b1 b2 b3 b4 c d2 d4 d5 d6 h1 h2 h2 h3 r1 r2 s s1 s2<br>1 80mm 125mm 22.5mm 17mm 8mm 37mm 40mm 30mm 19mm 40mm 21.5mm 37mm 0.6mm 1.6mm 10mm 0.5mm 1.2mm<br>2 90mm 140mm 25mm 19mm 8mm 43mm 50mm 35mm 23mm 45mm 24mm 42mm 0.6mm 1.6mm 10mm 0.5mm 1.2mm<br>3 100mm 155mm 27.5mm 22mm 8mm 46mm 60mm 40mm 27mm 50mm 27.5mm 45mm 1mm 1.6mm 15mm 0.5mm 1.2mm<br>4 125mm 185mm 30mm 24mm 10mm 51mm 70mm 45mm 32mm 55mm 40mm 60mm 32.5mm 50mm 1.2mm 0.5mm 1.2mm<br>5 140mm 210mm 35mm 29mm 10mm 51mm 70mm 45mm 36mm 60mm 45mm 32mm 55mm 40mm 1.2mm 0.5mm 1.2mm<br>7 180mm 265mm 42.5mm 34mm 10mm 74mm 100mm 55mm 40mm 42mm 78mm 42mm 72mm 1.3mm 20mm 0.5mm 0.5mm 1.2mm<br>7 180mm 275mm 42.5mm 34mm 10mm 74mm 100mm 60mm 42mm 78mm 42mm 72mm 1.3mm 2mm 25mm 0.5mm 0.5mm<br>7 180mm 275mm 42.5mm 34mm 10mm 74mm 100mm 60mm 42mm 78mm 42mm 72mm 1.3mm 2mm 25mm 0.5mm 0.5mm<br>7 180mm 275mm 42.5mm 41mm 12mm 93mm 120mm 80mm 50mm 88mm 47mm 88mm 1.3mm 2mm 25mm 0.5mm 0.5mm<br>7 180mm 275mm 42.5mm 41mm 12mm 93mm 120mm 80mm 56mm 95mm 51mm 88mm 1.3mm 2mm 25mm 0.5mm 0.5mm<br>8 100mm 275mm 42.5mm 41mm 12mm 93mm 120mm 80mm 56mm 95mm 51mm 88mm 1.3mm 2mm 25mm 0.5mm 0.5mm<br>8 100mm 275mm 42.5mm 41mm 12mm 93mm 120mm 80mm 56mm 95mm 51mm 88mm 1.3mm 2mm 25mm 0.5mm 2mm<br>9 200mm 295mm 47.5mm 41mm 12mm 93mm 120mm 80mm 56mm 95mm 51mm 88mm 1.3mm 2mm 30mm 0.5mm 2.2mm<br>9 200mm 295mm 47.5mm 41mm 12mm 93mm 120mm 80mm 56mm 95mm 51mm 88mm 1.3mm 2mm 30mm 0.5mm 2.2mm<br>9 200mm 295mm 47.5mm 41mm 12mm 93mm 120mm 80mm 56mm 95mm 51mm 88mm 1.3mm 2mm 30mm 0.5mm 2.2mm<br>9 200mm 295mm 47.5mm 41mm 12mm 93mm 120mm 80mm 56mm 95mm 51mm 88mm 1.3mm 2mm 30mm 0.5mm 2.2mm<br>9 200mm 295mm 47.5mm 41mm 12mm 93mm 120mm 80mm 56mm 95mm 51mm 88mm 1.3mm 2mm 30mm 0.5mm 2.2mm<br>9 200mm 295mm 47.5mm 41mm 12mm 93mm 120mm 80mm 56mm 95mm 51mm 88mm 1.3mm 2mm 30mm 0.5mm 2.2mm<br>9 200mm 295mm 47.5mm 41mm 12mm 93mm 120mm 80mm 56mm 95mm 51mm 88mm 1.3mm 2mm 30mm 0.5mm 2.2mm<br>9 200mm 295mm 47.5mm 41mm 12mm 93mm 120mm 80mm 56mm 95mm 51mm 88mm                                                                                                    | Jama Di                                                                                                    | mensions                                                                                              |                                                                                                |                                                                    |                                                                 |                                                                                     |                                                                                |                                                                                    |                                                                                           |                                                                             |                                                                                          |                                                                                    |                                                                               |                                                                             |                                                                   |                                                                            | A etini                                                                                   |
| Configurations         Associations           ✓ Filter:         Example           290mm         125mm         22.5mm         17mm         8mm         37mm         40mm         30mm         19mm         40mm         21.5mm         37mm         0.6mm         1.6mm         10mm         0.5mm         1.2mm           290mm         140mm         25mm         19mm         8mm         45mm         60mm         42mm         42mm         42mm         0.6mm         1.6mm         10mm         0.5mm         1.2mm           290mm         140mm         25mm         19mm         8mm         43mm         50mm         35mm         23mm         45mm         0.6mm         1.6mm         1.6mm         0.5mm         1.2mm           290mm         140mm         25mm         22mm         8mm         46mm         60mm         40mm         27.5mm         45mm         1.6mm         1.5mm         0.5mm         1.2mm           3100mm         155mm         20mm         35mm         20mm         55mm         30mm         50mm         1.6mm         1.5mm         0.5mm         1.2mm         0.5mm         1.2mm         0.5mm         1.2mm         0.5mm         1.2mm         0.5mm                                                                                                    | Comment: De                                                                                                    | signTable (                                                                                           | reated by f                                                                                    | stanic 5/                                                          | 16/2024                                                         |                                                                                     |                                                                                |                                                                                    |                                                                                           |                                                                             |                                                                                          |                                                                                    |                                                                               |                                                                             |                                                                   |                                                                            | Activi                                                                                    |
| Configurations         Associations           ✓ Filter:           Line         b1         b2         b3         b4         c         d2         d4         d5         d6         h1         h2         h3         r1         r2         s         s1         s2           1         80mm         125mm         22.5mm         17mm         8mm         37mm         40mm         30mm         19mm         40mm         21.5mm         37mm         0.6mm         1.6mm         10mm         0.5mm         1.2mm           2         90mm         140mm         25mm         90mm         43mm         60mm         45mm         24mm         42mm         0.6mm         1.6mm         10mm         0.5mm         1.2mm           3         100mm         155mm         27.5mm         30mm         50mm         30mm         50mm         1.6mm         1.6mm         0.5mm         1.2mm           4         125mm         30mm         24mm         10mm         51mm         70mm         45mm         30mm         50mm         1.2mm         1.2mm         0.5mm         1.2mm         0.5mm         1.2mm         0.5mm         1.2mm         0.5mm         1.2mm         0.5mm <th>Johnnena De</th> <th></th> <th>.reated by i</th> <th>starrie s/</th> <th>10/2024</th> <th></th> <th></th> <th></th> <th></th> <th></th> <th></th> <th></th> <th></th> <th></th> <th></th> <th></th> <th></th>                                                                                                    | Johnnena De                                                                                                    |                                                                                                    | .reated by i                                                                                   | starrie s/                                                         | 10/2024                                                         |                                                                                     |                                                                                |                                                                                    |                                                                                           |                                                                             |                                                                                          |                                                                                    |                                                                               |                                                                             |                                                                   |                                                                            |                                                                                           |
| ▼ Filter:         Line       b1       b2       b3       b4       c       d2       d4       d5       d6       h1       h2       h3       r1       r2       s       s1       s2         1       80mm       125mm       22.5mm       17mm       8mm       37mm       40mm       30mm       19mm       40mm       21.5mm       37mm       0.6mm       1.6mm       10mm       0.5mm       1.2mm         2       90mm       140mm       25mm       17mm       8mm       45mm       24mm       42mm       0.6mm       1.6mm       10mm       0.5mm       1.2mm         3       100mm       155mm       27.5mm       22mm       8mm       46mm       60mm       40mm       27mm       50mm       57mm       1mm       1.6mm       0.5mm       1.2mm         4       125mm       185mm       30mm       24mm       10mm       51mm       70mm       45mm       30mm       50mm       1mm       1.2mm       0.5mm       1.2mm       0.5mm       1.2mm       0.5mm       1.2mm       0.5mm       1.2mm       0.5mm       1.2mm       0.5mm       1.2mm       0.5mm       1.2mm       0.5mm       1.2mm       0.5mm </th <th></th> <th> A</th> <th></th> <th></th> <th></th> <th></th> <th></th> <th></th> <th></th> <th></th> <th></th> <th></th> <th></th> <th></th> <th></th> <th></th> <th></th>                                                                                                    |                                                                                                    | A                                                                                                    |                                                                                                |                                                                    |                                                                 |                                                                                     |                                                                                |                                                                                    |                                                                                           |                                                                             |                                                                                          |                                                                                    |                                                                               |                                                                             |                                                                   |                                                                            |                                                                                           |
| Line       b1       b2       b3       b4       c       d2       d4       d5       d6       h1       h2       h3       r1       r2       s       s1       s2         4       90mm       125mm       22.5mm       17mm       8mm       37mm       40mm       30mm       19mm       40mm       21.5mm       37mm       0.6mm       1.6mm       10mm       0.5mm       1.2mm         2       90mm       140mm       25mm       97mm       8mm       43mm       50mm       35mm       24mm       42mm       0.6mm       1.6mm       1.6mm       0.5mm       1.2mm         3       100mm       155mm       27.5mm       22mm       8mm       46mm       60mm       40mm       27mm       50mm       27mm       6mm       1.5mm       1.5mm       1.5mm       1.5mm       1.5mm       1.5mm       1.5mm       1.5mm       1.5mm       1.5mm       1.5mm       1.5mm       1.5mm       1.5mm       1.5mm       1.5mm       1.2mm       0.5mm       1.2mm       0.5mm       1.2mm       0.5mm       1.2mm       0.5mm       1.2mm       0.5mm       1.2mm       0.5mm       1.2mm       0.5mm       1.2mm       0.5mm       1.2mm                                                                                                    | Configuration                                                                                                    | ns Asso                                                                                               | ciations                                                                                       |                                                                    |                                                                 |                                                                                     |                                                                                |                                                                                    |                                                                                           |                                                                             |                                                                                          |                                                                                    |                                                                               |                                                                             |                                                                   |                                                                            |                                                                                           |
| 80mm       125mm       22.5mm       17mm       8mm       37mm       40mm       30mm       19mm       40mm       21.5mm       37mm       0.6mm       1.6mm       10mm       0.5mm       1.2mm         90mm       140mm       25mm       19mm       8mm       43mm       50mm       35mm       23mm       45mm       24mm       42mm       0.6mm       1.6mm       1.7mm       0.5mm       1.2mm       0.5mm       1.2mm       0                                                                                                    | Configuratio.                                                                                                    | ns Asso                                                                                               | ciations                                                                                       |                                                                    |                                                                 |                                                                                     |                                                                                |                                                                                    |                                                                                           |                                                                             |                                                                                          |                                                                                    |                                                                               |                                                                             |                                                                   |                                                                            | Edit                                                                                      |
| 90mm       140mm       25mm       19mm       8mm       43mm       50mm       33mm       23mm       45mm       24mm       42mm       0.6mm       1.6mm       12mm       0.5mm       1.2mm         100mm       155mm       27.5mm       22mm       8mm       46mm       60mm       40mm       27.5mm       55mm       1mm       1.6mm       15mm       0.5mm       1.2mm         125mm       125mm       30mm       24mm       10mm       51mm       70mm       45mm       30mm       50mm       1mm       1.6mm       15mm       0.5mm       1.2mm         55       140mm       210mm       35mm       29mm       10mm       58mm       80mm       50mm       36mm       60mm       1.2mm       20mm       0.5mm       1.2mm         56       160mm       230mm       35mm       29mm       10mm       66mm       90mm       55mm       40mm       65mm       1.3mm       1.2mm       20mm       0.3mm       1.2mm         180mm       265mm       42.5mm       36mm       7mm       7mm       57mm       42mm       72mm       1.3mm       2mm       0.5mm       2mm         190mm       275mm       42.5mm                                                                                                    | Configuratio Filter: Line b1                                                                                                    | b2                                                                                                    | ciations b3                                                                                    | b4                                                                 | c                                                               | d2                                                                                  | d4                                                                             | d5                                                                                 | d6                                                                                        | h1                                                                          | h2                                                                                       | h3                                                                                 | r1                                                                            | r2                                                                          | 5                                                                 | s1                                                                         | Edit<br>s2                                                                                |
| 3       100mm       155mm       27.5mm       22mm       8mm       40mm       60mm       40mm       27.5mm       55mm       100mm       1.0mm       1.0mm       0.5mm       1.2mm         4       125mm       185mm       30mm       24mm       10mm       51mm       70mm       45mm       32mm       55mm       30mm       50mm       1mm       1.2mm       0.5mm       1.2mm         55       140mm       210mm       35mm       29mm       10mm       58mm       80mm       50mm       30mm       55mm       1mm       1.2mm       0.5mm       1.2mm         56       160mm       23mm       35mm       29mm       10mm       66mm       90mm       55mm       40mm       65mm       35mm       60mm       1.2mm       20mm       0.5mm       1.2mm         56       160mm       25mm       25mm       10mm       66mm       90mm       55mm       40mm       65mm       35mm       20mm       0.5mm       1.2mm         7       180mm       25mm       42.5mm       10mm       74mm       70mm       56mm       82mm       72mm       37mm       20mm       55mm       72mm       72mm       37mm       72mm <td>Configuratio<br/>Filter:<br/>Line b1<br/>80mm</td> <td>b2<br/>125mm</td> <td>b3<br/>22.5mm</td> <td>b4<br/>17mm</td> <td>c<br/>8mm</td> <td>d2<br/>37mm</td> <td>d4<br/>40mm</td> <td>d5<br/>30mm</td> <td>d6<br/>19mm</td> <td>h1<br/>40mm</td> <td>h2<br/>21.5mm</td> <td>h3<br/>37mm</td> <td>r1<br/>0.6mm</td> <td>r2<br/>1.6mm</td> <td>s<br/>10mm</td> <td>s1<br/>0.5mm</td> <td>Edit.<br/>s2<br/>1.2mm</td>                                                                                                    | Configuratio<br>Filter:<br>Line b1<br>80mm                                                                                                    | b2<br>125mm                                                                                           | b3<br>22.5mm                                                                                   | b4<br>17mm                                                         | c<br>8mm                                                        | d2<br>37mm                                                                          | d4<br>40mm                                                                     | d5<br>30mm                                                                         | d6<br>19mm                                                                                | h1<br>40mm                                                                  | h2<br>21.5mm                                                                             | h3<br>37mm                                                                         | r1<br>0.6mm                                                                   | r2<br>1.6mm                                                                 | s<br>10mm                                                         | s1<br>0.5mm                                                                | Edit.<br>s2<br>1.2mm                                                                      |
| I20mm         I20mm         I20mm <th< td=""><td>Configuratio Filter: Line b1 80mm 90mm</td><td>b2<br/>125mm<br/>140mm</td><td>b3<br/>22.5mm<br/>25mm</td><td>b4<br/>17mm<br/>19mm</td><td>c<br/>8mm<br/>8mm</td><td>d2<br/>37mm<br/>43mm</td><td>d4<br/>40mm<br/>50mm</td><td>d5<br/>30mm<br/>35mm</td><td>d6<br/>19mm<br/>23mm</td><td>h1<br/>40mm<br/>45mm</td><td>h2<br/>21.5mm<br/>24mm</td><td>h3<br/>37mm<br/>42mm</td><td>r1<br/>0.6mm<br/>0.6mm</td><td>r2<br/>1.6mm<br/>1.6mm</td><td>s<br/>10mm<br/>12mm</td><td>s1<br/>0.5mm<br/>0.5mm</td><td>Edit<br/>s2<br/>1.2mm<br/>1.2mm</td></th<>                                                                                                    | Configuratio Filter: Line b1 80mm 90mm                                                                                                    | b2<br>125mm<br>140mm                                                                                  | b3<br>22.5mm<br>25mm                                                                           | b4<br>17mm<br>19mm                                                 | c<br>8mm<br>8mm                                                 | d2<br>37mm<br>43mm                                                                  | d4<br>40mm<br>50mm                                                             | d5<br>30mm<br>35mm                                                                 | d6<br>19mm<br>23mm                                                                        | h1<br>40mm<br>45mm                                                          | h2<br>21.5mm<br>24mm                                                                     | h3<br>37mm<br>42mm                                                                 | r1<br>0.6mm<br>0.6mm                                                          | r2<br>1.6mm<br>1.6mm                                                        | s<br>10mm<br>12mm                                                 | s1<br>0.5mm<br>0.5mm                                                       | Edit<br>s2<br>1.2mm<br>1.2mm                                                              |
| 160mm         230mm         35mm         29mm         10mm         66mm         90mm         55mm         40mm         65mm         35mm         60mm         1.3mm         1.2mm         20mm         0.3mm         1.2mm           180mm         265mm         42.5mm         34mm         10mm         74mm         100mm         60mm         42mm         78mm         42mm         72mm         1.3mm         2mm         25mm         0.5mm         2mm         25mm         0.5mm         2mm         25mm         0.5mm         2mm         25mm         0.5mm         2mm         2mm         2mm         25mm         0.5mm         2mm         2mm                                                                                                    | Configuratio<br>Filter:<br>Line b1<br>80mm<br>90mm<br>100mm                                                                                                    | b2<br>125mm<br>140mm<br>155mm                                                                         | b3<br>22.5mm<br>25mm<br>27.5mm                                                                 | b4<br>17mm<br>19mm<br>22mm                                         | c<br>8mm<br>8mm<br>8mm                                          | d2<br>37mm<br>43mm<br>46mm<br>51mm                                                  | d4<br>40mm<br>50mm<br>60mm                                                     | d5<br>30mm<br>35mm<br>40mm                                                         | d6<br>19mm<br>23mm<br>27mm                                                                | h1<br>40mm<br>45mm<br>50mm                                                  | h2<br>21.5mm<br>24mm<br>27.5mm                                                           | h3<br>37mm<br>42mm<br>45mm                                                         | r1<br>0.6mm<br>0.6mm<br>1mm                                                   | r2<br>1.6mm<br>1.6mm<br>1.6mm                                               | s<br>10mm<br>12mm<br>15mm                                         | s1<br>0.5mm<br>0.5mm<br>0.5mm                                              | Edit<br>s2<br>1.2mm<br>1.2mm<br>1.2mm                                                     |
| 180mm       265mm       42.5mm       34mm       10mm       74mm       100mm       60mm       42mm       78mm       42mm       72mm       1.3mm       2mm       25mm       0.5mm       2mm       25mm       0.5mm       2mm       2mm       72mm       1.3mm       2mm       25mm       0.5mm       2mm       2mm       72mm       1.3mm       2mm       25mm       0.5mm       2mm       2m                                                                                                    | Configuratio<br>Filter:<br>Line b1<br>80mm<br>90mm<br>100mm<br>125mm<br>55 140mm                                                                                                    | b2<br>125mm<br>140mm<br>155mm<br>185mm<br>2210mm                                                      | b3<br>22.5mm<br>25mm<br>27.5mm<br>30mm                                                         | b4<br>17mm<br>19mm<br>22mm<br>24mm                                 | c<br>8mm<br>8mm<br>10mm                                         | d2<br>37mm<br>43mm<br>46mm<br>51mm                                                  | d4<br>40mm<br>50mm<br>60mm<br>70mm                                             | d5<br>30mm<br>35mm<br>40mm<br>45mm                                                 | d6<br>19mm<br>23mm<br>27mm<br>32mm                                                        | h1<br>40mm<br>45mm<br>50mm<br>55mm                                          | h2<br>21.5mm<br>24mm<br>27.5mm<br>30mm                                                   | h3<br>37mm<br>42mm<br>45mm<br>50mm                                                 | r1<br>0.6mm<br>0.6mm<br>1mm<br>1mm                                            | r2<br>1.6mm<br>1.6mm<br>1.6mm<br>1.2mm                                      | s<br>10mm<br>12mm<br>15mm<br>15mm                                 | s1<br>0.5mm<br>0.5mm<br>0.5mm<br>0.5mm                                     | Edit<br>s2<br>1.2mm<br>1.2mm<br>1.2mm<br>1.2mm                                            |
| 190mm         275mm         42.5mm         36mm         12mm         82mm         110mm         70mm         50mm         88mm         47mm         82mm         1.3mm         2mm         25mm         0.5mm         2mm         20mm         50mm         50mm         51mm         88mm         1.3mm         2mm         30mm         0.5mm         2mm         30mm         0.5mm         2mm         30mm         0.5mm         2.2mm         30mm         0.5mm         2.2mm <t< td=""><td>Configuratio Filter: Line b1 80mm 90mm 100mm 125&gt; 140mm 160mm 160m 160</td><td>b2<br/>125mm<br/>140mm<br/>155mm<br/>185mm<br/>210mm<br/>230mm</td><td>b3<br/>22.5mm<br/>25mm<br/>27.5mm<br/>30mm<br/>35mm</td><td>b4<br/>17mm<br/>19mm<br/>22mm<br/>24mm<br/>29mm</td><td>c<br/>8mm<br/>8mm<br/>10mm<br/>10mm</td><td>d2<br/>37mm<br/>43mm<br/>46mm<br/>51mm<br/>58mm<br/>66mm</td><td>d4<br/>40mm<br/>50mm<br/>60mm<br/>70mm<br/>80mm</td><td>d5<br/>30mm<br/>35mm<br/>40mm<br/>45mm<br/>50mm</td><td>d6<br/>19mm<br/>23mm<br/>27mm<br/>32mm<br/><b>36mm</b><br/>40mm</td><td>h1<br/>40mm<br/>45mm<br/>50mm<br/>55mm<br/>60mm</td><td>h2<br/>21.5mm<br/>24mm<br/>27.5mm<br/>30mm<br/><b>32.5mm</b></td><td>h3<br/>37mm<br/>42mm<br/>45mm<br/>50mm<br/>55mm<br/>60mm</td><td>r1<br/>0.6mm<br/>0.6mm<br/>1mm<br/>1mm<br/>1mm<br/>1.3mm</td><td>r2<br/>1.6mm<br/>1.6mm<br/>1.2mm<br/>1.2mm<br/>1.2mm</td><td>5<br/>10mm<br/>12mm<br/>15mm<br/>15mm<br/>20mm</td><td>s1<br/>0.5mm<br/>0.5mm<br/>0.5mm<br/>0.5mm<br/>0.5mm<br/>0.5mm</td><td>Edit<br/>s2<br/>1.2mm<br/>1.2mm<br/>1.2mm<br/>1.2mm<br/>1.2mm</td></t<> | Configuratio Filter: Line b1 80mm 90mm 100mm 125> 140mm 160mm 160m 160                                                                                                    | b2<br>125mm<br>140mm<br>155mm<br>185mm<br>210mm<br>230mm                                              | b3<br>22.5mm<br>25mm<br>27.5mm<br>30mm<br>35mm                                                 | b4<br>17mm<br>19mm<br>22mm<br>24mm<br>29mm                         | c<br>8mm<br>8mm<br>10mm<br>10mm                                 | d2<br>37mm<br>43mm<br>46mm<br>51mm<br>58mm<br>66mm                                  | d4<br>40mm<br>50mm<br>60mm<br>70mm<br>80mm                                     | d5<br>30mm<br>35mm<br>40mm<br>45mm<br>50mm                                         | d6<br>19mm<br>23mm<br>27mm<br>32mm<br><b>36mm</b><br>40mm                                 | h1<br>40mm<br>45mm<br>50mm<br>55mm<br>60mm                                  | h2<br>21.5mm<br>24mm<br>27.5mm<br>30mm<br><b>32.5mm</b>                                  | h3<br>37mm<br>42mm<br>45mm<br>50mm<br>55mm<br>60mm                                 | r1<br>0.6mm<br>0.6mm<br>1mm<br>1mm<br>1mm<br>1.3mm                            | r2<br>1.6mm<br>1.6mm<br>1.2mm<br>1.2mm<br>1.2mm                             | 5<br>10mm<br>12mm<br>15mm<br>15mm<br>20mm                         | s1<br>0.5mm<br>0.5mm<br>0.5mm<br>0.5mm<br>0.5mm<br>0.5mm                   | Edit<br>s2<br>1.2mm<br>1.2mm<br>1.2mm<br>1.2mm<br>1.2mm                                   |
| 200mm         295mm         47.5mm         41mm         12mm         93mm         120mm         80mm         56mm         95mm         51mm         88mm         1.3mm         2mm         30mm         0.5mm         2.2mi           0         220mm         318mm         49mm         41mm         12mm         103mm         90mm         64mm         105mm         56mm         98mm         1.6mm         2mm         30mm         0.5mm         2.2mi                                                                                                    | Configuratio Filter: Line b1 80mm 90mm 100mm 125> 140mm 18 100mm 18 18 100mm 19 18 100mm 100mm 1                                                                                                    | b2<br>125mm<br>140mm<br>155mm<br>185mm<br>210mm<br>230mm<br>265mm                                     | b3<br>22.5mm<br>25mm<br>27.5mm<br>30mm<br>35mm<br>35mm<br>42.5mm                               | b4<br>17mm<br>19mm<br>22mm<br>24mm<br>29mm<br>34mm                 | c<br>8mm<br>8mm<br>10mm<br>10mm<br>10mm                         | d2<br>37mm<br>43mm<br>51mm<br>58mm<br>66mm<br>74mm                                  | d4<br>40mm<br>50mm<br>60mm<br>70mm<br><b>80mm</b><br>90mm                      | d5<br>30mm<br>35mm<br>40mm<br>45mm<br>50mm<br>55mm                                 | d6<br>19mm<br>23mm<br>27mm<br>32mm<br>36mm<br>40mm                                        | h1<br>40mm<br>45mm<br>50mm<br>55mm<br>60mm<br>65mm<br>78mm                  | h2<br>21.5mm<br>24mm<br>27.5mm<br>30mm<br><b>32.5mm</b><br>35mm<br>42mm                  | h3<br>37mm<br>42mm<br>45mm<br>50mm<br>60mm<br>72mm                                 | r1<br>0.6mm<br>0.6mm<br>1mm<br>1mm<br>1.mm<br>1.3mm                           | r2<br>1.6mm<br>1.6mm<br>1.2mm<br>1.2mm<br>1.2mm                             | 5<br>10mm<br>12mm<br>15mm<br>15mm<br>20mm<br>20mm<br>25mm         | s1<br>0.5mm<br>0.5mm<br>0.5mm<br>0.5mm<br>0.5mm<br>0.3mm                   | Edit<br>s2<br>1.2mm<br>1.2mm<br>1.2mm<br>1.2mm<br>1.2mm                                   |
| 0 220mm 318mm 49mm 41mm 12mm 103mm 130mm 90mm 64mm 105mm 56mm 98mm 1.6mm 2mm 30mm 0.5mm 2.2mm                                                                                                    | Configuratio<br>✓ Filter:<br>Line b1<br>80mm<br>90mm<br>100mm<br>125mm<br>140mm<br>5> 140mm<br>160mm<br>180mm<br>190mm                                                                                                    | b2<br>125mm<br>140mm<br>155mm<br>185mm<br>210mm<br>230mm<br>265mm<br>275mm                            | b3<br>22.5mm<br>25mm<br>27.5mm<br>30mm<br>35mm<br>42.5mm<br>42.5mm                             | b4<br>17mm<br>19mm<br>22mm<br>24mm<br>29mm<br>34mm<br>36mm         | c<br>8mm<br>8mm<br>10mm<br>10mm<br>10mm<br>10mm<br>10mm         | d2<br>37mm<br>43mm<br>51mm<br>58mm<br>66mm<br>74mm<br>82mm                          | d4<br>40mm<br>50mm<br>60mm<br>70mm<br>80mm<br>90mm<br>100mm                    | d5<br>30mm<br>35mm<br>40mm<br>45mm<br>55mm<br>60mm<br>70mm                         | d6<br>19mm<br>23mm<br>27mm<br>32mm<br><b>36mm</b><br>40mm<br>42mm                         | h1<br>40mm<br>45mm<br>50mm<br>55mm<br>60mm<br>65mm<br>78mm<br>88mm          | h2<br>21.5mm<br>24mm<br>27.5mm<br>30mm<br><b>32.5mm</b><br>35mm<br>42mm<br>47mm          | h3<br>37mm<br>42mm<br>45mm<br>50mm<br>55mm<br>60mm<br>72mm<br>82mm                 | r1<br>0.6mm<br>1mm<br>1mm<br>1mm<br>1.3mm<br>1.3mm<br>1.3mm                   | r2<br>1.6mm<br>1.6mm<br>1.6mm<br>1.2mm<br>1.2mm<br>2mm                      | 5<br>10mm<br>12mm<br>15mm<br>20mm<br>20mm<br>25mm                 | s1<br>0.5mm<br>0.5mm<br>0.5mm<br>0.5mm<br>0.3mm<br>0.3mm<br>0.5mm          | Edit<br>s2<br>1.2mm<br>1.2mm<br>1.2mm<br>1.2mm<br>1.2mm<br>2mm                            |
|                                                                                                    | Configuratio<br>✓ Filter:<br>Líne b1<br>80mm<br>90mm<br>90mm<br>100mm<br>100mm<br>125mm<br>140mm<br>50 160mm<br>7 180mm<br>8 190mm<br>9 200mm                                                                                                    | b2<br>125mm<br>140mm<br>155mm<br>185mm<br>230mm<br>265mm<br>275mm<br>295mm                            | b3<br>22.5mm<br>25mm<br>27.5mm<br>30mm<br>35mm<br>42.5mm<br>42.5mm<br>47.5mm                   | b4<br>17mm<br>19mm<br>22mm<br>24mm<br>29mm<br>34mm<br>36mm<br>41mm | c<br>8mm<br>8mm<br>10mm<br>10mm<br>10mm<br>10mm<br>10mm<br>12mm | d2<br>37mm<br>43mm<br>51mm<br>51mm<br>58mm<br>66mm<br>74mm<br>82mm<br>93mm          | d4<br>40mm<br>50mm<br>60mm<br>70mm<br>90mm<br>100mm<br>110mm                   | d5<br>30mm<br>35mm<br>40mm<br>45mm<br>55mm<br>60mm<br>70mm                         | d6<br>19mm<br>23mm<br>27mm<br>32mm<br><b>36mm</b><br>40mm<br>42mm<br>50mm                 | h1<br>40mm<br>45mm<br>50mm<br>55mm<br>65mm<br>78mm<br>88mm<br>95mm          | h2<br>21.5mm<br>24mm<br>27.5mm<br>30mm<br>32.5mm<br>35mm<br>42mm<br>47mm<br>51mm         | h3<br>37mm<br>42mm<br>50mm<br>50mm<br>60mm<br>72mm<br>82mm                         | r1<br>0.6mm<br>1mm<br>1mm<br>1mm<br>1.3mm<br>1.3mm<br>1.3mm<br>1.3mm          | r2<br>1.6mm<br>1.6mm<br>1.6mm<br>1.2mm<br>1.2mm<br>2mm<br>2mm               | 5<br>10mm<br>12mm<br>15mm<br>15mm<br>20mm<br>25mm<br>25mm<br>30mm | s1<br>0.5mm<br>0.5mm<br>0.5mm<br>0.5mm<br>0.3mm<br>0.5mm<br>0.5mm          | Edit<br>s2<br>1.2mm<br>1.2mm<br>1.2mm<br>1.2mm<br>1.2mm<br>2mm<br>2mm<br>2.2mm            |
|                                                                                                    | Configuratio<br>✓ Filter:<br>Line b1<br>80mm<br>90mm<br>100mm<br>125mm<br>140mm<br>160mm<br>180mm<br>190mm<br>220mm<br>0 220mm                                                                                                    | b2<br>125mm<br>140mm<br>155mm<br>155mm<br>185mm<br>230mm<br>265mm<br>275mm<br>295mm<br>318mm          | b3<br>22.5mm<br>25mm<br>27.5mm<br>30mm<br>35mm<br>42.5mm<br>42.5mm<br>47.5mm<br>49mm           | b4<br>17mm<br>19mm<br>22mm<br>24mm<br>29mm<br>34mm<br>36mm<br>41mm | c<br>8mm<br>8mm<br>10mm<br>10mm<br>10mm<br>10mm<br>12mm<br>12mm | d2<br>37mm<br>43mm<br>46mm<br>51mm<br>66mm<br>74mm<br>82mm<br>93mm<br>103mm         | d4<br>40mm<br>50mm<br>60mm<br>70mm<br>90mm<br>100mm<br>110mm<br>120mm<br>130mm | d5<br>30mm<br>35mm<br>40mm<br>45mm<br>50mm<br>55mm<br>60mm<br>70mm<br>80mm         | d6<br>19mm<br>23mm<br>32mm<br>32mm<br>40mm<br>42mm<br>50mm<br>56mm<br>64mm                | h1<br>40mm<br>45mm<br>50mm<br>55mm<br>65mm<br>78mm<br>88mm<br>95mm<br>105mm | h2<br>21.5mm<br>24mm<br>30mm<br><b>32.5mm</b><br>35mm<br>42mm<br>51mm<br>56mm            | h3<br>37mm<br>42mm<br>50mm<br>50mm<br>60mm<br>72mm<br>82mm<br>88mm<br>98mm         | r1<br>0.6mm<br>1mm<br>1mm<br>1mm<br>1.3mm<br>1.3mm<br>1.3mm<br>1.3mm<br>1.3mm | r2<br>1.6mm<br>1.6mm<br>1.6mm<br>1.2mm<br>1.2mm<br>2mm<br>2mm<br>2mm        | 5<br>10mm<br>12mm<br>15mm<br>15mm<br>20mm<br>25mm<br>25mm<br>30mm | s1<br>0.5mm<br>0.5mm<br>0.5mm<br>0.5mm<br>0.3mm<br>0.5mm<br>0.5mm<br>0.5mm | Edit<br>s2<br>1.2mm<br>1.2mm<br>1.2mm<br>1.2mm<br>2mm<br>2.2mm<br>2.2mm                   |
|                                                                                                    | Configuratio Filter: Line b1 80mm 90mm 100mm 125mm 160mm 180mm 190mm 200mm 0 220mm                                                                                                    | b2<br>125mm<br>140mm<br>155mm<br>155mm<br>185mm<br>230mm<br>230mm<br>265mm<br>275mm<br>295mm<br>318mm | b3<br>22.5mm<br>25mm<br>27.5mm<br>30mm<br>35mm<br>42.5mm<br>42.5mm<br>42.5mm<br>47.5mm<br>49mm | b4<br>17mm<br>19mm<br>22mm<br>24mm<br>29mm<br>34mm<br>36mm<br>41mm | c<br>8mm<br>8mm<br>10mm<br>10mm<br>10mm<br>10mm<br>12mm<br>12mm | d2<br>37mm<br>43mm<br>51mm<br>51mm<br>58mm<br>66mm<br>74mm<br>82mm<br>93mm<br>103mm | d4<br>40mm<br>50mm<br>60mm<br>70mm<br>90mm<br>100mm<br>110mm<br>120mm<br>130mm | d5<br>30mm<br>35mm<br>40mm<br>45mm<br>50mm<br>55mm<br>60mm<br>70mm<br>80mm<br>90mm | d6<br>19mm<br>23mm<br>27mm<br>32mm<br>36mm<br>40mm<br>42mm<br>50mm<br>56mm<br>64mm        | h1<br>40mm<br>55mm<br>55mm<br>65mm<br>78mm<br>88mm<br>95mm<br>105mm         | h2<br>21.5mm<br>24mm<br>27.5mm<br>30mm<br>32.5mm<br>35mm<br>42mm<br>47mm<br>51mm<br>56mm | h3<br>37mm<br>42mm<br>45mm<br>50mm<br>55mm<br>60mm<br>72mm<br>82mm<br>88mm<br>98mm | r1<br>0.6mm<br>1mm<br>1mm<br>1mm<br>1.3mm<br>1.3mm<br>1.3mm<br>1.3mm<br>1.3mm | r2<br>1.6mm<br>1.6mm<br>1.2mm<br>1.2mm<br>1.2mm<br>2mm<br>2mm<br>2mm        | 5<br>10mm<br>12mm<br>15mm<br>20mm<br>20mm<br>25mm<br>30mm<br>30mm | s1<br>0.5mm<br>0.5mm<br>0.5mm<br>0.5mm<br>0.5mm<br>0.5mm<br>0.5mm<br>0.5mm | Edit<br>s2<br>1.2mm<br>1.2mm<br>1.2mm<br>1.2mm<br>2.2mm<br>2.2mm<br>2.2mm                 |
| dit table                                                                                                    | Configuratio Filter: Line b1 80mm 90mm 100mm 125> 140mm 140mm 160mm 180mm 190mm 200mm 0 220mm                                                                                                    | b2<br>125mm<br>140mm<br>155mm<br>185mm<br>185mm<br>20mm<br>230mm<br>265mm<br>275mm<br>295mm<br>318mm  | b3<br>22.5mm<br>25mm<br>27.5mm<br>30mm<br>35mm<br>42.5mm<br>42.5mm<br>42.5mm<br>49mm           | b4<br>17mm<br>19mm<br>22mm<br>24mm<br>29mm<br>34mm<br>36mm<br>41mm | c<br>8mm<br>8mm<br>10mm<br>10mm<br>10mm<br>10mm<br>12mm<br>12mm | d2<br>37mm<br>43mm<br>51mm<br>58mm<br>66mm<br>74mm<br>82mm<br>93mm<br>103mm         | d4<br>40mm<br>50mm<br>60mm<br>70mm<br>90mm<br>100mm<br>110mm<br>130mm          | d5<br>30mm<br>35mm<br>40mm<br>45mm<br>55mm<br>60mm<br>70mm<br>80mm<br>90mm         | d6<br>19mm<br>23mm<br>27mm<br>32mm<br><b>36mm</b><br>40mm<br>42mm<br>50mm<br>56mm<br>64mm | h1<br>40mm<br>45mm<br>50mm<br>55mm<br>65mm<br>78mm<br>88mm<br>95mm<br>105mm | h2<br>21.5mm<br>24mm<br>27.5mm<br>30mm<br><b>22.5mm</b><br>35mm<br>42mm<br>51mm<br>56mm  | h3<br>37mm<br>42mm<br>50mm<br>50mm<br>60mm<br>72mm<br>82mm<br>88mm<br>98mm         | r1<br>0.6mm<br>1mm<br>1mm<br>1.3mm<br>1.3mm<br>1.3mm<br>1.3mm<br>1.3mm        | r2<br>1.6mm<br>1.6mm<br>1.2mm<br>1.2mm<br>1.2mm<br>2mm<br>2mm<br>2mm<br>2mm | 5<br>10mm<br>12mm<br>15mm<br>20mm<br>20mm<br>25mm<br>30mm<br>30mm | s1<br>0.5mm<br>0.5mm<br>0.5mm<br>0.5mm<br>0.3mm<br>0.5mm<br>0.5mm          | Edit<br>s2<br>1.2mm<br>1.2mm<br>1.2mm<br>1.2mm<br>1.2mm<br>2mm<br>2.2mm<br>2.2mm          |
|                                                                                                    | Configuratio<br>✓ Filter:<br>Line b1<br>80mm<br>90mm<br>100mm<br>125mm<br>100mm<br>125mm<br>100mm<br>100mm<br>100mm<br>100mm<br>100mm<br>0 200mm<br>0 220mm<br>0 220mm                                                                                                    | b2<br>125mm<br>140mm<br>155mm<br>155mm<br>185mm<br>230mm<br>265mm<br>275mm<br>295mm<br>318mm          | b3<br>22.5mm<br>27.5mm<br>30mm<br>35mm<br>42.5mm<br>42.5mm<br>42.5mm<br>47.5mm<br>49mm         | b4<br>17mm<br>19mm<br>22mm<br>24mm<br>29mm<br>34mm<br>36mm<br>41mm | c<br>8mm<br>8mm<br>10mm<br>10mm<br>10mm<br>12mm<br>12mm         | d2<br>37mm<br>43mm<br>51mm<br>58mm<br>66mm<br>74mm<br>82mm<br>93mm<br>103mm         | d4<br>40mm<br>50mm<br>60mm<br>70mm<br>90mm<br>100mm<br>110mm<br>120mm<br>130mm | d5<br>30mm<br>35mm<br>40mm<br>45mm<br>55mm<br>60mm<br>70mm<br>80mm<br>90mm         | d6<br>19mm<br>23mm<br>27mm<br>32mm<br>40mm<br>42mm<br>50mm<br>56mm<br>64mm                | h1<br>40mm<br>45mm<br>50mm<br>55mm<br>65mm<br>78mm<br>88mm<br>95mm<br>105mm | h2<br>21.5mm<br>24mm<br>27.5mm<br>30mm<br><b>22.5mm</b><br>35mm<br>42mm<br>51mm<br>56mm  | h3<br>37mm<br>42mm<br>50mm<br>50mm<br>60mm<br>72mm<br>82mm<br>88mm<br>98mm         | r1<br>0.6mm<br>1mm<br>1mm<br>1.3mm<br>1.3mm<br>1.3mm<br>1.3mm<br>1.3mm        | r2<br>1.6mm<br>1.6mm<br>1.2mm<br>1.2mm<br>2mm<br>2mm<br>2mm<br>2mm          | s<br>10mm<br>12mm<br>15mm<br>20mm<br>20mm<br>25mm<br>30mm<br>30mm | s1<br>0.5mm<br>0.5mm<br>0.5mm<br>0.5mm<br>0.3mm<br>0.5mm<br>0.5mm<br>0.5mm | Edit<br>s2<br>1.2mm<br>1.2mm<br>1.2mm<br>1.2mm<br>1.2mm<br>2mm<br>2.2mm<br>2.2mm<br>2.2mm |
| UN Apply La                                                                                                    | Configuratio<br>✓ Filter:<br>Line b1<br>80mm<br>90mm<br>100mm<br>125mm<br>125mm<br>125mm<br>125mm<br>100mm<br>125mm<br>100mm<br>200mm<br>200mm<br>220mm<br>100<br>220mm<br>100<br>100mm<br>100mm | b2<br>125mm<br>140mm<br>155mm<br>185mm<br>185mm<br>230mm<br>265mm<br>275mm<br>318mm                   | b3<br>22.5mm<br>27.5mm<br>30mm<br>35mm<br>42.5mm<br>42.5mm<br>42.5mm<br>47.5mm                 | b4<br>17mm<br>19mm<br>22mm<br>24mm<br>29mm<br>34mm<br>36mm<br>41mm | c<br>8mm<br>8mm<br>10mm<br>10mm<br>10mm<br>12mm<br>12mm         | d2<br>37mm<br>43mm<br>51mm<br>58mm<br>66mm<br>74mm<br>82mm<br>93mm<br>103mm         | d4<br>40mm<br>50mm<br>60mm<br>70mm<br>90mm<br>100mm<br>110mm<br>120mm<br>130mm | d5<br>30mm<br>35mm<br>40mm<br>45mm<br>55mm<br>60mm<br>70mm<br>80mm<br>90mm         | d6<br>19mm<br>23mm<br>27mm<br>32mm<br>40mm<br>42mm<br>50mm<br>56mm<br>64mm                | h1<br>40mm<br>45mm<br>50mm<br>55mm<br>65mm<br>78mm<br>88mm<br>95mm<br>105mm | h2<br>21.5mm<br>24mm<br>27.5mm<br>30mm<br><b>22.5mm</b><br>35mm<br>42mm<br>51mm<br>56mm  | h3<br>37mm<br>42mm<br>50mm<br>50mm<br>72mm<br>82mm<br>88mm<br>98mm                 | r1<br>0.6mm<br>1mm<br>1mm<br>1.3mm<br>1.3mm<br>1.3mm<br>1.3mm<br>1.3mm        | r2<br>1.6mm<br>1.6mm<br>1.6mm<br>1.2mm<br>1.2mm<br>2mm<br>2mm<br>2mm<br>2mm | s<br>10mm<br>12mm<br>15mm<br>20mm<br>20mm<br>25mm<br>30mm<br>30mm | s1<br>0.5mm<br>0.5mm<br>0.5mm<br>0.5mm<br>0.5mm<br>0.5mm<br>0.5mm<br>0.5mm | Edit<br>s2<br>1.2mm<br>1.2mm<br>1.2mm<br>1.2mm<br>2mm<br>2.2mm<br>2.2mm<br>2.2mm          |

Slika 23. Nosač kuke s tablicom mjera

Koordinatni sustav modela publiciran je, te će se koristiti za pozicioniranje modela u konačnom sklopu.

Koristeći modul *Component family* moguće je izraditi seriju modela baziranih na originalnom (generičkom) modelu koji svoje dimenzije baziraju na *Design Table-u*. Prilikom izrade modela potrebno je izabrati generički model i referentnu tablicu dimenzija (*eng. Dimensions*), prikazano na slici 24.

| Compone        | nt Family 🖁 Component Family Model |  |
|----------------|------------------------------------|--|
| Component Far  | nily Model                         |  |
| Family type —  |                                    |  |
| O Standard Fa  | mily 💿 Design Family               |  |
|                |                                    |  |
| Maturity Manag | gement                             |  |
| O Automatic c  | hange 🖲 Manual change 🛛 🗟          |  |
|                |                                    |  |
| Generic Model  | Hook_Mount A                       |  |
|                | 12/34 No.2                         |  |

Slika 24. Component family odabir modela

Nakon učitavanja modela slijedi testiranje i generiranje novih dijelova. Uspješno generirani modeli označeni su zelenim krugom. U slučaju da jedan od modela nije uspješno generiran bilo potrebno je vratiti natrag na generički model i pronaći pogrešku. Iskustveno se greška najčešće javnj unutar tablice dimenzija. Na slici 25. je prikazan uspješno generiran *Component Family* za nosač kuke ("Hook\_Mount").

| Filter New filter          |     |     |               |       |        |      |      |       |       |      |      |       |        |      |       |       |      |       | * 6            |
|----------------------------|-----|-----|---------------|-------|--------|------|------|-------|-------|------|------|-------|--------|------|-------|-------|------|-------|----------------|
| CF_Hook_Mount              | #   | 1/* | b1            | b2    | b3     | b4   | c    | d2    | d4    | dS   | d6   | h1    | h2     | h3   | r1    | r2    | s    | s1    | s2             |
| Generic Model              | 1   |     | 🧿 80mm        | 125mm | 22.5mm | 17mm | 8mm  | 37mm  | 40mm  | 30mm | 19mm | 40mm  | 21.5mm | 37mm | 0.6mm | 1.6mm | 10mm | 0.5mm | 1.2mm          |
| Hook_Mount A               | 2   |     | 🜔 90mm        | 140mm | 25mm   | 19mm | 8mm  | 43mm  | 50mm  | 35mm | 23mm | 45mm  | 24mm   | 42mm | 0.6mm | 1.6mm | 12mm | 0.5mm | 1.2mm          |
| Dimensions                 | з   |     | 🕒 100mm       | 155mm | 27.5mm | 22mm | 8mm  | 46mm  | 60mm  | 40mm | 27mm | 50mm  | 27.5mm | 45mm | 1mm   | 1.6mm | 15mm | 0.5mm | 1.2mm          |
| - 🖓 Family type (Design)   | 4   |     | 🕒 125mm       | 185mm | 30mm   | 24mm | 10mm | 51mm  | 70mm  | 45mm | 32mm | 55mm  | 30mm   | 50mm | 1mm   | 1.2mm | 15mm | 0.5mm | 1.2mm          |
| — 🚅 Maturity Mode (Manual) | 5   |     | 🕒 140mm       | 210mm | 35mm   | 29mm | 10mm | 58mm  | 80mm  | 50mm | 36mm | 60mm  | 32.5mm | 55mm | 1mm   | 1.2mm | 20mm | 0.5mm | 1.2mm          |
| - 💑 Naming (Standard)      | 6   |     | 🕒 160mm       | 230mm | 35mm   | 29mm | 10mm | 66mm  | 90mm  | 55mm | 40mm | 65mm  | 35mm   | 60mm | 1.3mm | 1.2mm | 20mm | 0.3mm | 1.2mm          |
| + Attributes valuation (2) | 7   |     | 🌔 180mm       | 265mm | 42.5mm | 34mm | 10mm | 74mm  | 100mm | 60mm | 42mm | 78mm  | 42mm   | 72mm | 1.3mm | 2mm   | 25mm | 0.5mm | 2mm            |
| -Q Filters                 | 8   |     | 🕒 190mm       | 275mm | 42.5mm | 36mm | 12mm | 82mm  | 110mm | 70mm | 50mm | 88mm  | 47mm   | 82mm | 1.3mm | 2mm   | 25mm | 0.5mm | 2mm            |
| - 📄 Pictures               | 9   |     | 🧿 200mm       | 295mm | 47.5mm | 41mm | 12mm | 93mm  | 120mm | 80mm | 56mm | 95mm  | 51mm   | 88mm | 1.3mm | 2mm   | 30mm | 0.5mm | 2.2mm          |
| - 🔂 Where classified       | 10  |     | 🕒 220mm       | 318mm | 49mm   | 41mm | 12mm | 103mm | 130mm | 90mm | 64mm | 105mm | 56mm   | 98mm | 1.6mm | 2mm   | 30mm | 0.5mm | 2.2mm          |
| -🔞 Where used              |     |     |               |       |        |      |      |       |       |      |      |       |        |      |       |       |      |       |                |
| 🕀 🛔 Items (10)             |     |     |               |       |        |      |      |       |       |      |      |       |        |      |       |       |      |       |                |
|                            | < □ |     |               |       |        |      | _    |       |       |      |      |       |        |      |       |       |      |       |                |
|                            | 04  | ⊷ G | ieneric Madel |       |        |      |      |       |       |      |      |       |        |      | 14    |       |      |       |                |
|                            |     |     |               |       |        |      |      |       |       |      |      |       |        |      |       |       |      |       | × <sup>۲</sup> |

Slika 25. Generiran Component Family nosača kuke

Navedeni modeli zatim su spremljeni unutar poglavlja "Nosači kuke" u katalogu. Za to je korištena funkcija *Manage Component Family Catalogs*.

### 6.3. Matica kuke

Sljedeći element koji je dodan u katalog je matica kuke. Pošto je iz proračuna vidljivo da se geometrija matice mijenja za veličine kuke veće od 5, potrebno je izraditi dva različita modela, te od njih također pomoću *Component Family*-a napraviti sve veličine. Metoda izrade modela jednaka je kao i za nosač kuke gdje se koristi Design table za unos svih veličina za svaki parametar. Na slici 26. prikazan je model matice kuke za veličine kuke do broja kuke 5.

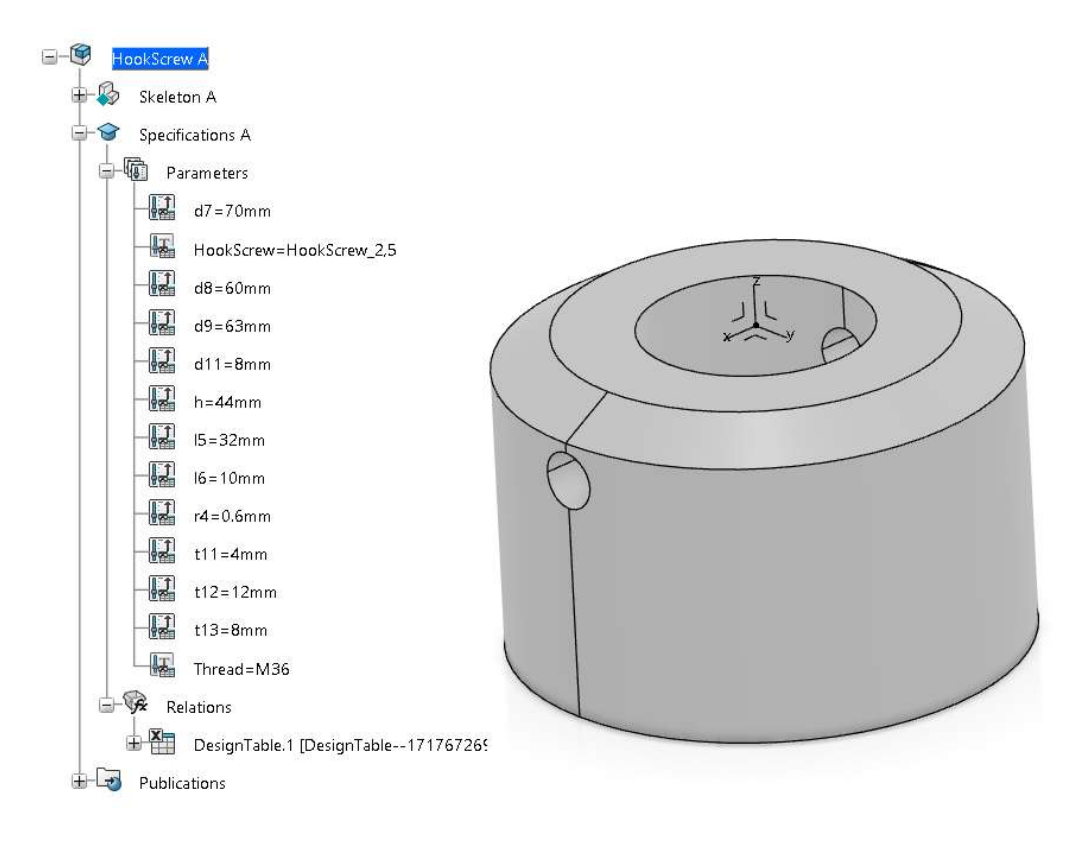

Slika 26.Model prve geometrije matice kuke

Od prikazanog modela izrađen je pripadajući Component Family, te je ona dodana u katalog.

Ista metoda izrade je korištena za matice kuke brojeva od 6 do 40. Izrađen je generički model koji je parametarski povezan sa *Design table*-om, te je pomoću njih izrađen *Component Family* prikazan na slici 27.

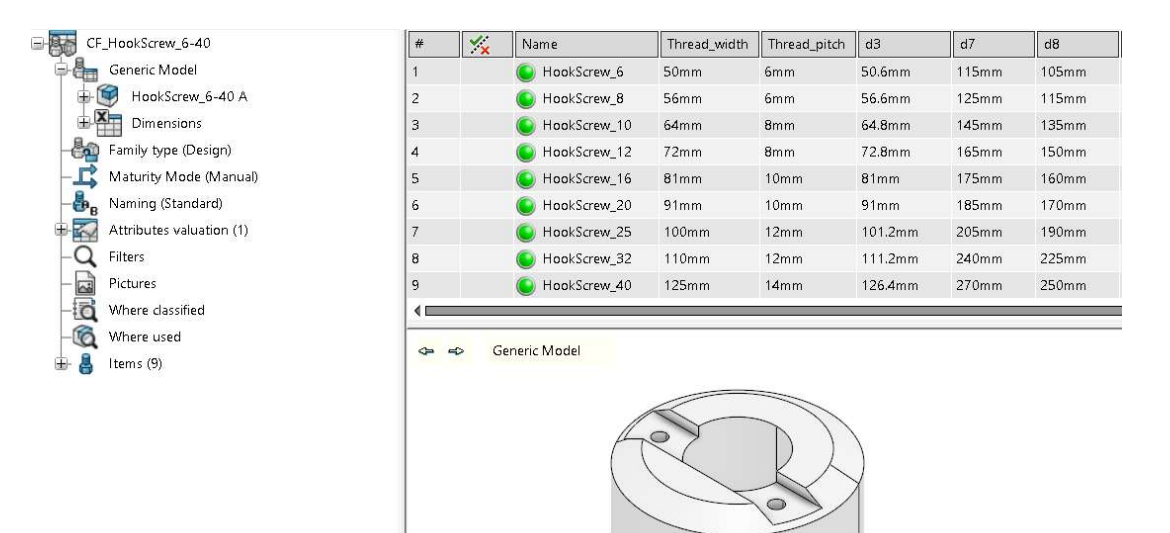

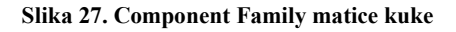

Generirani modeli su također dodani u poglavlje "Matice kuke" pomoću *Catalog management* opcije (slika 28).

| Itamr Sal                 | action                                                                                                    |    |
|---------------------------|----------------------------------------------------------------------------------------------------|----|
| <ul> <li>All C</li> </ul> | Selection O Filter:                                                                                                    |    |
|                           |                                                                                                    |    |
| The com                   | mand will be executed on 9 items                                                                                                    |    |
| Catalog                   | options                                                                                                    |    |
| Catalog:                  | SklopKuke-Elementi 🦎                                                                                                    | 2  |
| Chapter:                  | 3. Matice kuke                                                                                                    | `` |
| O No th                   | numbrail   Generic model thumbrail   O Picture:                                                                                                    |    |
| It allows                 | adding keywords                                                                                                    |    |
| Fill ch                   | napter with resolved models                                                                                                    |    |
| O Upda                    | te already existing items                                                                                                    |    |
| Empt                      | v chapter before execution Remove only items from current family                                                                                                    |    |
|                           | generation and a second and a second second se                                                                                                    |    |
| Keyword                   | Is                                                                                                    |    |
| Keyword<br>Available      | is Selected keywords                                                                                                    |    |
| Keyword<br>Available      | s exproved sector and the sector of the sector of the sec |    |
| Keyword<br>Available      | is seywords Selected keywords  Thread (String)  Gr (Length)  Gr (Length)  Gr (Length)  Gr (Length)  H (Length)  H |    |
| Keyword<br>Available      | s exproved sector is intervention of the sector is a sector is a sector is intervention of the sector is a sector is in the sector is a sector is a s |    |

Slika 28. Catalog managment za Compomenet family

Fakultet strojarstva i brodogradnje

#### 6.4. Ležajevi

Svi ležajevi bit će proizvodi kompanije SKF pošto imaju sve potrebne modele i dimenzije u sklopu svojih kataloga. Također SKF nudi mogućnost preuzimanja gotovih 3D modela njihovih ležajeva, u svrhu uštede na vremenu modeliranja iskoristit će se ta mogućnost [7]. Modeli će slično modelima kuke biti učitani u 3DX i spremljeni u poglavlje "Ležajevi" unutar kataloga dijelova. Na slici 29. prikazan je model kugličnog ležaja koji će se koristiti kao ležajevi kuke. Modelu je također dodana publikacija koordinatnog sustava za pozicioniranje u sklopu.

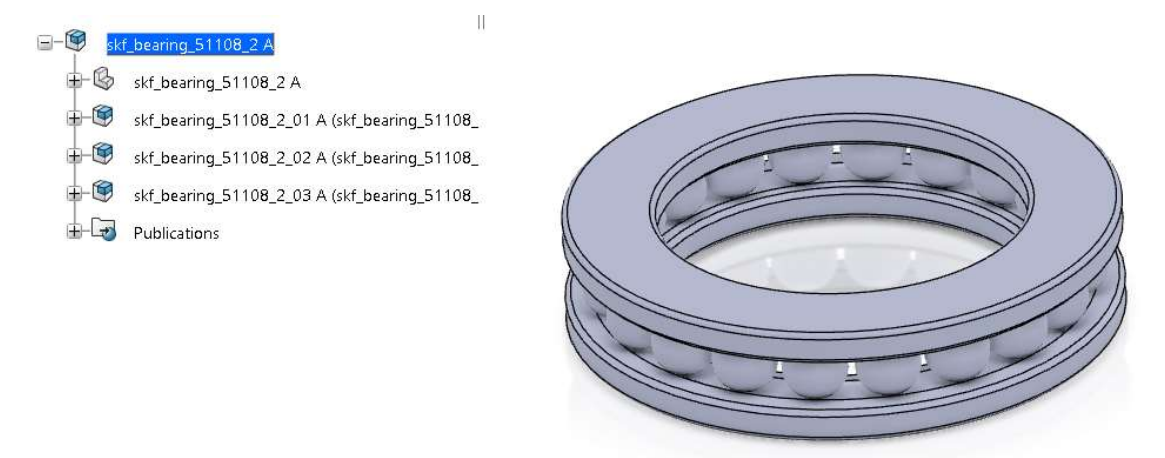

Slika 29. SKF ležaj učitan u 3DX-u

Jedina napomena za ovaj dio procesa je potreba za konvertiranjem *SolidWorks* modela ležaja u CATIA model, međutim ovaj proces je olakšan korištenjem integriranog *Converter*-a koji se nalazi unutar 3DX-a. Na slici 30. prikazano je poglavlje sa dodanim ležajevima.

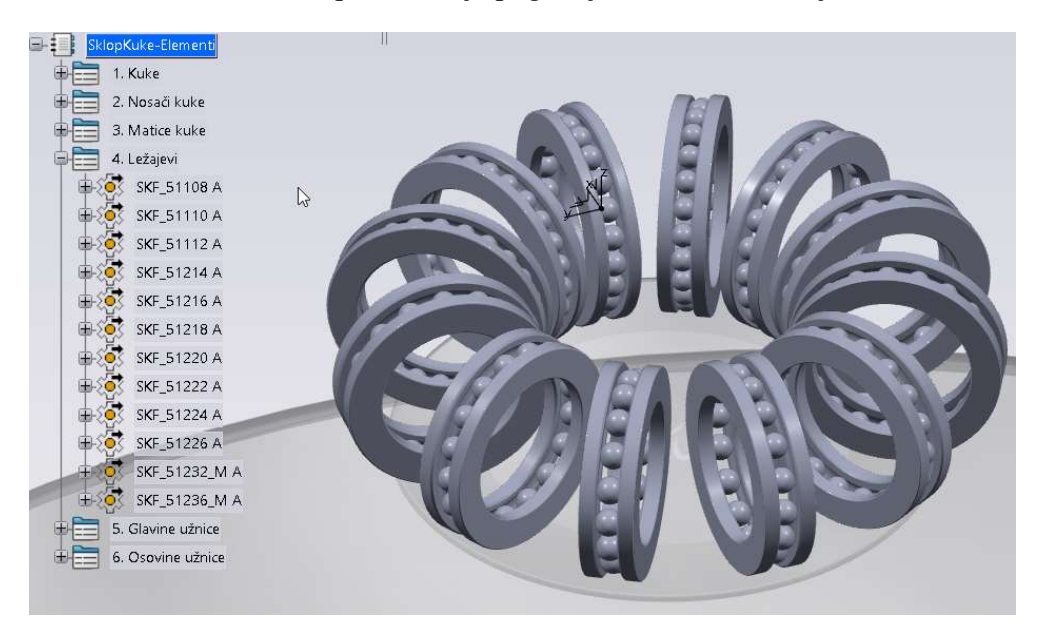

Slika 30. Katalog ležajeva kuke

U katalog ležajeva također je potrebno dodati ležajeve koji će se koristiti u glavini užnica. Prema normi DIN 15062 za Oblik C glavine užnice koriste se kuglični ležajevi veličina od 6209 do 6044. Kao i kod ostalih ležajeva napravljena je publikacija pozicijskog koordinatnog sustava. Konačni katalog ležajeva prikazan je na slici 31.

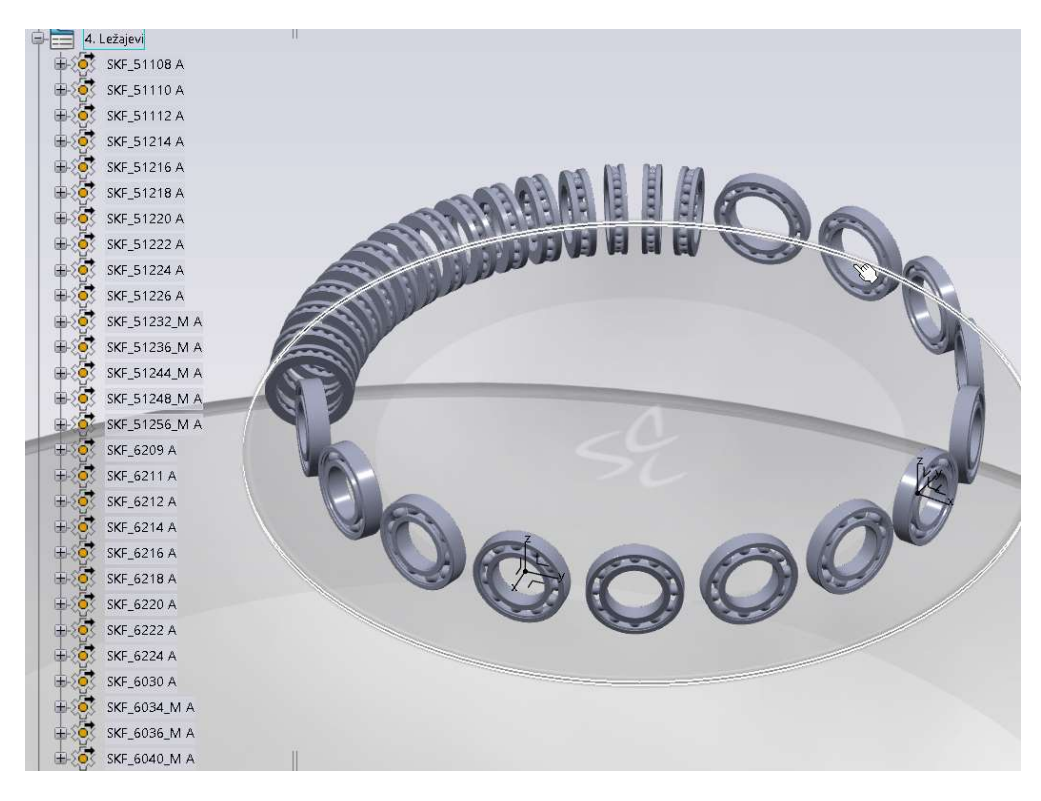

Slika 31. Ležajevi užnice dodani u katalog

# 6.5. Glavine užnice

Nakon dodanih ležajeva u katalog moguće je napraviti i model glavine užnice s ležajevima od kojeg će se izraditi *Component Family*, te generirane modele dodati u katalog. Pošto normom dio dimenzija nije definiran, potrebno aproksimirati određene dimenzije.

Nakon izrađenog kostura, u model su dodani ležajevi i pomoću publikacije određen je rub poklopca, te distantnog prstena. Konačan sklop glavine užnice je prikazan ja slici 32.

Prema ustaljenoj praksi, u inženjerske predloške ne modeliraju se vezni i pričvrsni elementi, odnosno vijci, matice, podloške itd. Za svrhe izrade BOM-a (eng. *Bill of Material*) dodani su prazni modeli s imenom potrebne veličine vijaka, te svojstvima materijala napisanim u opisu. Razlog tome je smanjenje kompleksnosti modela, te je izbjegnuto stvaranje dodatnih veza između elemenata na kojima može doći do grešaka prilikom instanciranja (*eng. Broken links*).

Svaki poklopac je pričvršćen s 6 vijaka na užnicu. Korištene dimenzije vijaka su M6x20 (brojevi kuke od 2.5 do 8), M10x30 (brojevi kuke od 10 do 25) i M16x40 (brojevi kuke od 32 do 80).

Fakultet strojarstva i brodogradnje

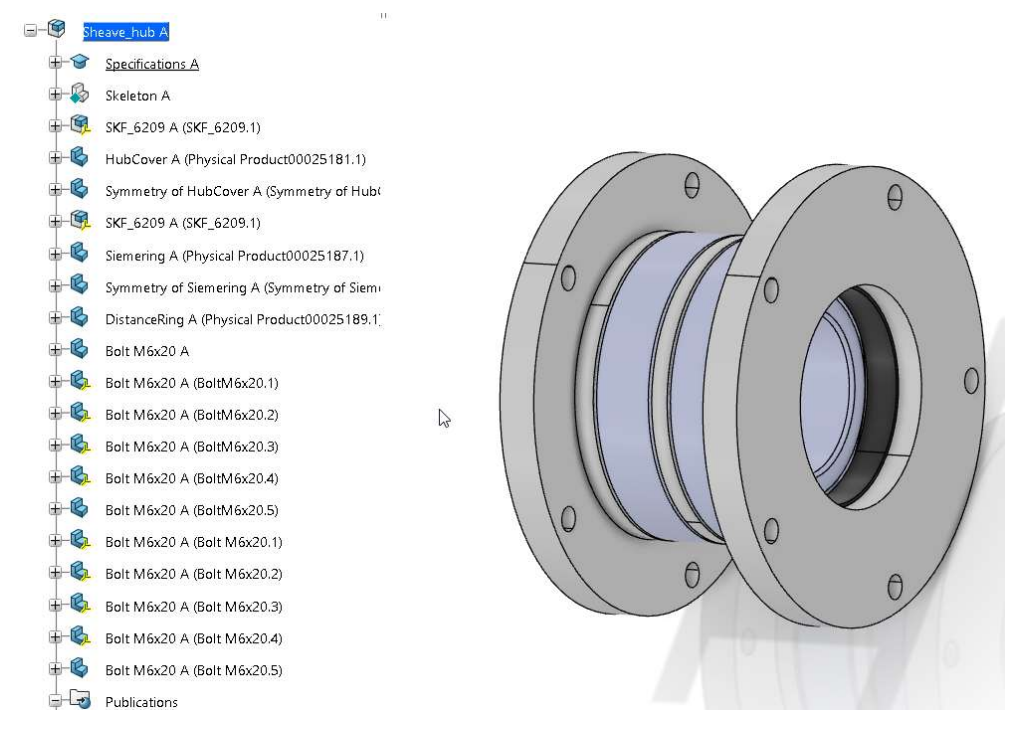

Slika 32. Sklop glavine užnice

Na slici 33. prikazan je *Component Family* glavine užnice nakon uspješno generiranih modela. Modeli su zatim funkcijom "*Manage Component Family Catalogs*" dodani u poglavlje "Glavine užnice".

|                              | #  | K Name         | d5    | b3    | d6    | b2    | b4    | d7    | b5     | BoltDim |
|------------------------------|----|----------------|-------|-------|-------|-------|-------|-------|--------|---------|
| Generic Model                | 6  | SheaveHub_10   | 80mm  | 130mm | 100mm | 70mm  | 96mm  | 140mm | 32.5mm | 11mm    |
| 🕂 🧐 Sheave_hub A             | 7  | SheaveHub_12   | 90mm  | 140mm | 110mm | 80mm  | 108mm | 160mm | 35mm   | 11mm    |
| Hub_Dim                      | 8  | 🕒 SheaveHub_16 | 100mm | 150mm | 120mm | 85mm  | 113mm | 180mm | 37.5mm | 11mm    |
| Family type (Design)         | 9  | 🥥 SheaveHub_20 | 110mm | 160mm | 130mm | 95mm  | 123mm | 200mm | 37.5mm | 11mm    |
| 💲 Maturity Mode (Manual)     | 10 | SheaveHub_25   | 120mm | 160mm | 140mm | 100mm | 134mm | 215mm | 35mm   | 11mm    |
| B Naming (Standard)          | 11 | SheaveHub_32   | 150mm | 150mm | 170mm | 90mm  | 124mm | 225mm | 35mm   | 17mm    |
| Attributes valuation (1)     | 12 | 🕒 SheaveHub_40 | 170mm | 160mm | 190mm | 100mm | 134mm | 260mm | 35mm   | 17mm    |
| Filters                      | 13 | SheaveHub_50   | 180mm | 170mm | 200mm | 110mm | 144mm | 280mm | 35mm   | 17mm    |
| Pictures                     | 14 | SheaveHub_63   | 200mm | 180mm | 220mm | 120mm | 154mm | 310mm | 35mm   | 17mm    |
| Where classified             | 15 | SheaveHub_80   | 220mm | 180mm | 240mm | 130mm | 164mm | 340mm | 30mm   | 17mm    |
|                              |    |                |       |       |       |       |       |       |        |         |
| 🔍 where used<br>🛔 Items (15) |    | Generic Model  |       |       |       |       |       |       |        |         |

Slika 33. Component Family glavine užnice

# 7. IZRADA INŽENJERSKOG PREDLOŠKA SKLOPA KUKE

Nakon opisa i razrade proračuna, te prikazane metodologije izrade i formiranja kataloga slijedi izrada samog predloška sklopa kuke. Za izradu predloška potrebno je prvo izraditi parametarski model sklopa kuke koji će sadržavati geometriju, parametre i potrebne elemente, odnosno dijelove. Važno je napomenuti da u svrhu korištenja inženjerskog predloška i njegovih elemenata za druge projekte sva imenovanja su izvršena na engleskom jeziku.

## 7.1. Model sklopa kuke

Izrada modela kuke podijelit će se u nekoliko faza, a one su:

- 1. Izrada ulazne geometrije i unošenje ulaznih parametara,
- 2. Programiranje proračuna za sve komponenete (opisan u pogavlju 1.),
- 3. Izrada kosturske geometrije koja će se prilagođavati rezultatima proračuna,
- 4. Unošenje kataloških komponeneti u sklop,
- 5. "In-context" dizajn ostalih potrebnih kompoeneti.

## 7.1.1. Ulazna geometrija i parametri

Prvo korak za izradu parametarskog modela sklopa kuke, kako je prethodno navedeno, odabir je ulazne geometrije. Kao ulazna geometrija za instanciranje predloška u sklop koristit će se opcionalna referentna točka (*eng. InputPoint*). Referentna točka može određivati točni položaj sklopa kuke, uz mogućnost rotacije oko sve tri osi. Točka će biti postavljena kao opcionalni ulaz, što će omogućavati instanciranje bez odabira ulazne geometrije, te će se sklop kuke instancirati u ishodište globalnog koordinatnog sustava određenog sklopa.

Model kostura bit će izrađen kao zaseban 3D oblik (*eng. 3DShape*) unutar sklopa (*eng. Physical Product*). Sadržavat će svu potrebnu geometriju i parametre prema kojima će se iz kataloga odabirati odgovarajuće komponente, odnosno modelirati novi elementi. Na slici 18. prikazano je početno stablo s ulaznom geometrijom.

#### Filip Stanić

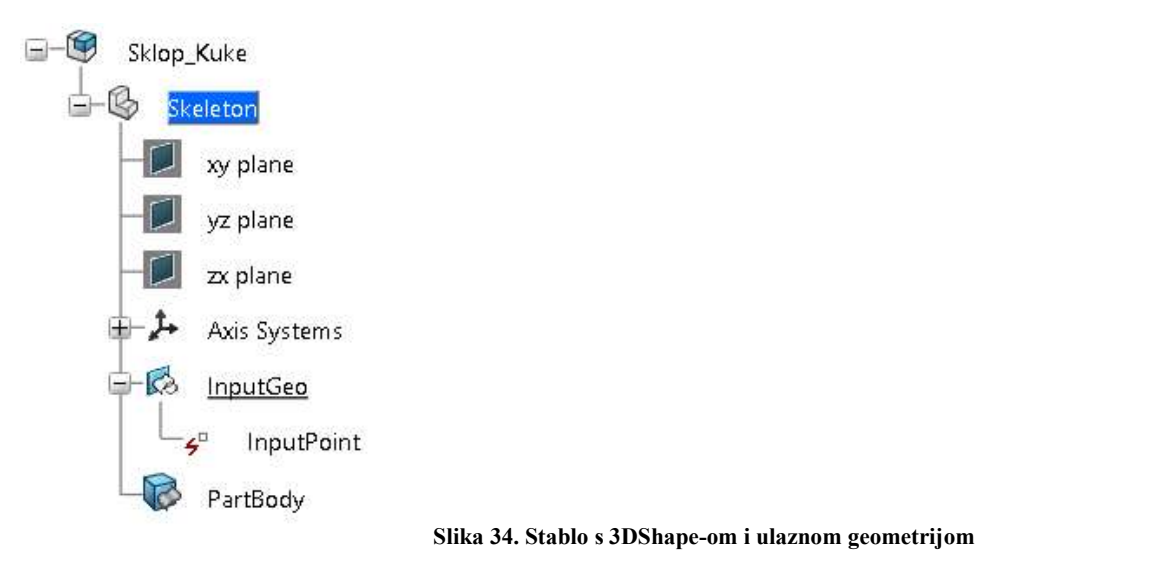

Sljedeći korak u procesu je unošenje ulaznih parametara i ostalih parametara koji će se pomoću njih računati, a potrebni su za provođenje proračuna. Svi parametri su grupirani unutar *Knowledge Engineering Specification* modula (imenovan *Specifications*) koji omogućava postavljanje parametara na najvišu razinu u stablu. Prednost te konfiguracije je da će svi elementi unutar stabla moći direktno koristiti te parametre i na njih se referirati. Radi preglednosti parametri su grupirani unutar pojedinih setova, te su prikazani na slici 32.

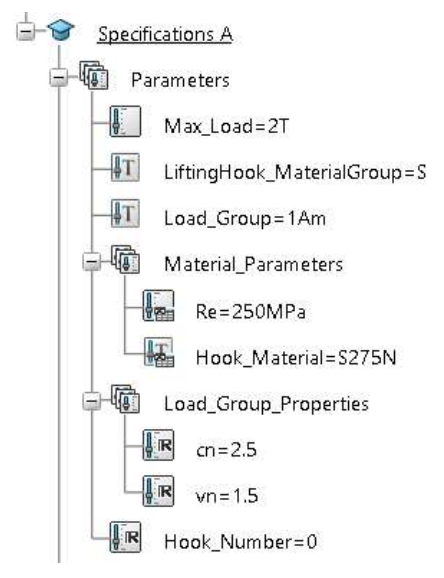

Slika 35. Uneseni parametri unutar Knowledge Engineering Specification-a

Parametri materijala (*eng. Material\_Parameters*) su preko *Design Table*-a povezani s ulaznim parametrom razreda čvrstoće materijala. Za faktor pogonske grupe (*cn*) i faktor sigurnosti (*vn*) izrađena je Excel tablica koja je pomoću tablice resursa (*eng. Resource Table*) povezana s modelom (slika 33.). Tablica je izrađena prema tablici 2. iz prvog poglavlja uz dodatak 1Dm i 1Cm pogonske grupe.

*Resource table* je oblik tablice koji omogućava učitavanje niza resursa, bez obzira bilo riječ o Excel tablicama, Word dokumentima itd., direktno sa radnog servera u model. Resursi u tablici ne postaju dio modela dok nisu direktno pozvani, odnosno instancirani. Prednosti korištenja Resource table-a je da korisnik može vrlo jednostavno staviti si na raspolaganje veliki broj različitih elementa bez potrebe za pojedinačnim unosom svakog elementa u stablo i zatim njihove aktivacije/deaktivacije. Glavni uvjet kod korištenja *Resource Table-*a je da sva geometrija koja se koriste za pozicioniranje elementa u sklopu (*eng. Assembly*) mora biti publicirana i istog imena. Ova stavka je važna jer 3DX prilikom zamjene dijelova automatski prepoznaje ime publikacije i u slučaju da je jednakog naziva kao prethodna automatski je dodaje u *Engineering Connection*.

| gical Name                | Resource Type      | Resource |                   |               | Description |      |      |                        |
|---------------------------|--------------------|----------|-------------------|---------------|-------------|------|------|------------------------|
| PG                        | Sheet              | Pogo     | nskeGrupe A (Pogi | onskeGrupe A) |             |      |      |                        |
|                           |                    |          |                   |               |             |      |      | 2 resource(s) displaye |
| rce preview<br>PogonskeGi | rupe A (PogonskeGr | upe A)   |                   |               |             |      | ø    | Edit the resource      |
| A                         | В                  | С        | D                 | E             | F           | G    | н    | Í                      |
| Materijal                 | 1Dm                | 1Cm      | 1Bm               | 1Am           | 2m          | Зm   | 4m   | 5m                     |
| м                         | 2                  | 2        | 2                 | 1.6           | 1.25        | 1    | 0.8  | 0.63                   |
| Р                         | 2.5                | 2.5      | 2.5               | 2             | 1.6         | 1.25 | 1    | 0.8                    |
| S                         | 3.2                | 3.2      | 3.2               | 2.5           | 2           | 1.6  | 1.25 | 1                      |
| т                         | 4                  | 4        | 4                 | 3.2           | 2.5         | 2    | 1.6  | 0                      |
| V                         | 5                  | 5        | 5                 | 4             | 3.2         | 2.5  | 2    | 0                      |
| vn                        | 1.25               | 1.25     | 1.25              | 1.5           | 2           | 2.5  | 3.15 | 4                      |
|                           |                    |          |                   |               |             |      |      |                        |
| filter (column n          | nay be hidden) ——— |          |                   |               |             |      | 1    |                        |

Slika 36. Tablica izvora (eng. Resource table) s tablicom o pogonskog grupi

Kako bi se odabrao pravilan faktor pogonske grupe i faktor sigurnosti potrebno je napisati kod, koji će na temelju odabranog materijala i pogonske grupe proći kroz tablicu i naći njihove točne vrijednosti, te ih primjeniti na navedene parametre. U ovu svrhu koristi se funkcija *Reaction* unutar *Engineering Rules* modula, koja će pokrenuti kod, kada dođe do promjene ulaznih parametara. Cijelokupni kod je prikazan na slici 34.

Kod je napisan u EKL-u (*eng. Enterprise Knowledge Language*), specijaliziranom programskom jeziku namjenjenom za rad u CATIA-i. Baziran je djelomice na C++ programskom jeziku uz neke funkcije specifične za ovo područje primjene.

Pošto će se u izradi modela korisiti niz ovakvih reakcija i pravila programiranih u EKL-u, u ovom radu će se navesti samo nekolicina primjena.

| Ime:       1       1       1       1       1       1       1       1       1       1       1       1       1       1       1       1       1       1       1       1       1       1       1       1       1       1       1       1       1       1       1       1       1       1       1       1       1       1       1       1       1       1       1       1       1       1       1       1       1       1       1       1       1       1       1       1       1       1       1       1       1       1       1       1       1       1       1       1       1       1       1       1       1       1       1       1       1       1       1       1       1       1       1       1       1       1       1       1       1       1       1       1       1       1       1       1       1       1       1       1       1       1       1       1       1       1       1       1       1       1       1       1       1       1       1       1       1       1                                                                                                    | ? > |       | രിതി                                                                                                    | roperties                                                                                                 | ction Editor : Load_Group_Pr                                                                                                    |
|----------------------------------------------------------------------------------------------------|-----|-------|----------------------------------------------------------------------------------------------------|----------------------------------------------------------------------------------------------------|----------------------------------------------------------------------------------------------------|
| Argument list         Name         Type         et PG(DTSheetType)<br>set PG=CreateSheet("PG")         et Mat(String)<br>et (integer)<br>et (integer)<br>et (integer)<br>et col(integer)<br>et col(integer)         orow=PG.RowsNb<br>col=PG.ColumnsNb<br>=<br>=<br>=<br>for i while i<=row<br>{<br>Mat=PG.CellAsString(1,1)<br>if LittingHook_MaterialGroup==Mat<br>{<br>break<br>}<br>for j while j<=col<br>Pog=PG.CellAsString(0,1)<br>if Load_Group==Pog<br>{<br>break<br>}<br>cn=PG.CellAsReal(row-1,j-1)<br>merPG.CellAsReal(row-1,j-1)         Dictionary       Members of Parameters<br>Mess<br>String<br>Part Measures<br>Athrbute       Members of All<br>Parameters/Re*<br>Hook_Material                                                                                                    |     |       |                                                                                                    | ∖∣⊠∣➡┇⋟∣ॐ∣⊃≀                                                                                              | 🗘 Line: 1 🏦 👬                                                                                                    |
| Name     Type       et PG(DTSheetType)                                                                                                    |     |       |                                                                                                    | 1                                                                                                    | Argument list                                                                                                    |
| et PG(DTSheetType)<br>set PG=CreateSheet("PG")<br>tet Mat(String)<br>tet PG(String)<br>tet (integer)<br>tet (integer)<br>tet (integer)<br>tet col(integer)<br>tet col(integer)<br>tet col(integer)<br>members of PG.CellASString((i))<br>if LiftingHook_MaterialGroup==Mat<br>{<br>break<br>}<br>cor j while i <= col<br>Pog=PG.CellASString((i))<br>if Load_Group==Pog<br>break<br>}<br>con=PG.CellASString((i))<br>if Load_Group==Pog<br>break<br>}<br>members of Parameters<br>Members of All<br>Max_Load<br>LiftingHook_MaterialGroup<br>Load_Group<br>Specifications A\Material_Parameters\Re`<br>Hook_Material_Parameters\Re`<br>}                                                                                                    |     |       |                                                                                                    | Туре                                                                                                    | Name                                                                                                    |
| et Pog(String)<br>et (integer)<br>et col(Integer)<br>iet col(Integer)<br>iet col(Integer)<br>iet col(Integer)<br>iet col(Integer)<br>iet col(Integer)<br>if i while i <= row                                                                                                    | ⊽   |       |                                                                                                    |                                                                                                    | et PG(DTSheetType)<br>et PG=CreateSheet("PG")<br>et Mat(String)                                                                               |
| row=PG.RowsNb<br>col=PG.ColumnsNb<br>=<br>=<br>for i while i<=row                                                                                                    |     |       |                                                                                                    |                                                                                                    | et Pog(String)<br>et i(integer)<br>et j(integer)<br>et row(Integer)<br>et col(Integer)                                                        |
| Mat=PG.CellAsString(i,1)<br>if LiftingHook_MaterialGroup==Mat<br>{<br>break<br>}<br>or j while j<=col<br>Pog=PG.CellAsString(0,j)<br>if Load_Group==Pog<br>{<br>break<br>}<br>m=PG.CellAsReal(i-1,j-1)<br>m=PG.CellAsReal(row-1,j-1)<br>xictionary<br>Members of Parameters<br>Members of All<br>Max_Load<br>LiftingHook_MaterialGroup<br>Load_Group<br>Specifications A\Material_Parameters\Re`<br>Hook_Material                                                                                                    |     |       |                                                                                                    |                                                                                                    | ow=PG.RowsNb<br>:ol=PG.ColumnsNb<br>=1<br>=1<br>ior i while i<=row                                                                            |
| For j while j<=col                                                                                                    |     |       |                                                                                                    | g(i, 1)<br>rialGroup==Mat                                                                                 | Mat=PG.CellAsString<br>if LiftingHook_Mate<br>{<br>break<br>}                                                                                 |
| break<br>}<br>n=PG.CellAsReal(i-1,j-1)<br>n=PG.CellAsReal(row-1,j-1)<br>Dictionary Members of Parameters Members of All<br>Parameters<br>Advanced Mathematics F<br>Advanced Mathematics F<br>Part Measures<br>String Pressure Members All<br>Max_Load<br>LiftingHook_MaterialGroup<br>Load_Group<br>Specifications A\Material_Parameters\Re`<br>Hook_Material                                                                                                    |     |       |                                                                                                    | g <mark>(0,j)</mark><br>g                                                                                 | or j while j<=col<br>Pog=PG.CellAsString<br>if Load_Group==Po<br>{                                                                            |
| Dictionary     Members of Parameters     Members of All       Parameters     All     Max_Load       Keywords     Renamed parameters     LiftingHook_MaterialGroup       Advanced Mathematics F     String     String       Part Measures     Pressure     Hook_Material_Parameters\Re`                                                                                                    |     |       |                                                                                                    |                                                                                                    | break<br>}<br>:n=PG.CellAsReal(i-1,j-1)<br>rn=PG.CellAsReal(row-1,j-1)                                                                        |
| Parameters Advanced Mathematics F Advanced Mathematics F String Part Mass Attribute Attribute All Max_Load Max_Load Max_ |     |       | Members of All                                                                                                    | Members of Parameters                                                                                     | Dictionary                                                                                                    |
| Axis Systems Constructor Real cn<br>Circle Constructors Boolean vn<br>Integer Hook_Number<br>Physical Product Specifications A\Relations\MaterialProperties\Activity`                                                                                                    |     | vitv` | Max_Load<br>LiftingHook_MaterialGroup<br>Load_Group<br>`Specifications A\Material_Parameters\Re`<br>Hook_Material<br>cn<br>vn<br>Hook_Number<br>-Specifications A\Relations\MaterialProperties\Activit | All<br>Renamed parameters<br>Mass<br>String<br>Pressure<br>Real<br>Boolean<br>Integer<br>Physical Product | Parameters<br>Keywords<br>Advanced Mathematics F<br>Part Measures<br>Attribute<br>Axis Systems Constructor<br>Circle Constructors<br>Constant |

Slika 37. Reaction za odabir faktora pogonske grupe i faktora sigurnosti

S odabranim navedenim faktorima i ulaznim parametrima moguće je odrediti potreban broj kuke prema formuli iz prvog poglavlja. Za odabir broja kuke napisan je sličan kod kao na slici 34. koji uspoređuje izračunati broj kuke s standardnim brojevima iz tablice i odabire prvi veći od izračunatog.

S odabranim brojem kuke moguće je započeti izradu kostur geometrije (eng. Skeleton).

### 7.1.2. Kostur geometrija (eng. Skeleton)

Cjelokupna kostur geometrija bazirana je na kombinaciji točaka, linija i ravnina međusobno povezanih s parametrima. Promjernom parametara pomoću formula i pravila određuje se način promjene geometrije kostura.

Kako je već prethodno navedeno osnovu kostura čini ulazna geometrija, koja je definirana kao opcionalna točka. Zatim je potrebno odrediti točke na koje će se vezivati nosač kuke, kuka, ležaj kuke i matica kuke. Na slici 35. prikazani su pozicijski koordinatni sustavi na koje će se vezivati elemeti iz kataloga. Za svaki koordinatni sustav je izrađena publikacija te je putem *Engineering Connection*-a povezan s modelom iz kataloga.

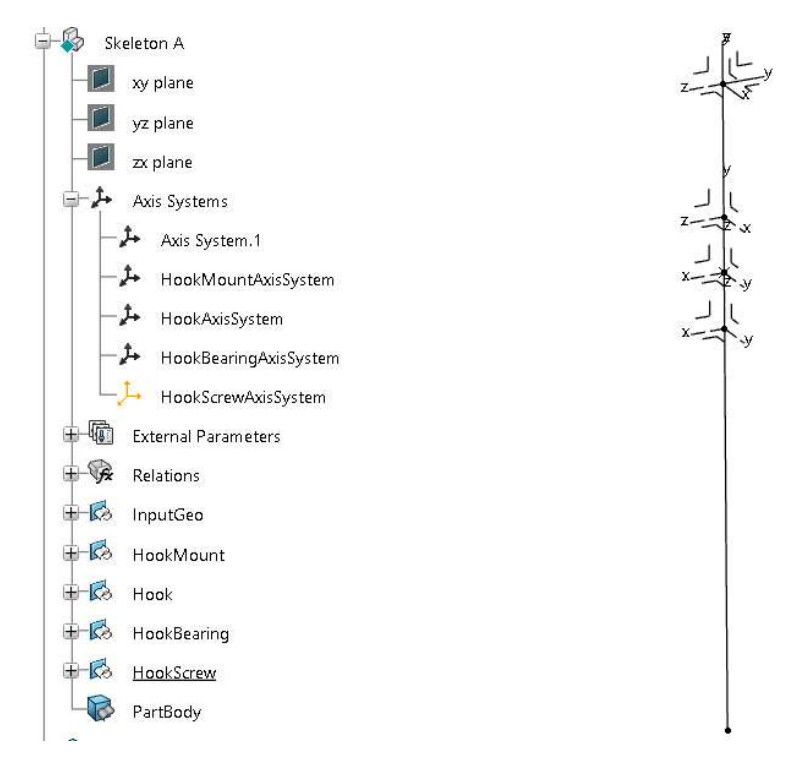

Slika 38. Pozicijski sustav za kataloške modele sklopa kuke

Pošto je potrebno mijenjati položaj koordinatnih sustava promjenom kataloških elemenata, izrađen je *Design Table* koji sadrži dimenzije u ovisnosti o broju kuke, te je pomoću *Reaction*-a određena njegova promjena.

Sljedeći korak je ispunjavanje *Resouce Table*-a s svim kataloškim djelovima za koje su dodani pozicijski sustavi. Svakom dijelu unutar tablice dodijeljen je skraćeni naziv koji će se koristiti prilikom uređivanja *Product Table*-a. Proces ispunjavanja tablice je prikazan na slici 36.

| Logical Name      | Resource                                      | Description |  |
|-------------------|-----------------------------------------------|-------------|--|
| 🖃 🗐 Reference (16 | items)                                        |             |  |
| - MM10            | 😂 Hook_Mount_10 A (Hook_Mount_10 A)           |             |  |
| -0 HM2.5          | 🞯 Hook_Mount_2.5 A (Hook_Mount_2.5 A)         |             |  |
| -о нм4            | 🞯 Hook_Mount_4 A (Hook_Mount_4 A)             |             |  |
| -о нм5            | 🞯 Hook_Mount_5 A (Hook_Mount_5 A)             |             |  |
| -о нм6            | 🞯 Hook_Mount_6 A (Hook_Mount_6 A)             |             |  |
| - <b>O</b> HM8    | 🞯 Hook_Mount_8 A (Hook_Mount_8 A)             |             |  |
| -0 HS10           | 🞯 HookScrew_10 A (HookScrew_10 A)             |             |  |
| -•• HS2.5         | HookScrew_2,5 A (HookScrew_2,5 A)             |             |  |
| - <b>O</b> HS4    | 🞯 HookScrew_4 A (HookScrew_4 A)               |             |  |
| HS5               | 🞯 HookScrew_5 A (HookScrew_5 A)               | 200         |  |
| -O HS6            | 🞯 HookScrew_6 A (HookScrew_6 A)               | 6.y         |  |
| — <b>о</b> НS8    | 🞯 HookScrew_8 A (HookScrew_8 A)               |             |  |
| -0 LH2.5          | 🗐 LiftingHook_No.2.5 A (LiftingHook_No.2.5 A) |             |  |
|                   |                                               |             |  |

Slika 39. Ispunjavanje Resource Table-a kataloškim dijelovima

Za svaku grupu elemenata u sklop je ubačen jedan primjerak, te je on dodan u izrađeni *Product Table* kataloških djelova. Na slici 37. prikazan je model sklopa kuke s unesenim prvim dijelom kataloških djelova, te izrađenim *Engineering Connection*-ima.

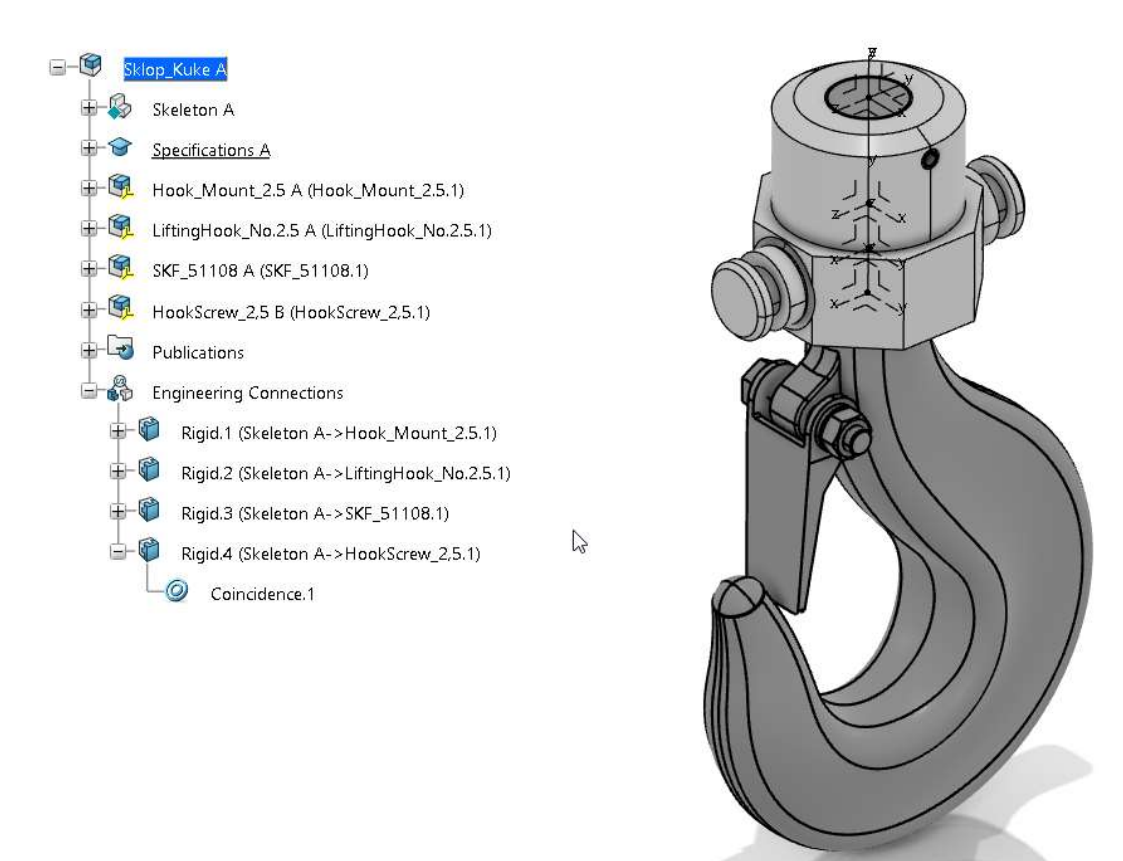

Slika 40. Prvi dio sklopa kuke

Unutar *Product Table*-a program je automatski prepoznao da su odabrani dijelovi dio *Resource Table*-a, te je omogućio da se u stupcima unesu elementi za ostale veličine kuke. Tablica elemenata za broj kuke od 2.5 do 8 je prikazana na slici 38. Jednak proces će se provesti za sve ostale veličine kuke.

| Identifier | HM2.5 | E LH2.5 | 🛐 HS5 | <b>SKF2.5</b> |
|------------|-------|---------|-------|---------------|
| <b>)</b> 1 | HM2.5 | LH2.5   | HS2.5 | SKF2.5        |
| 2          | HM4   | LH4     | HS4   | SKF4          |
| 3          | HM5   | LH5     | HS5   | SKF5          |
| 4          | HM6   | LH6     | HS6   | SKF6          |
| 5          | HM8   | LH8     | HS8   | SKF8          |

Slika 41. Product Table kataloških djelova sklopa kuke

U *Reaction* je dodana funkcija promjene konfiguracije ovisno o broju kuke. Pošto su veze napravljene putem publikacija s pravilno određenim imenom, one se automatski ažuriraju s novim elementima. Nakon testiranja modela slijedi izrada nosivih limova.

#### 7.1.3. Proračun užeta

Proračun užeta je izveden vrlo slično kao proračun broja kuke, te prema formulama iz poglavlja 2.2. u tablicu su uneseni faktori sigurnosti za sve pogonske grupe, kao i standardne dimenzije SEAL tipa čelične užadi. Zatim je unutar *Reaction*-a ispisan kod za odabir standardnog promjera užeta koji odgovara zadanom opterećenju i radnim uvjetima. Korišteni parametri su prikazani na slici 39.

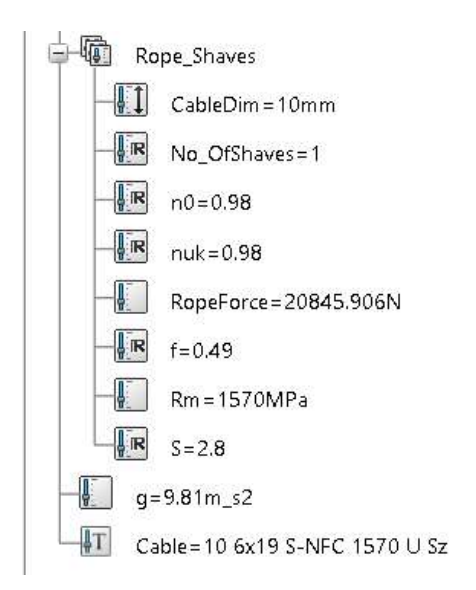

Slika 42. Parametri korišteni za proračun debljine užeta

Fakultet strojarstva i brodogradnje

"CableDim" predstavlja proračunatu normiranu debljinu užeta, te parametar "Cable" daje korisniku normirani naziv užeta. Prema izračunatoj debljini užeta moguće je pravilno modelirati žlijeb užnice.

7.1.4. Užnice (eng. Sheave)

S odabranim dimenzijama užeta moguće je dimenzionirati užnicu. Promjer užnice je definiran proračunom iz poglavlja 2.3.2., te je vezan za pogonsku grupu i faktor pregiba  $c_p$ . Za potrebe poračuna i dimenzioniranja unutar skupine *"SheaveParameters*" dodani su parametri prikazani na slici 43.

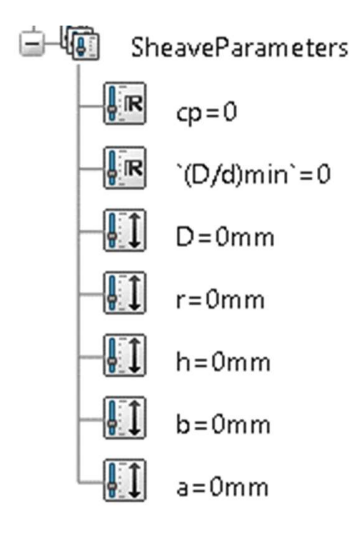

Slika 43. Parametri za dimenzioniranje užnice

Potom su navedeni parametri dodani u *Design Table*, a za omjer  $\left(\frac{D}{d}\right)_{min}$  dodan je stupac unutar *Excel* tablice za proračun užnice iz kojeg će se na temelju pogonske grupe birati odgovarajuća vrijednosti. Za odabir točne vrijednosti omjera u *Reaction* za odabri faktora sigurnosti užeta je dodan kod i za odabir minimalnog omjera užnice.

Faktor pregiba  $c_p$  je vezan za broj užnica, tj. broj pregiba u užetu. Za konfiguraciju s jednom užnicom njegova vrijednost je  $c_p = 1$ , a za dvije i četri užnice je  $c_p = 1,12$ .

Za dimenzije žlijeba užnice u tablicu su upisane samo one vrijednosti koje odgovaraju standardnim dimenzijama užeta, te su putema *Reaction*-a s njima povezane (dio koda prikazan na slici 44.)

```
//Dimenzioniranje užnice
D=Dd_min*cp*`Specifications A\Rope_Shaves\CableDim`
`Specifications A\Relations\SheaveDim`.ConfigurationRow=k-1
ref.Update()
```

Slika 44. Naredba za odabir dimenzija užnice

Pošto postoje tri različite konfiguracije užnica (jedna unutar nosivih limova i dvije/četiri van limova) potrebno je definirati njihove položaje, te položaje i dimenzije osovina užnice.

Prvo se definira položaj užnice unutar nosivih limova. Iz sigurnosnih razloga između vrha užnice i matice kuke ostavljen je slobodan prostor jednak dvostrukom promjeru užeta. U toj točki je definiran koordinatni sustav na koji će se vezati sklop glavine užnice iz odabranog kataloga. Iz koordinatnog sustava izrađena je publikacija naziva "SingleSheaveAxisSystem", te je jedan primjer glavine užnice pomoću *Engineering Connection*-a dodan u sklop, a ostali u *Resource Table.* Prikaz glavine u sklopu i veze preko publikacija je vidljiv na slici 44.

| ( Fail ) | Engineering Connection Definition             | ×              |
|----------|-----------------------------------------------|----------------|
|          | 🔊 Constraints 👘 Force Element 🗞 Interferences | Contact        |
| 0 0      | Construction Type                             | ୍ଦ୍ରିବ Options |
| ₽.       | Constraints Vise template Add 🐼 🙆 🖊           | <u>/</u>       |
|          | Coincidence                                   | ng 🔻           |
|          | SingleSheav                                   |                |
| OPER H   | PositioningAx                                 |                |
| CAL      |                                               |                |
|          |                                               |                |
|          |                                               | _              |
|          | ок                                            | Cancel         |
|          |                                               |                |

Slika 45. Glavina užnice povezana sa sklopom pomoću publikacija

Nakon dodavanja glavine u sklop moguće je modelirati samu užnicu. Dimenzije užnice su dijelom određene prema tablici, te prema publiciranim geometrijskim ograničenjima glavine užnice.

Kostur užnice je izrađen unutar kostur geometrije sklopa, te je u stablo dodan *3DPart* naziva "Sheave" u kojem je dodan sam volumen užnice. Kostur užnice napravljen oko glavine je prikazan na slici 46.

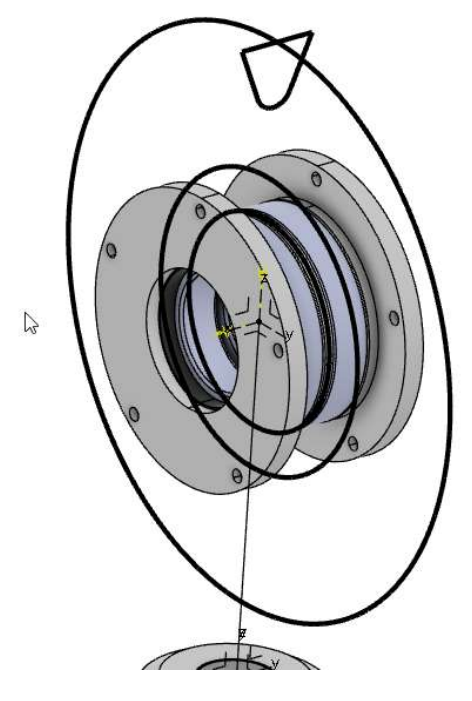

Slika 46. Kostur geometrija užnice

Na slici 47. prikazano je stablo užnice i užnica u sklopu.

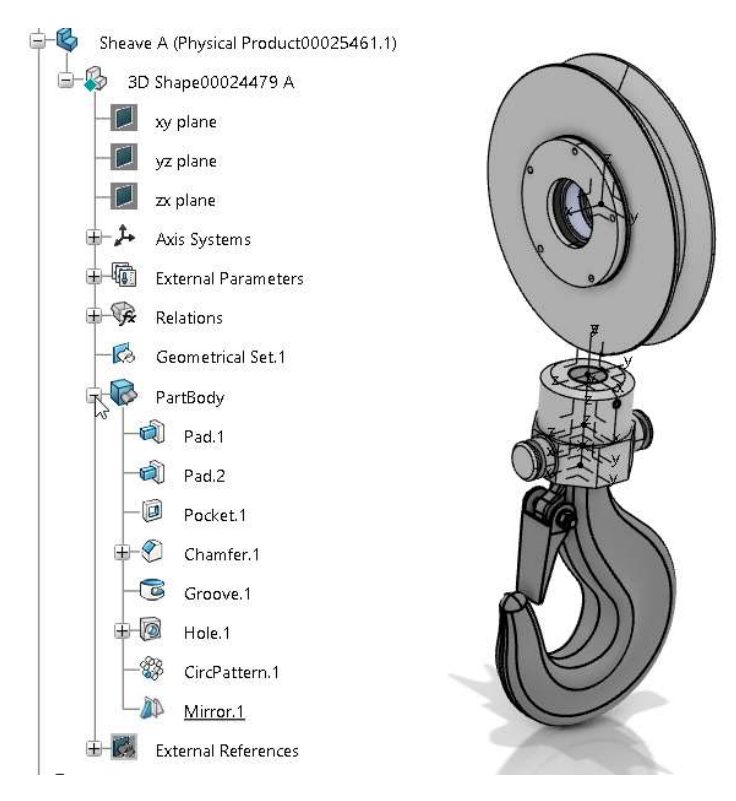

Slika 47. Užnica dodana u sklop

## 7.1.5. Nosivi limovi i osovine užnice

Geometrija nosivih limova je određena dimenzijama nosača kuke i površinskim pritiskom iz poglavlja 2.1.5. Stoga će se iz tablice dimenzija nosača kuke proračunati debljina nosivih limova, a iz tablice 1. će se odrediti položaj provrta za osovine užnice. Pošto je nešto drugačija geometrija nosivih limova za jednu užnicu naspram 2 i 4 užnice, bit će izrađene dvije različite geometrije koje će se mijenjati ovisno o broju užnica.

#### 1. Slučaj jedne užnice

Koristeći aplikaciju *Generative Wireframe & Surface* u kosturu sklopa izrađena je površina koja predstavlja unutarnju površinu nosivog lima za slučaj jedne užnice (prikaznano na slici 48.)

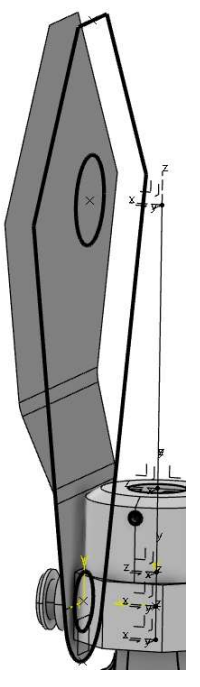

Slika 48. Površina nosivog lima za jednu užnicu

Od prikazane površine pomoću funkcije *Thick Surface* dodana je odgovarajuća debljina lima, te je onda funkcijom *Mirror* zrcaljena za drugu stranu nosača.

Nakon izrade nosivih limova prema tablici 6. izrađena je osovina užnice, te distantni prsteni koji će osiguravati položaj užnice u sklopu. Na rubovima osovine je ostavljen isječak za sigurnosnu pločicu. Osovina užnice je prikazana na slici 49.

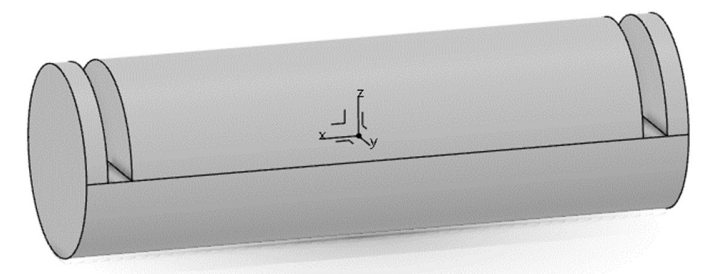

Slika 49. Osovina užnice za slučaj jedne užnice

Na slici 50. prikazan je sklop kuke s središnjom užnicom, osiguravajućim pločicama i distantnim prstenima. Po ustaljenoj praksi vijci nisu uključeni u model predloška, već će biti navedeni u tehničkoj dokumentaciji.

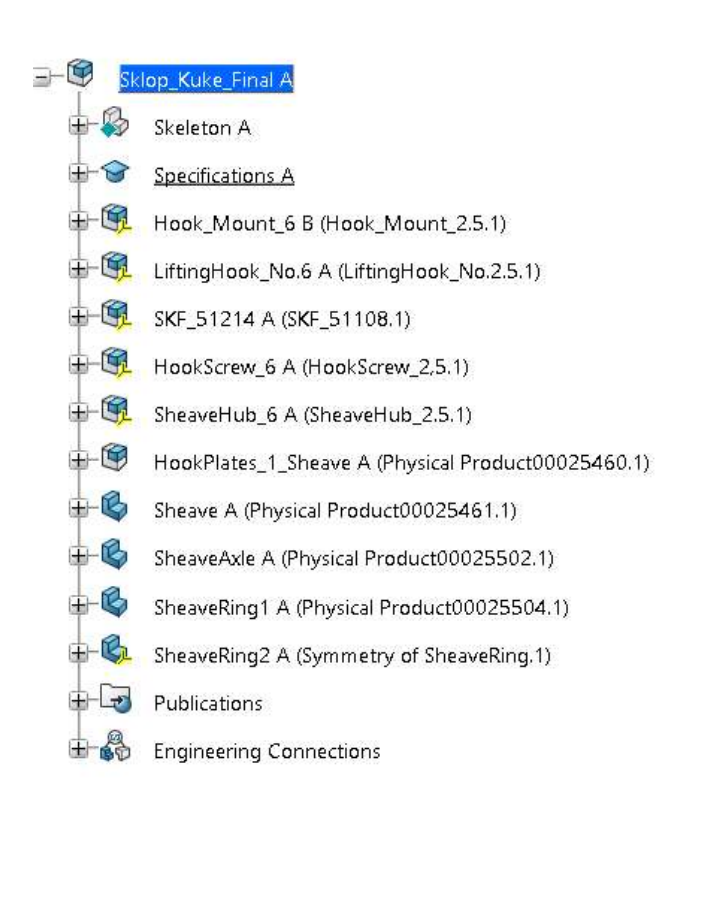

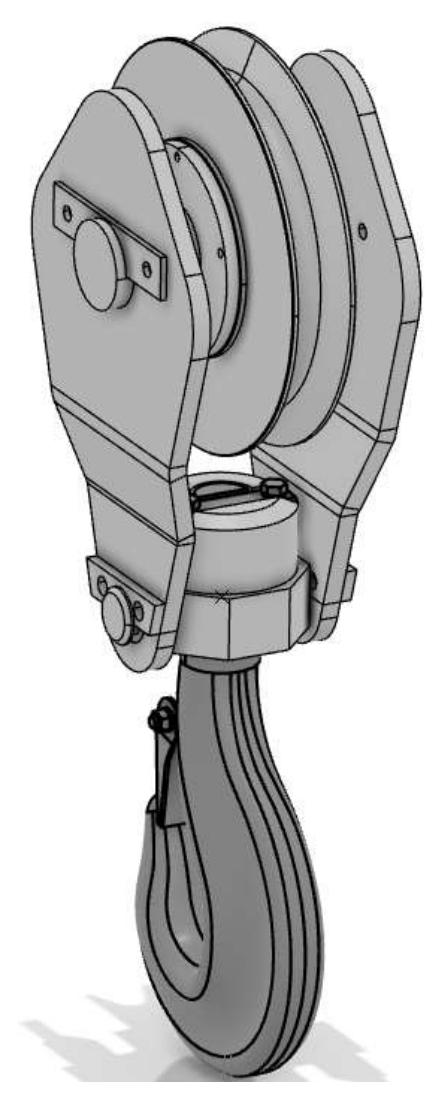

Slika 50. Sklop kuke za brojeve kuke do 6

#### 2. Slučajevi sa dvije ili četiri užnice

Za slučaj kada se u sklopu nalaze dvije ili četiri užnice sličnom metodom je i za njih određena geometrija prema dimenzijama iz tablice 1. Osim toga što se užnice u ovom slučaju nalaza sa vanjske strane limova, bitan je i dodatak sidrišta užeta (detalj 1.). Model sklopa nosivih limova kuke je prikazan u sklopu na slici 50. Provrti na rubu nosivih ploča (detalj 2) služit će za montiranje vanjskog kučišta užnica koje će osiguravati osovinu i nosač kuke za nosive ploče.

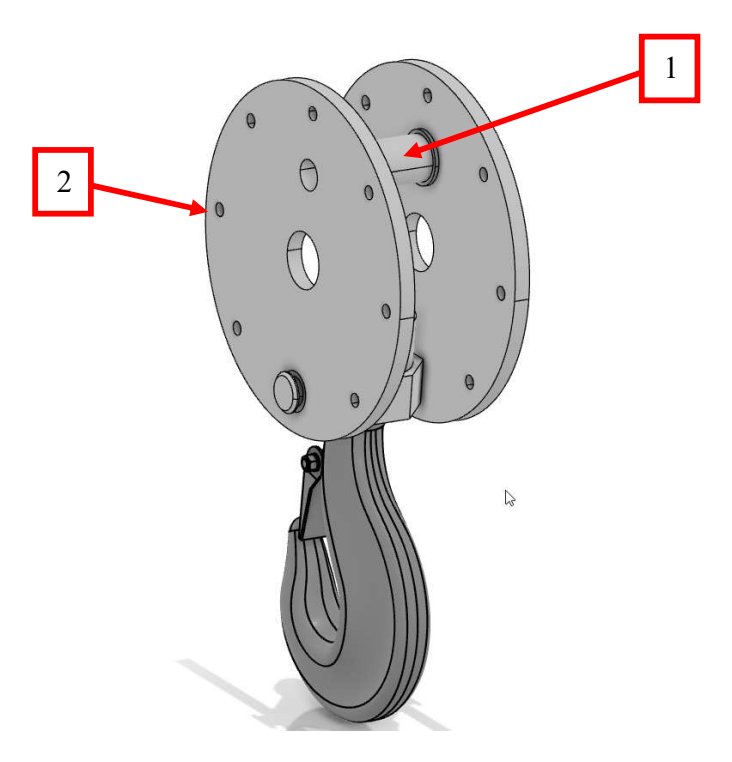

Slika 51. Nosač kuke za slučaj 2/4 užnice

Pomoću dodatnih koordinatnih sustava određen je položaji užnica za konfiguracije s dvije, donosno 4 užnice. Koristeći *Product Table* mijenjat će se broj užnica u sklopu u skladu s proračunatim brojem kuke. Udaljenosti između užnica određene su na 20 mm kako bi ukupni sklop odgovarao maksimalnoj širini  $e_2$  iz tablice 1. Na slici 52. prikazan je konačan sklop kuke u konfiguraciji s dvije (lijevo) i četiri užnice (desno).

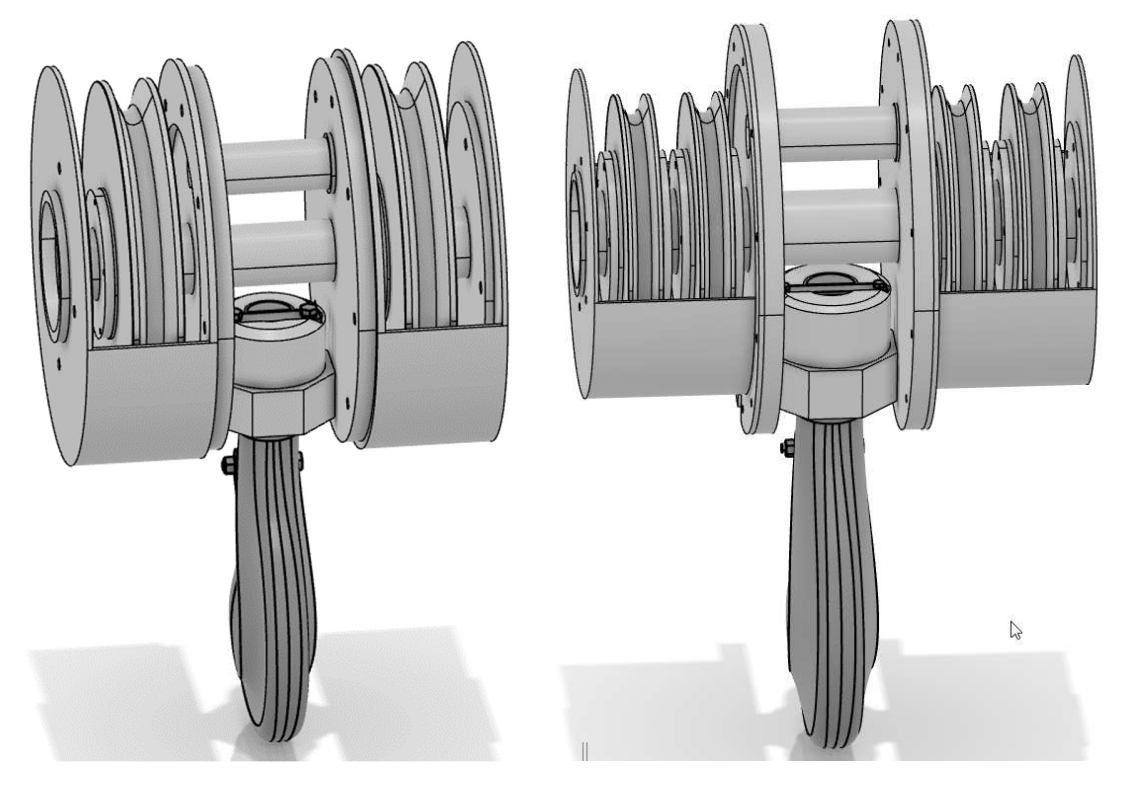

Slika 52. Konfiguracije sklopa kuke sa dvije i četiri užnice

U postavke modela također je dodana promjena imena i opisa sklopa prema proračunatom broju kuke i broju užnica. Svaki put kada se sklop instancira njegovo ime i opis će prikazivati koje su mu specifikacije. Isječak koda, dodanog u *Reaction*, pomoću kojeg se vrši navedena funkcija je prikazan na slici 53.

```
//Postavljanje imena sklopa
ref.SetAttributeString("V_Name","Lifting_Hook_Assembly_HN."+Hook_Number)
//Postavljanje opisa sklopa
ref.SetAttributeString("V_description","Lifting Hook Assembly_HN."+Hook_Number+
", Maximum Load="+Max_Load+", Number of Shaves="+No_OfShaves)
```

#### Slika 53. Kod za postavljanje naziva i opisa sklopa

S ovim korakom je završen proces izrade parametarskog modela sklopa kuke.

## 7.2. Predložak tehničke dokumentacije

U sklopu generičkog modela sklopa kuke moguće je dodati i tehničke crteže sklopa, odnosno pojedinih komponenti. Za elemente modelirane u sklopu tehnička dokumentacija izrađuje se po standardnom procesu, te nakon instanciranja predloška te dimenzije u crtežu automatski se ažuriraju. Na slici 54 prikazan je tehnički crtež dodan u stablo užnice.

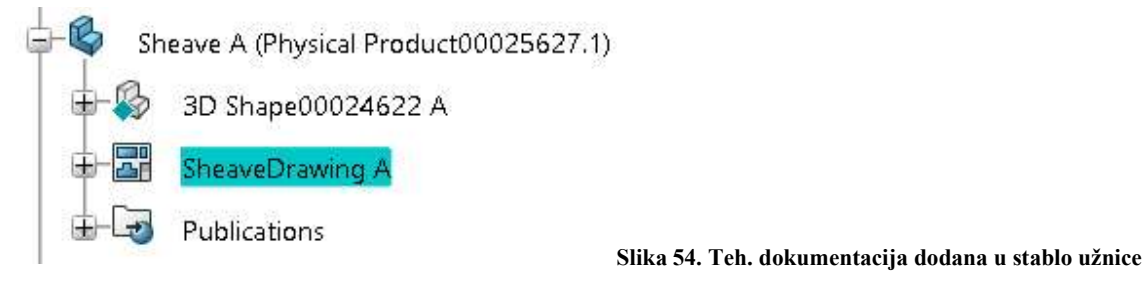

Na slici 55. prikazan je radionički crtež užnice za sklop kuke nosivosti 12 t, a na slici 56. prikazan je radionički crtež užnice za sklop kuke nosivosti 20 t.

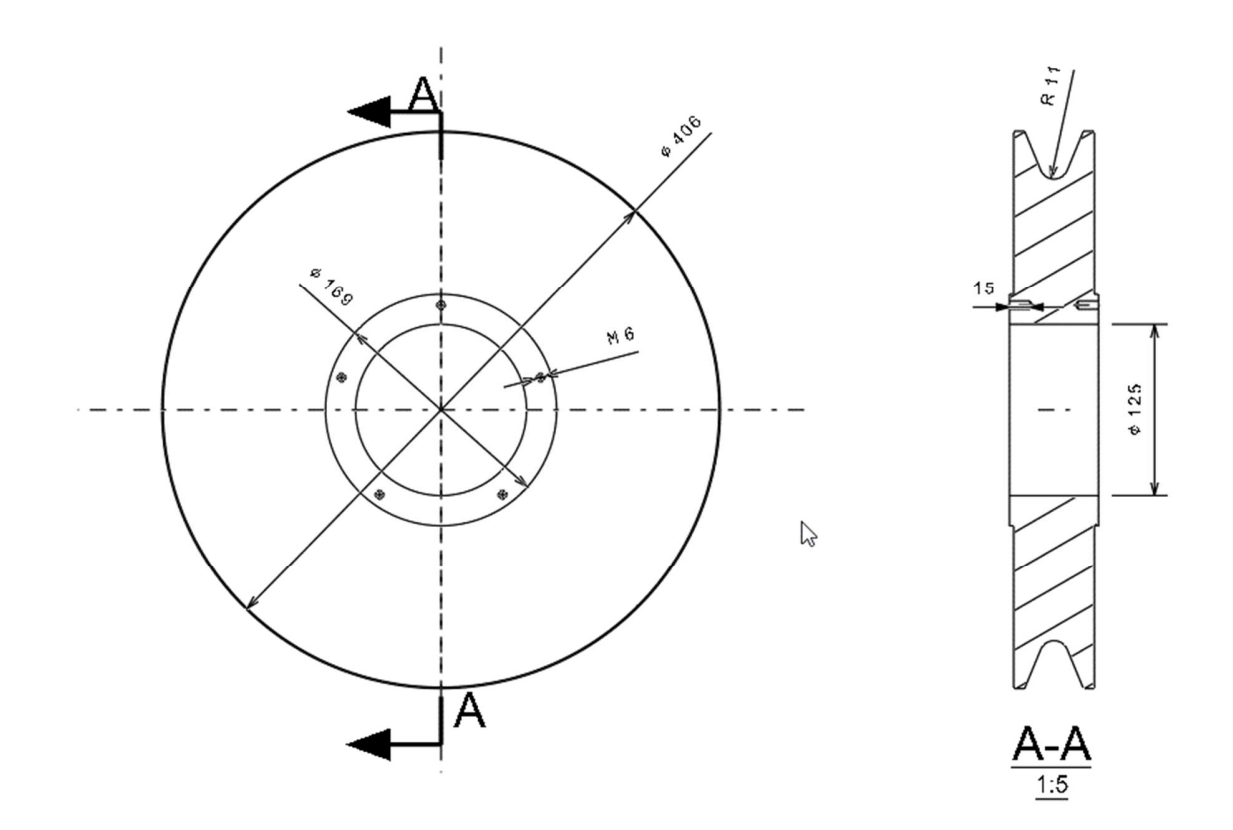

Slika 55. Radionički crtež užnice za nosivost 12 tona

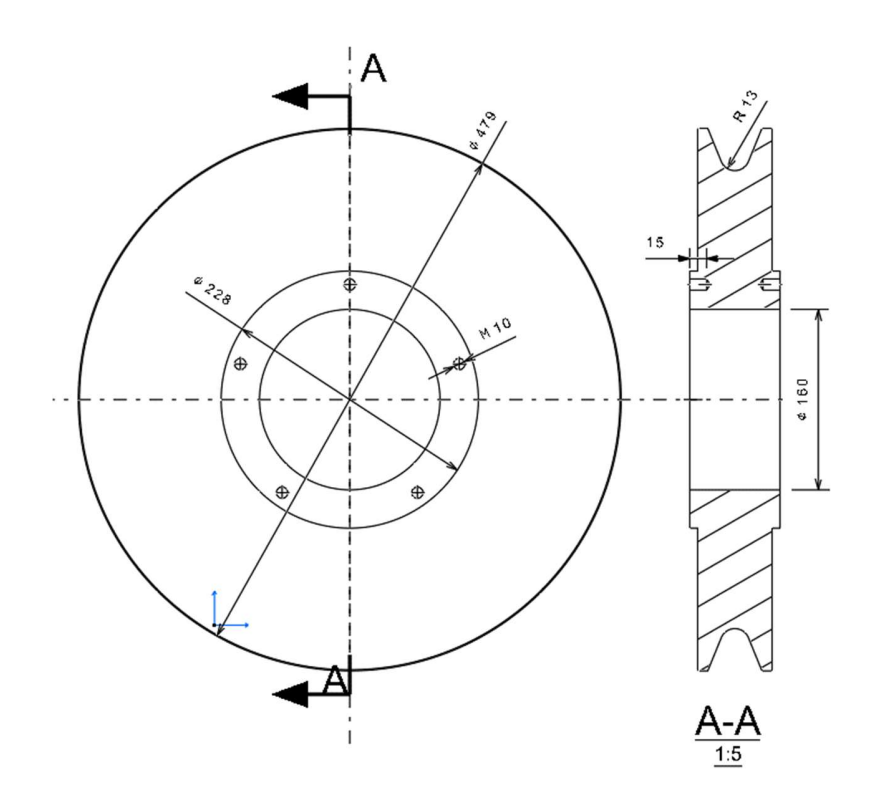

Slika 56. Radionički crtež užnice za nosivost 20 tona

Na sličan način mogu se izraditi radionički crteži za sve ostale elemente sklopa kuke. Valja napomenuti da ova metoda izrade tehničke dokumentacije ne može biti gotovo rješenje jer još uvijek postoji potreba da korisnik otvori crtež i pravilno prilagodi sve oznake i dimenzije kako bi crtež bio čitak.

Na sličan način također je moguće izraditi i sklopni crtež. Za određene dimenzije potrebno je koristiti dodatne referentne površine pošto se elementi sklopa mogu mijenjati, pa dimenzija može izgubiti originalnu referencu. Dodatne površine mogu biti grupirane u zaseban *GeometricSet* unutar kostura (*eng. Skeleton*) sklopa. Za označavanje elemenata moguće je koristiti opciju *Automatic Balloon Generation* koja će automatski dodijeliti svakom elementu oznaku broja koja je povezana sa BOM-om i automatski se ažurira.

Najveći problem prilikom izrade sklopnog crteža je prilikom značajnijih promjena konfiguracije sklopa, gdje više nije moguće jednostavno prilagoditi dimenzije. Jedna opcija za rješavanje ovog problema bi moga bili izrada većeg broja crteža za svaku značajniju promjenu konfiguracije, te pomoću EKL koda ih aktivirati/deaktivirati prema potrebi.

Na slici 57. prikazan je sklopni crtež sklopa kuke za nosivost 12 t nakon instanciranja i uređenja. Specifikacije te sklopni i radionički crteži nalaze se u prilogu ovog rada.

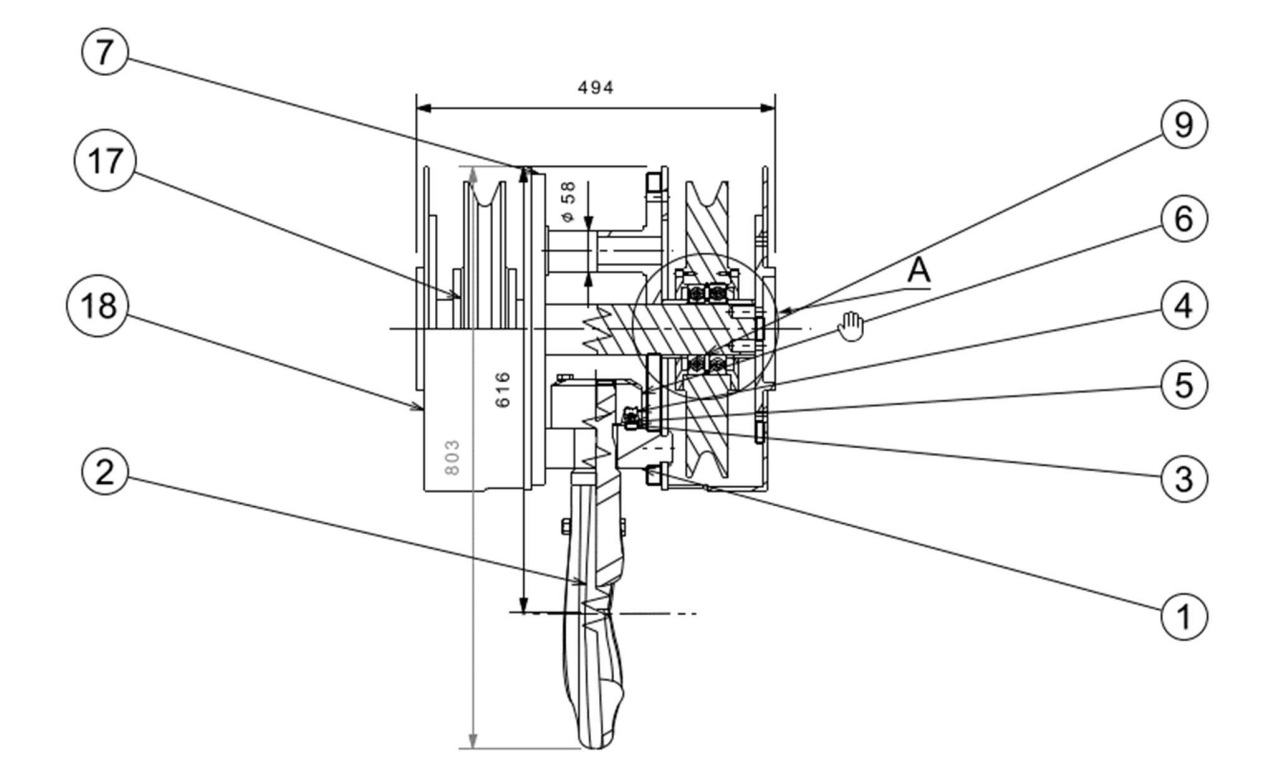

Slika 57. Dio sklopnog crteža sklopa kuke

Automatizacija izrade tehničke dokumentacije iz instanciranog inženjerskog predloška je još uvijek novitet i kao takvo nije u potpunosti razrađeno u programskom paketu *3DExperience*. Princip je primjenjiv na jednostavnije sklopne i radioničke crteže, međutim za kompleksnije proizvode nije moguća izrada dovoljno točne dokumentacije koja ne zahtijeva intervenciju i korekcije od strane korisnika. Uz navedeno također zahtijeva značajan utrošak radnih sati u izradi kako bi dokumentacija bila prihvatljive kvalitete.

# 7.3. Inženjerski predložak (eng. Engineering Template)

Nakon izrađenog parametarskog sklopa kuke moguće je od njega napraviti inženjerski predložak. Predlošku je dan naziv "*LiftingHook\_TMP*" (TMP oznaka se često koristi kako bi označila da je neki proizvod *Engineering Template*).

Pod opcijom *New Content* odabrana je opcija *Engineering Template*, te je otvoren prozor jednak kao na slici 15. U prozoru *Components* nakon klika na gumb *Add Reference* odabran je parametarski model kuke. Pojedini elementi sklopa su time podijeljeni u dvije grupe (slika 58.):

- Components to process elementi čija se geometrija može mijenjati,
- Unchanged componenets elementi čija geometrija ostaje uvijek jednaka (kataloški dijelovi).

| Hook_Assembly_HN.8 A To Duplicate -> Components to proces                                                                                                    |                                                                                                    |                                                                                                    |                                                               |                     | *0        |                                                                                                    |                                                       |                                                                         |                                                                     |                                                                                    |                                                                                                    | (a) (p.                                                                                         |
|----------------------------------------------------------------------------------------------------|----------------------------------------------------------------------------------------------------|----------------------------------------------------------------------------------------------------|---------------------------------------------------------------|---------------------|-----------|----------------------------------------------------------------------------------------------------|-------------------------------------------------------|-------------------------------------------------------------------------|---------------------------------------------------------------------|------------------------------------------------------------------------------------|----------------------------------------------------------------------------------------------------|-------------------------------------------------------------------------------------------------|
| Title                                                                                                    |                                                                                                    | Behavio                                                                                                    | r at Instantiation                                            | Action to perform   | Name      |                                                                                                    | Revisi                                                | n Descriptio                                                            | n Revision Cor                                                      | nment Creation date                                                                | Created From                                                                                                    | Design Ran                                                                                      |
| Lifting_Hook_Assen                                                                                                    | bly_HN.8                                                                                                    | To D                                                                                                    | Puplicate                                                     | Instantiate         | 🗐 prd-!   | 57280851-00015                                                                                                    | .044 A                                                | Liftives=2                                                              |                                                                     | 5/22/2024                                                                          | 11                                                                                                    | 1                                                                                               |
| Specifications                                                                                                    |                                                                                                    | To D                                                                                                    | Ouplicate                                                     |                     | \$        | kes-57280851-6                                                                                                    | 00000984 A                                            |                                                                         |                                                                     | 5/22/2024                                                                          |                                                                                                    | 1                                                                                               |
| Skeleton                                                                                                    |                                                                                                    | To D                                                                                                    | uplicate                                                      |                     | 6         | 3sh-57280851-                                                                                                    | 00022980 A                                            |                                                                         |                                                                     | 5/22/2024                                                                          |                                                                                                    | 1                                                                                               |
| HookPlates_2.4_Shi                                                                                                    | aves                                                                                                    | To D                                                                                                    | Puplicate                                                     |                     | 9         | prd-57280851-                                                                                                    | 00025106 A                                            |                                                                         |                                                                     | 6/18/2024                                                                          |                                                                                                    | 1                                                                                               |
| HookPlate                                                                                                    |                                                                                                    | To D                                                                                                    | Puplicate                                                     |                     | 6         | prd-57280851-                                                                                                    | 00025105 A                                            |                                                                         |                                                                     | 6/18/2024                                                                          |                                                                                                    | í.                                                                                              |
| 3D Shape00024125                                                                                                    |                                                                                                    | To C                                                                                                    | Puplicate                                                     |                     | G         | 3sh-57280851-                                                                                                    | 00024125 A                                            |                                                                         |                                                                     | 6/18/2024                                                                          |                                                                                                    | 1                                                                                               |
| HookPlates_1_Shea                                                                                                    | e                                                                                                    | 💼 то С                                                                                                    | uplicate                                                      |                     | 9         | prd-57280851-                                                                                                    | 00025460 A                                            |                                                                         |                                                                     | 6/24/2024                                                                          |                                                                                                    | ť                                                                                               |
| Skeleton                                                                                                    |                                                                                                    | To D                                                                                                    | Puplicate                                                     |                     | G         | 3sh-57280851-                                                                                                    | 00024478 A                                            |                                                                         |                                                                     | 6/24/2024                                                                          |                                                                                                    | 1                                                                                               |
|                                                                                                    |                                                                                                    |                                                                                                    |                                                               |                     |           |                                                                                                    |                                                       |                                                                         |                                                                     |                                                                                    |                                                                                                    |                                                                                                 |
| SheaveSafetyPlate                                                                                                    | epresentation )                                                                                                    | Remove.)                                                                                                    | Duplicate                                                     |                     | 6         | prd-57280851-                                                                                                    | 00025503 A                                            |                                                                         |                                                                     | 6/25/2024                                                                          |                                                                                                    | 1                                                                                               |
| Sheve/SifetyPlate                                                                                                    | epresentation ) [                                                                                                    | Remove ]                                                                                                    | Duplicate                                                     |                     | ¢         | prd-57280851-                                                                                                    | 00025503 A                                            |                                                                         |                                                                     | 6/25/2024                                                                          |                                                                                                    |                                                                                                 |
| SheaveSafetyPlate Add Reference Add Unchanged Componen Title                                                                                                    | epresentation ) (<br>s                                                                                                    | Remove)                                                                                                    | Revision D                                                    | escription Revision | Comment   | prd-57280851-                                                                                                    | Created From                                          | C                                                                       | esign Range   C                                                     | 6/25/2024                                                                          | Last modification                                                                                                    | 1<br>I<br>Maturi                                                                                |
| SheaveSafetyPlate Add Reference Add Uncharged Componen Tritle dif_bearing_51216                                                                                                    | epresentation<br>s<br>Nam<br>2_02                                                                                                    | Remove                                                                                                    | Revision D                                                    | escription Revision | Comment   | prd-57280851-1<br>Creation date<br>6/10/2024                                                                                            | Created From                                          | C                                                                       | esign Range C<br>Er                                                 | 6/25/2024                                                                          | Last modification<br>6/10/2024                                                                                            | 1<br>Maturi<br>In Worl                                                                          |
| Add Reference Add Unchanged Componen Tible St(_bearing_51216, S1216, S12                                                                                                    | epresentation )<br>s<br>2_02 G<br>2 G                                                                                                    | E To C Remove a sh-57280651-00023879 3sh-57280651-00023877                                                                                                    | Revision Da                                                   | escription Revision | Comment   | prd-57280851-1<br>Creation date<br>6/10/2024<br>6/10/2024                                                                               | Created From                                          | C<br>1<br>1                                                             | esign Range   C<br>Er<br>Er                                         | 6/25/2024                                                                          | Last modification<br>6/10/2024<br>6/10/2024                                                                               | 1<br>Maturi<br>In Worl                                                                          |
| SheweSafetyPlate<br>Add Reference Add<br>Unchanged Componen<br>Title<br>skf_bearing,51216,<br>skf_bearing,51216,<br>skf_bearing,5120,<br>skf_bearing,5120,  | epresentation  <br>5    Nam<br>2_02    ©<br>2    ©<br>2_01    ©                                                                                                    | To C      Remove      sh-57280651-00023879      grd-57280651-00023877      prd-57280651-00024837                                                                                                    | Revision Da<br>A<br>A<br>A                                    | escription Revision | Comment 6 | prd-57280851-1<br>Creation date<br>6/10/2024<br>6/10/2024<br>6/10/2024                                                                  | Created From                                          | C<br>1<br>1<br>1                                                        | esign Range C<br>Er<br>Er<br>Er                                     | 6/25/2024<br>Collaborative Policy<br>gineering Definition<br>ngineering Definition | Last modification<br>6/10/2024<br>6/10/2024<br>6/10/2024                                                                  | Maturi<br>In Worl<br>In Worl                                                                    |
| SheweSafetyPlate<br>Add Beference Add<br>Unchanged Componen<br>Title<br>sit_bearing_51216,<br>sit_bearing_51216,<br>sit_bearing_5120,<br>sit_bearing_5120,  | epresentation                                                                                                    | To C      Ammone      Schuber 20023879      Sch-57280651-00023877      Sch-57280651-00023877      Sch-57280651-0002387      Schuber 200651-0002387      Schuber 200651-0002387      Schuber 200651-0002387      Schuber 200651-0002387      Schuber 200651-0002387      Schuber 200651-0002387      Schuber 200651-0002387      Schuber 200651-0002387      Schuber 200651-0002387      Schuber 200651-0002387      Schuber 2005      Schuber 2005      Schuber 2005      Schuber 200      Schuber 200      Sc | Revision Da<br>A<br>A<br>A<br>A<br>A<br>A                     | escription Revision | Comment   | prd-57280851-1<br>Creation date<br>6/10/2024<br>6/10/2024<br>6/10/2024<br>6/10/2024                                                     | Created From                                          | C<br>1<br>1<br>1<br>1                                                   | esign Range C<br>Er<br>Er<br>Er<br>Er                               | 6/25/2024                                                                          | Last modification<br>6/10/2024<br>6/10/2024<br>6/10/2024<br>6/10/2024<br>6/10/2024                                        | 1<br>Maturi<br>In Worl<br>In Worl                                                               |
| SheweSafebPlate<br>Add Reference Add<br>Unchanged Componen<br>Title<br>sif_bearing_51216,<br>sif_bearing_51216,<br>sif | epresentation )<br>5<br>2_02 &<br>2_02 &<br>2_01 &<br>2_01 &<br>2_01 &<br>2_03 &<br>()                                                                                                    | To C     To C    | Revision DA<br>A<br>A<br>A<br>A<br>A<br>A<br>A                | escription Revision | Comment 6 | prd-57280851-1<br>Creation date<br>6/10/2024<br>6/10/2024<br>6/10/2024<br>6/10/2024<br>6/10/2024<br>6/10/2024                           | Created From                                          | 1<br>1<br>1<br>1<br>1<br>1                                              | esign Range C<br>Er<br>Er<br>Er<br>Er<br>Er<br>Er                   | 6/25/2024                                                                          | Last modification<br>6/10/2024<br>6/10/2024<br>6/10/2024<br>6/10/2024<br>6/10/2024                                        | 1<br>Maturi<br>In Work<br>In Work<br>In Work                                                    |
| SheweSafebPlate<br>Add Reference Add<br>Unchanged Componen<br>Title<br>sit_bearing, 51216,<br>sit_bearing, 51216,<br>sit_beari           | epresentation<br>2_02<br>2_01<br>2_01<br>2_01<br>2_01<br>2_03<br>2_03                                                                                                    | Image: 1         To: 1           Remote         3:0:-57280851-00022877           3:0:-57280851-00022877         3:0:-57280851-00022877           3:0:-57280851-00022877         3:0:-57280851-00022877                                                                                                    | Revision DA<br>A<br>A<br>A<br>A<br>A<br>A<br>A<br>A<br>A<br>A | escription Revision | Comment 1 | prd-57280851-1<br>Creation date<br>6/10/2024<br>6/10/2024<br>6/10/2024<br>6/10/2024<br>6/10/2024<br>6/10/2024                           | Created From                                          | 1<br>1<br>1<br>1<br>1<br>1<br>1<br>1                                    | esign Range C<br>Er<br>Er<br>Er<br>Er<br>Er<br>Er<br>Er             | 6/25/2024                                                                          | Last modification<br>6/10/2024<br>6/10/2024<br>6/10/2024<br>6/10/2024<br>6/10/2024<br>6/10/2024                           | Maturi<br>In Work<br>In Work<br>In Work<br>In Work                                              |
| SheweSafetyPlate<br>Add Baference Add<br>Unchanged Componen<br>Title<br>sif, bearing, 51216,<br>sif, bearing, 51216,<br>si                   | epresentation<br>s<br>2_02 &<br>2_01 &<br>2_01 &<br>2_03 &<br>@<br>2_03 &<br>@<br>@<br>3_03 &<br>@<br>3_03 &<br>@<br>3_03 &<br>@<br>3_03 &<br>3_03 & \\ 3_03 & \\ 3_03 & \\ 3_03 & \\ 3_03 & \\ 3_03 & \\ 3_03 & \\ 3_03 & \\ 3_03 & \\ 3_03 & \\ 3_03 & \\ 3_03 & \\ 3_03 & \\ 3_03 & \\ 3_03 & \\ 3_03                                                                                                    | Image         To C           Remote         3th-57280851-00023879           3th-57280851-00023877         3th-57280851-00024877           3th-57280851-00024877         3th-57280851-00024878           asth-57280851-00024878         3th-57280851-00024878           prd-57280851-00024878         3th-57280851-00024878                                                                                                    | Revision Da<br>A<br>A<br>A<br>A<br>A<br>A<br>A<br>B<br>B<br>8 | escription Revision | Comment . | prd-57280851-1<br>Creation date<br>6/10/2024<br>6/10/2024<br>6/10/2024<br>6/10/2024<br>6/10/2024<br>6/10/2024<br>6/10/2024              | Created From<br>prd-57280851-0001                     | C<br>1<br>1<br>1<br>1<br>1<br>1<br>5042 A 1                             | esign Range C<br>Er<br>Er<br>Er<br>Er<br>Er<br>Er<br>Er             | 6/25/2024                                                                          | Last modification<br>6/10/2024<br>6/10/2024<br>6/10/2024<br>6/10/2024<br>6/10/2024<br>6/10/2024<br>6/18/2024              | Maturi<br>In Work<br>In Work<br>In Work<br>In Work<br>In Work<br>In Work                        |
| SheaveSetXpPlate<br>description<br>Add Reference Add<br>Unchanged Componen<br>Title<br>sit Jearing, 51216,<br>sit Jearing, 51216,<br>sit Jearing, 512           | epresentation 5<br>2.02 &<br>2.01 &<br>2.03 &<br>2.03 &<br>3.01 &<br>3.01 | Image         To C           2015         22005         100023879           301-57280851-00023879         301-57280851-00024879         301-57280851-00024839           301-57280851-00024839         301-57280851-00024839         301-57280851-00024839           301-57280851-00024808         301-57280851-00024839         301-57280851-00024839                                                                                                    | Revision Da<br>A<br>A<br>A<br>A<br>A<br>A<br>B<br>B<br>B<br>B | escription Revision | Comment . | prd-57280851-1<br>Creation date<br>6/10/2024<br>6/10/2024<br>6/10/2024<br>6/10/2024<br>6/10/2024<br>6/10/2024<br>6/18/2024<br>6/18/2024 | Created From<br>prd-57280851-000<br>kes-57280851-0000 | C C 1<br>1<br>1<br>1<br>1<br>5042 A 1<br>1<br>5042 A 1<br>1<br>5042 A 1 | esign Range C<br>Er<br>Er<br>Er<br>Er<br>Er<br>Er<br>Er<br>Er<br>Er | 6/25/2024                                                                          | Last modification<br>6/10/2024<br>6/10/2024<br>6/10/2024<br>6/10/2024<br>6/10/2024<br>6/10/2024<br>6/10/2024<br>6/18/2024 | Matur<br>In War<br>In War<br>In War<br>In War<br>In War<br>In War<br>In War<br>In War<br>In War |

Slika 58. Parametarski model kuke dodan u reference predloška

Ukupni broj elemenata sklopa se sastoji od otprilike 30 elemenata promjenjive geometrija i 75 kataloških dijelova čija geometrija ostaje ista, te se samo mijenjaju prema proračunatom broju kuke.

U izborniku *Inputs* klikom na gumb *Add* odabire se ulazna geometrija, u ovom slučaju točka "*InputPoint*" (slika 59.).

| Components                     | • Inputs | 🝕 Meta Inp  | outs         | ers Properties      | Loaded components |
|--------------------------------|----------|-------------|--------------|---------------------|-------------------|
| Name                           | Туре     | Object type | In component | Path                | Comment           |
| <ul> <li>InputPoint</li> </ul> | Normal   | Point       | 🚱 Skeleton A | InputGeo\InputPoint |                   |

Slika 59. Odabrana točka kao ulazna geometrija predloška

U izborniku *Parameters* potrebno je odabrati ulazne parametre predloška. U postavkama zadatka oni su određeni kao:

- Maksimalna nosivost (,,*Max\_Load*"),
- Grupa materijala kuke ("*LiftingHook\_MaterialGroup*"),
- Pogonska grupa (,,*Load\_Group*").

Na slici 60. prikazani su ulazni parametri inženjerskog predloška.

| Components •• Input             | s 🛃 Meta Inputs 🕼  | Parameter | s 📳 P | roperties 🔀 Loaded components |  |
|---------------------------------|--------------------|-----------|-------|-------------------------------|--|
| Parameters in representations — |                    | 12        |       |                               |  |
| Name                            | In component       | Туре      | Value | Path                          |  |
| Max_Load                        | 🞯 Specifications A | Mass      | 15T   | Max_Load                      |  |
| LiftingHook_MaterialGroup       | 😙 Specifications A | String    | м     | LiftingHook_MaterialGroup     |  |
| Load_Group                      | 🞯 Specifications A | String    | 1Bm   | Load_Group                    |  |

#### Slika 60: Ulazni parametri inženjerskog predloška

Konačno, u izborniku *Properties* pod opcije odabrana je funkcija koja omogućava instanciranje predloška bez odabrane ulazne geometrije. U tom slučaju predložak će biti instanciran u središtu koordinatnog sustava glavnog sklopa.

Ovim korakom dovršen je proces izrade inženjerskog predloška sklopa kuke u programskom paketu 3DExperience. Konačan korak je instanciranje predloška u ciljani sklop.
## 8. INSTANCIRANJE PREDLOŠKA

Izrađeni inženjerski predložak sklopa kuke je sada moguće u potpunosti testirati u referentnom sklopu. Kao referentni sklop koristiti će se *Physical Product* u kojem je dodan model jednostavne dizalice i zaseban *3DShape*. Kao pripremu za instanciranje u *3DShape* potrebno je dodati točku u koju se želi instancirati predložak, u suprotnom će se on instancirati u ishodištu glavnog sklopa. Referentni sklop s pripremljenom ulaznom geometrijom je prikazan na slici 61.

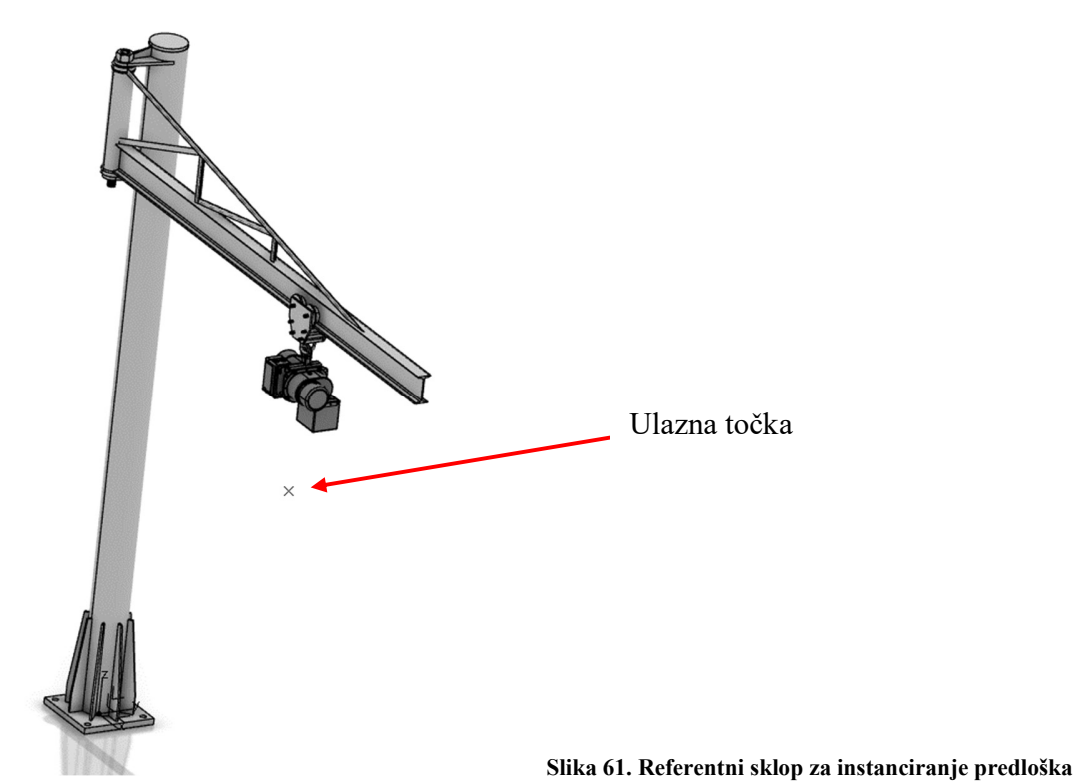

Za instanciranje samog predloška potrebno je u modulu *Assembly* odabrati opciju *Engineering Template Instantiation* (slika 62).

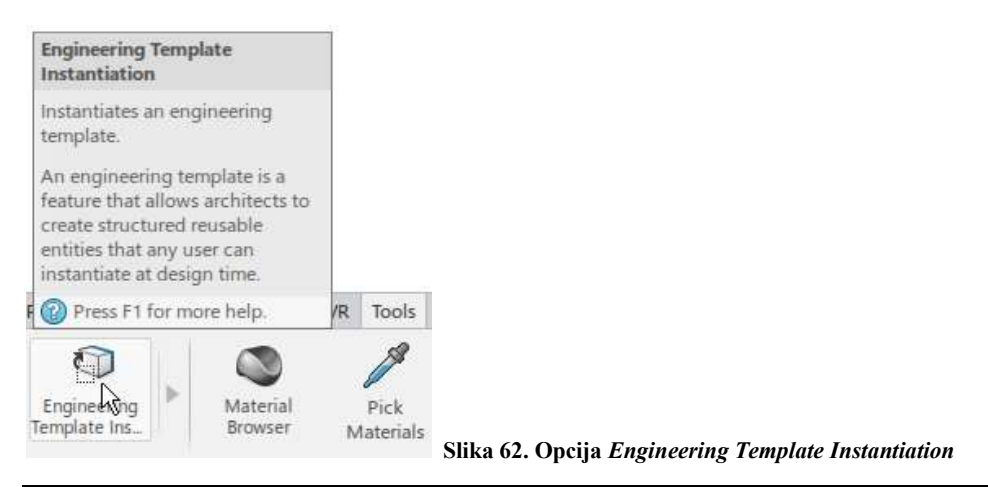

Potrebno je odabrati inženjerski predložak koji se želi instancirati, ovo je moguće odabirom direktno predloška ili odabirom predloška u katalogu. Odabirom predloška otvara se izbornik instanciranja prikazan na slici 63. Za *InputPoint* odabire se točka iz sklopa u koju želimo instancirati predložak. Klikom na opciju *Parameters* moguće je podesiti ulazne parametre sklopa.

| eference:          | LiftingHook_TMP A         |        | Instantiation mode             | Irreleving                   |            |                                                   |
|--------------------|---------------------------|--------|--------------------------------|------------------------------|------------|---------------------------------------------------|
| nstantiation mode: | ntiation mode: Irrelevant |        | Name:                          | Lifting Hook Assembly HN.8.1 |            |                                                   |
| Vame:              | Lifting_Hook_Assembly_H   | HN.8.1 | Inputs                         |                              | Selected   |                                                   |
| Inputs             | Selected                  |        | InputPoint                     |                              | InputPoint |                                                   |
| Use identical na   | me ] Parameters           | Repeat | Use identical na<br>Parameters | me )[                        | Parameters | ☐ Repeating 10 (100 (100 (100 (100 (100 (100 (100 |
|                    |                           |        | LiftingHook_Ma                 | terialGrou<br>3m             | р          |                                                   |
| 1                  | HINK IN                   | 1      |                                | Create                       | formulas   |                                                   |
|                    | D.                        |        |                                |                              |            | Close                                             |
|                    | 94                        |        |                                |                              | ß          |                                                   |
|                    |                           | Z      |                                |                              |            |                                                   |
| ß                  | 601                       | ж      |                                |                              |            | x,Čy                                              |

Slika 63. Prozor za instanciranje predloška i odabir ulaznih parametara

Konačno klikom na gumb OK template se instancira u sklop. Također je moguće instancirati predložak više puta za redom odabirom opcije *Repeat* (označeno strelicom na slici). Instanciranjem predloška stvaraju se nove reference (*eng. References*) za sve elemente sklopa. Time je moguće raditi promjene na instanciranom sklopu bez da se mijenjaju elementi originalnog modela. Instancirani sklop kuke za parametre sa slike 63. je prikazan na slici 64.

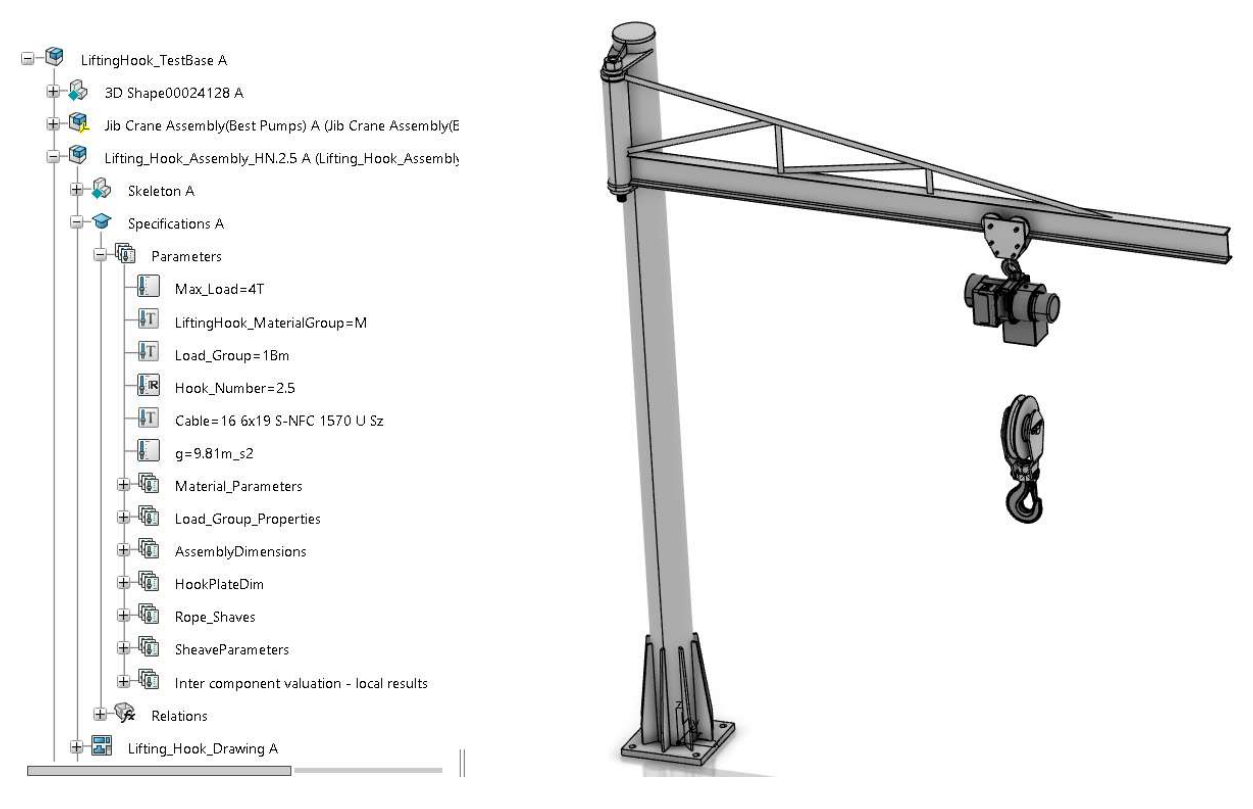

Slika 64. Instancirani sklop kuke

Ulaskom u parametre sklopa vidljivi su zadani ulazni parametri, proračunati broj kuke i potrebne dimenzije užeta. Parametre je također moguće naknadno mijenjati prema potrebi, što će rezultirati adaptacijom samog modela. Promjena parametra nosivosti na 50 t prikazana je na slici 65.

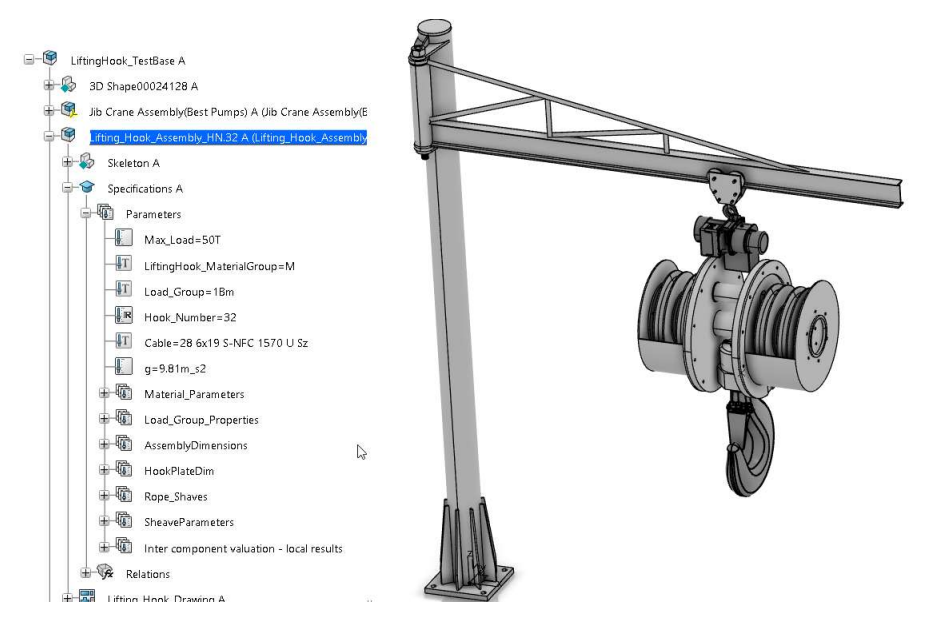

Slika 65. Promijenjeni parametri instanciranog predloška

## 9. ZAKLJUČAK

U sklopu ovog rada opisan je proces izrade inženjerskog predloška sklopa kuke baziranog na parametarski projektiranom modelu sklopa kuke u programskom paketu *3DExperience*. Za izradu parametarskog modela definiran je algoritam proračuna, oblikovanja i dimenzioniranja sklopa kuke. Potom su definirani ulazni parametri koji će se koristiti prilikom instanciranja inženjerskog predloška, te sva potrebna grananja u proračunu, strukturi i oblikovanju samog sklopa.

U drugom poglavlju izveden je pregled programskog paketa *3DExperience*, njegovih općenitih mogućnosti, te definiran pojam inženjerskog predloška (*eng. Engineering Template*). Također je opisana teorija i metodologija potrebna za izradu inženjerskih predložaka i parametarskih modela. Definirani su pojmovi referentni (generički) model, kostur geometrije i publikacije, čije poznavanje je nužno prije početka izrade modela.

Prije izrade samog modela formiran je katalog standardnih elemenata koji se koriste u sklopu kuke. Dio modela je preuzet iz vanjskih izvora, a dio samostalno projektiran prema odgovarajućim normama te dodan u katalog. Potom je opisan proces izrade parametarskog modela sklopa kuke s danim primjerima korištenja određenih funkcija i koraka potrebnih da pravilan rad i adaptaciju modela ulaznim podacima. Najvažniji korak u tom procesu bilo je pravilno definiranje kostur geometrije i provedba proračuna definiranog na početku zadatka. U radu je također prikazan i primjer automatske generacije tehničkih crteža prema onim postavljenom u sklopu parametarskog modela.

Nakon izrađenog modela konačno je izrađen i inženjerski predložak čiji ulazni podaci i parametri odgovaraju ranije definiranim u zadatku. U osmom poglavlju je prikazan proces instanciranja predloška u referentni sklop, te mogućnosti odabira ulaznih podataka i parametara prema potrebama korisnika.

Pregledom cjelokupnog rada moguće je zaključiti kako uporaba parametarski projektiranih modela i inženjerskih predložaka može značajno ubrzati proces izrade proizvoda koji koriste veći broj standardnih elemenata ili elemenata za čije dimenzioniranje postoje unaprijed određeni proračuni. Korištenjem parametarskih modela također ubrzava se i proces izmjena postojećih modela uslijed mogućenosti modifikacije parametara, prema kojima se vrši adaptacija ostatka modela. Za izradu samih modela potrebno je više vremena i viša stučnost rada u određenom programskom paketu.

Parametarsko modeliranje i korištenje inženjerskih predložaka predstavlja viši korak 3D modeliranja i dizajna proizvoda koji se sve više primjenjuje u modernoj industriji i poznavanje njihovih principa te će postati važna vještina za veliki broj inženjera.

## LITERATURA

- [1] Prenosila i dizala predavanja; Herold, Šćap i Hoić
- [2] Predavanja Transportni uređaji; M. Hoić
- [3] SKF katalog aksijalnih kugličnih ležaja (51101), 23.3.2024.
- [4] Prenosila i dizala; drugo izdanje; prof. dr. Dragutin Ščap, 1990.
- [5] Dassault Systemes, *3DExperience*, 6.5.2024.

https://www.3ds.com/3dexperience

[6] TraceParts, Irizar Forge, Single Forged Hooks DIN 15401, 23.5.2024.

https://www.traceparts.com/en/product/irizar-forge-din-15411-no-25-single-hooksuspension?Product=90-27012023-929422&PartNumber=IFGS2.5

[7] SKF katalog ležajeva, 10.6.2024.

https://www.skf.com/group/products/bearings

## PRILOZI

I. Tehnička dokumentacija

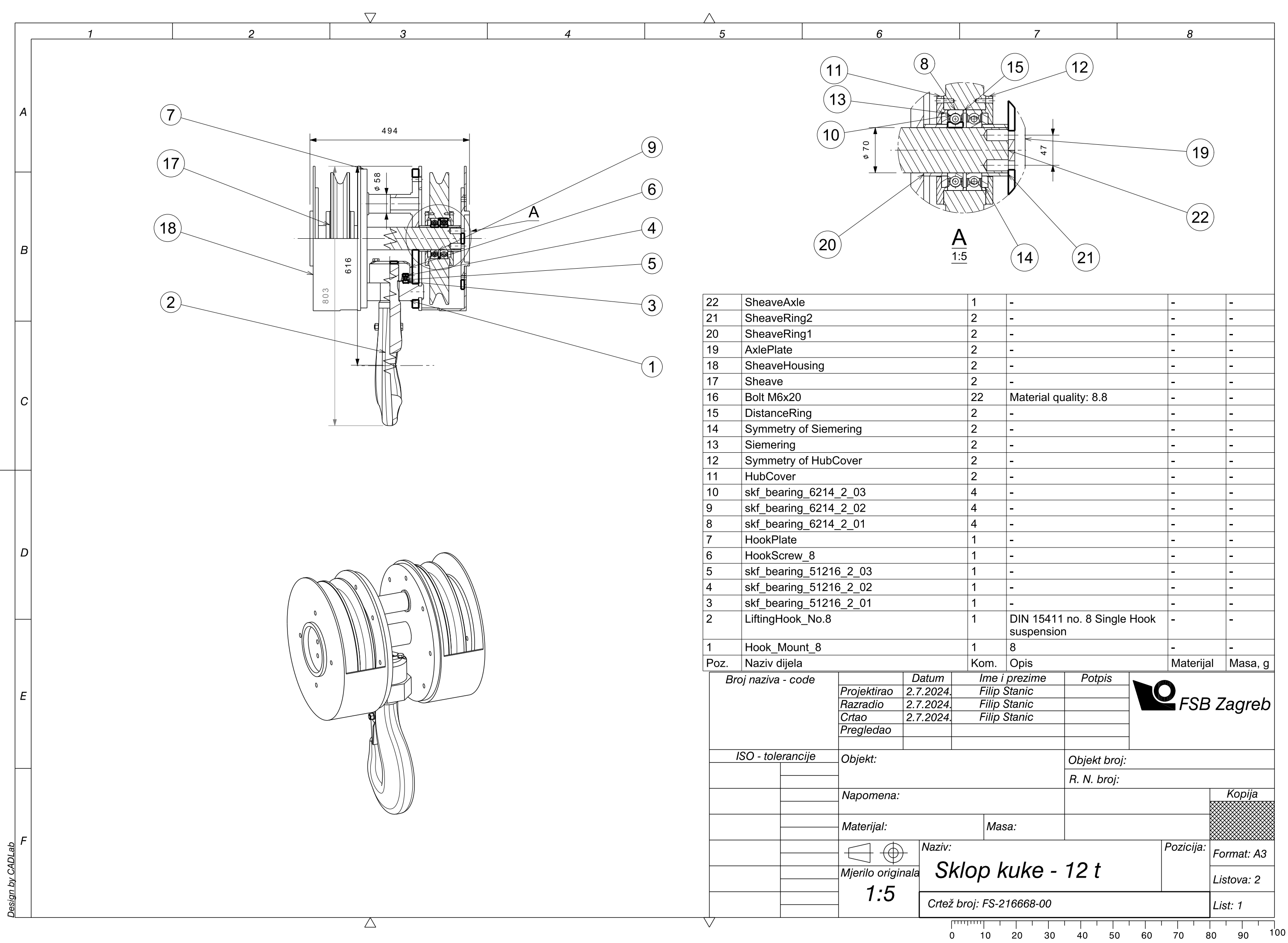

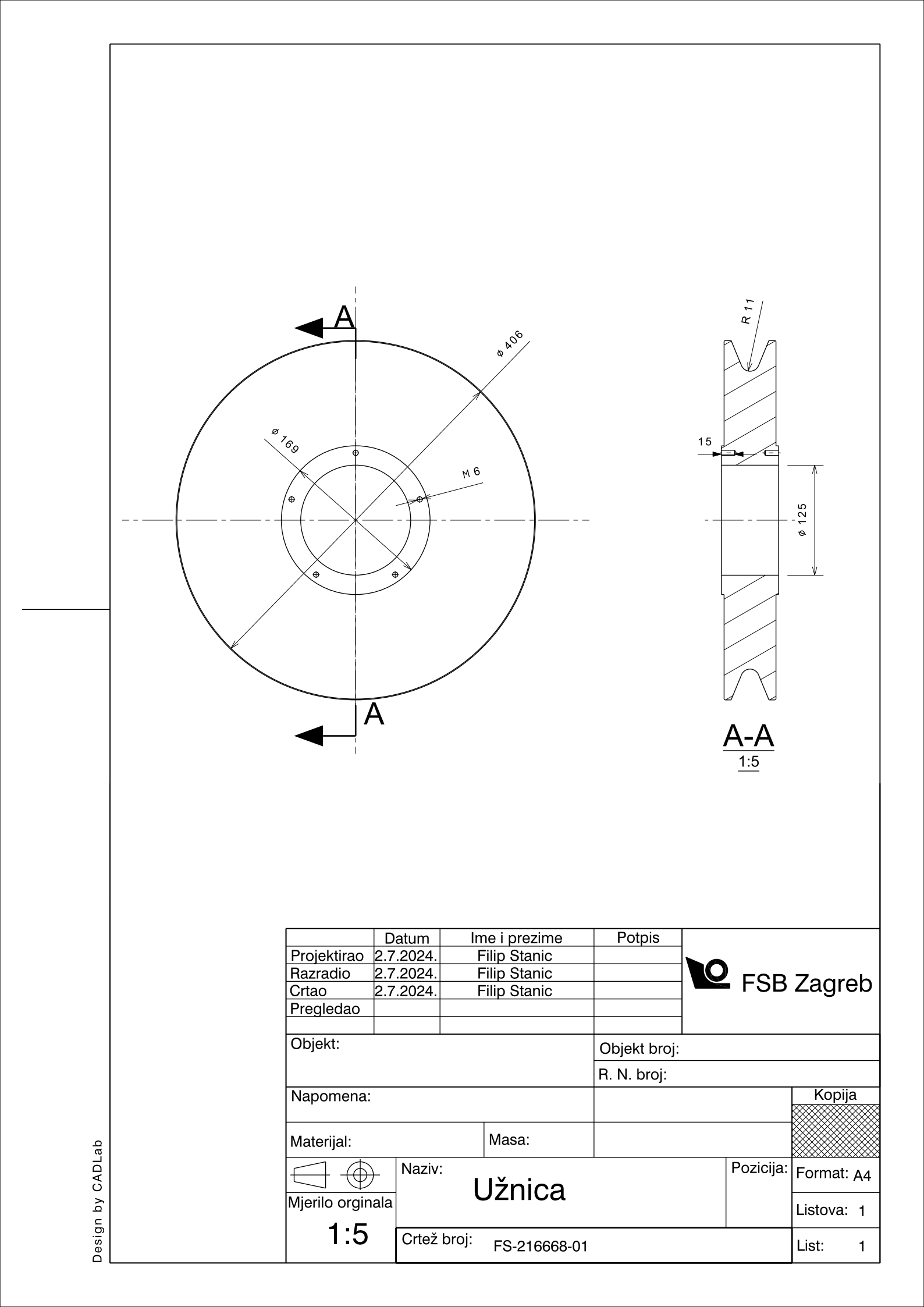

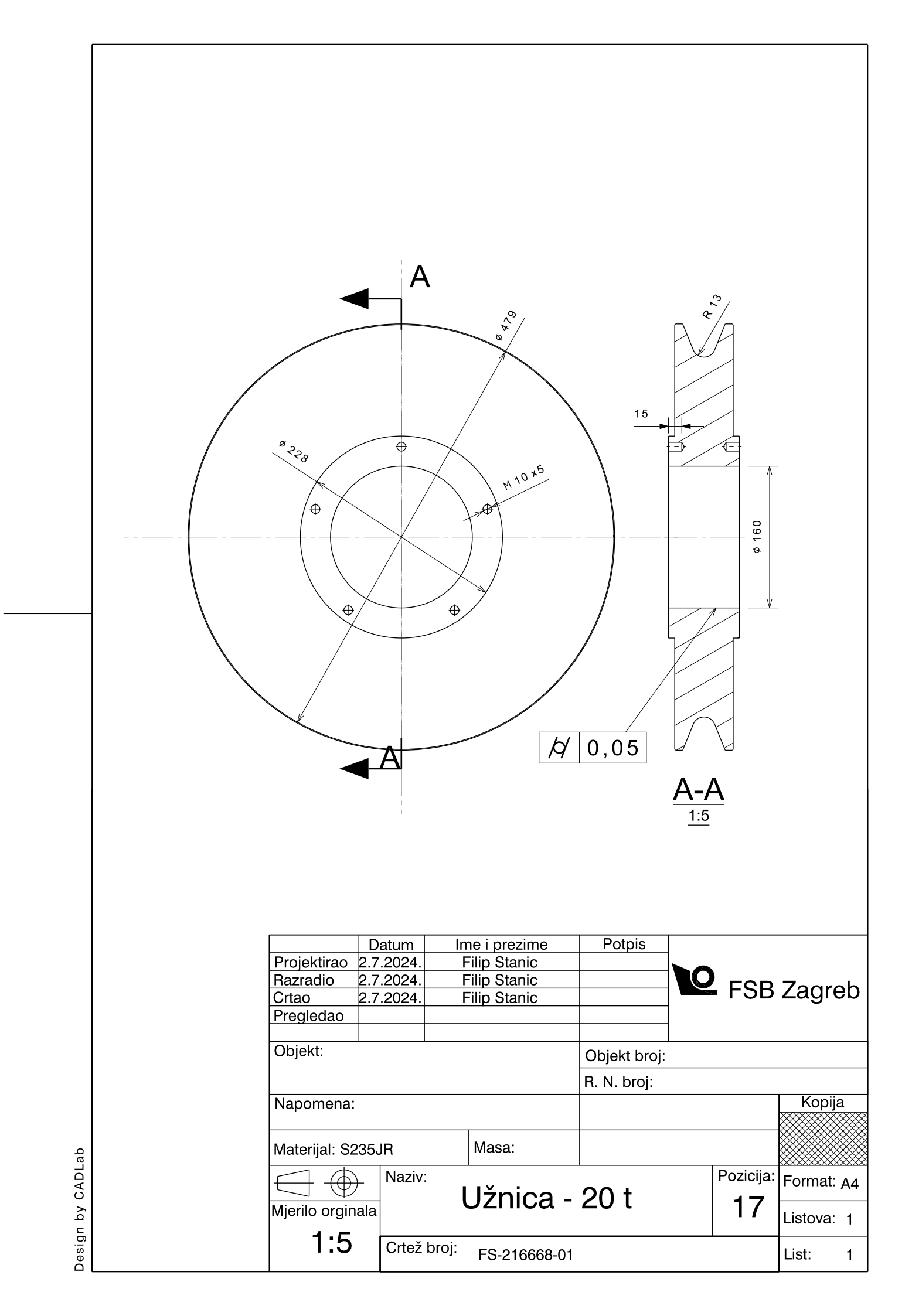